建築設備専用CAD -レブロ-

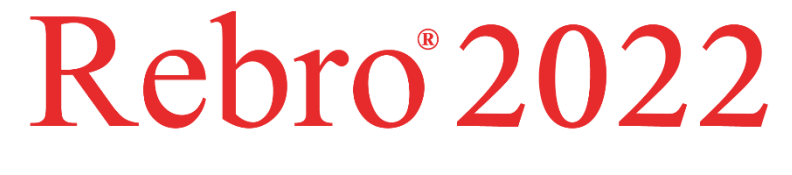

# 操作ガイド

~衛生編~

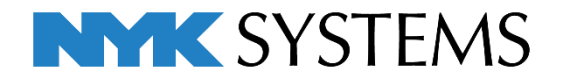

## 第2章 衛生編

## 1. 作図画面の設定

| レイアウトの追加 | 1 |
|----------|---|
| レイアリトの追加 | L |

**ビューの表示位置の調整** 2

## 2. 衛生器具を配置する

| 衛生器具の配置 | 4 |
|---------|---|
| 掃除口の配置  | 7 |

## 3. 配管を作図する

| 配管材料の設定 | 9 |
|---------|---|
|         |   |

- **用途の設定** 12
- **レイヤーの設定** 13
- 竪管作図
- **汚水管のルート作図** 17

14

- **維排水管のルート作図** 21
- **通気管のルート作図** 26
- **給水管のルート作図** 29
- **バルブの追加** 33

参考図:衛生1.reb

参考図:衛生2.reb

参考図:衛生3.reb

## 4. 配管を編集する

| 配管のルート選択           | 35 |
|--------------------|----|
| サイズ変更              | 36 |
| 配管の削除              | 39 |
| 配管の移動              | 40 |
| 枝管を 45 ° に曲げる      | 41 |
| 高さ変更               | 43 |
| 汚水管の枝管を 45 °で振り上げる | 45 |
| 継手タイプの変更           | 46 |
| 単線へ変更              | 47 |
| 勾配の設定              | 49 |
| 干涉検査               | 51 |
| スリーブの作図            | 52 |

## 5. 図面の仕上げ

| 印刷用レイアウトの作成 | 55 |
|-------------|----|
| 寸法線の記入      | 62 |
| サイズ記入       | 63 |
| 堅管記号        | 64 |
| 通り芯の位置調整    | 65 |
| フロアラインの作図   | 65 |
| 隠線処理        | 66 |

参考図:衛生4.reb

## 1.作図画面の設定

## レイアウトの追加

レイアウトを追加することで用紙サイズ、縮尺の違う図面を1つのファイルとして扱うことができます。 1つのレイアウトが1枚の図面になります。

ここでは衛生配管図作成用にA1サイズのレイアウトを追加します。

- レイアウトタブ横のアイコンをクリック します。
- 2 [レイアウトの作成]ダイアログから、名前を「衛生」と入力します。
- 3「新しく用紙サイズを指定する」を選択し、レイアウトの用紙サイズ「A1」を 選択します。
- ④ [平面ビューを作成する]にチェックを入れると平面ビューを配置した状態のレイアウトを追加することができます。
- 5 [ビュー名をレイアウト名と同じにする] にチェックを入れます。ビュー名が常に レイアウト名と同じになります。
- 6 [OK]をクリックします。
   →「衛生」という名称でレイアウトが追加されます。

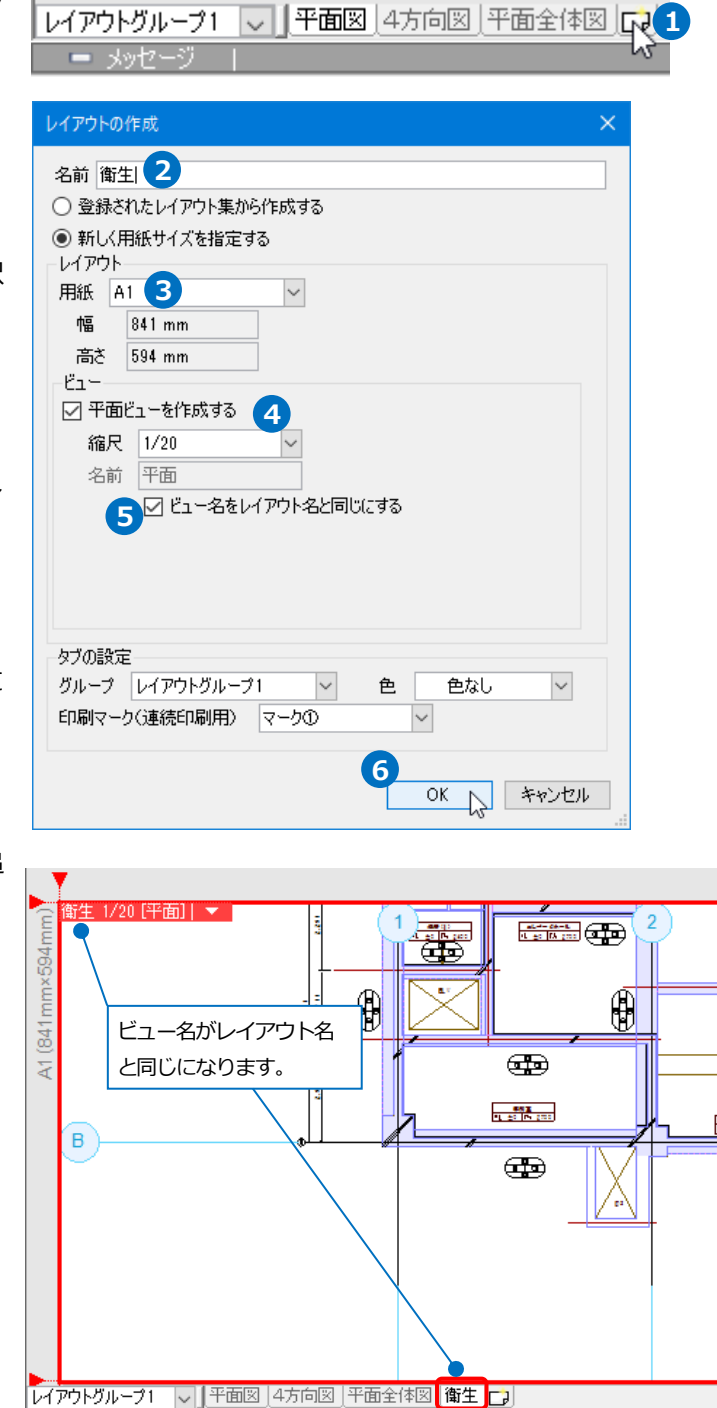

## ビューの表示位置の調整

衛生配管を作図するトイレまわりを拡大して表示します。

 ビュー名横の[▼]より、[フィット]をク リックします。
 →すべての要素がビューの中に納まる ように縮尺と表示位置が調整されま す。

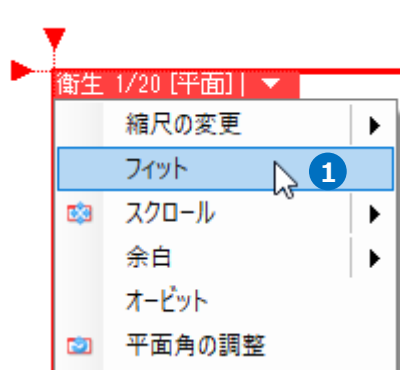

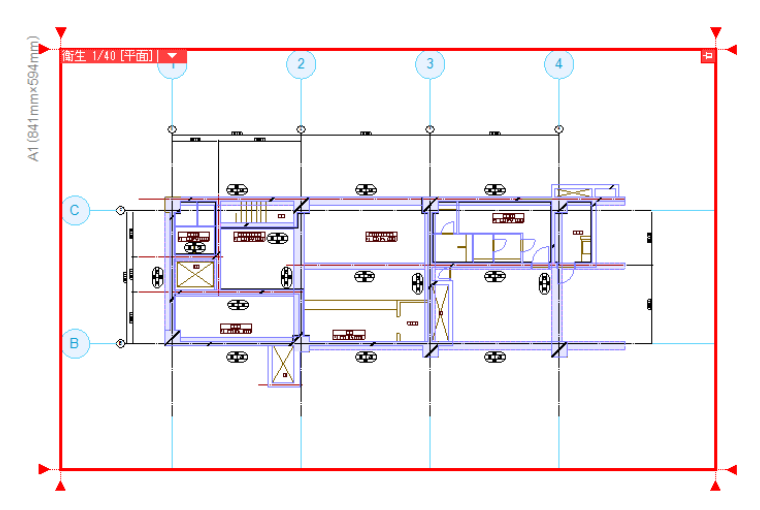

2 ビュー名横の[▼]より、[縮尺の変更] [範囲指定]をクリックします。

| . 1 | 7  |             |   |       |   |
|-----|----|-------------|---|-------|---|
|     | 衛生 | 1/40[平面]  🔻 | _ |       |   |
|     |    | 縮尺の変更       |   | 1/20  |   |
|     |    | フィット        |   | 1/30  |   |
|     | •  | スクロール 🕨     |   | 1/50  |   |
|     |    | 余白          |   | 1/100 |   |
|     |    | オービット       |   | 1/200 |   |
|     | 2  | 平面角の調整      |   | 数值指定  |   |
|     | 쿱  | 他のビューに位置揃え  |   | 範囲指定  | 2 |

3 ガイドメッセージに『拡大する範囲を 指定します』と表示されます。3、4通り間を対角2点をクリックして指定します。

→選択した範囲がビューの中に納まる ように縮尺が調整されます。

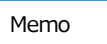

縮尺が 1/20 以外になった場合は、[縮 尺の変更]で縮尺を指定します。[縮尺 の変更]-[範囲指定]で囲んだ範囲がビュ ーの中心に表示されるように縮尺、表 示位置が調整されます。

4 Ctrl キーを押しながらホイールボタンを
 ドラッグしてビュー内の表示位置を微調整します。

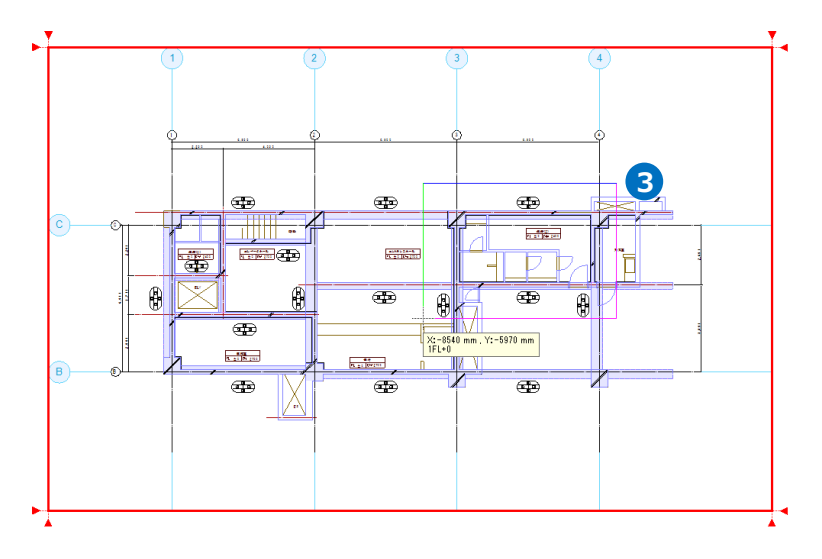

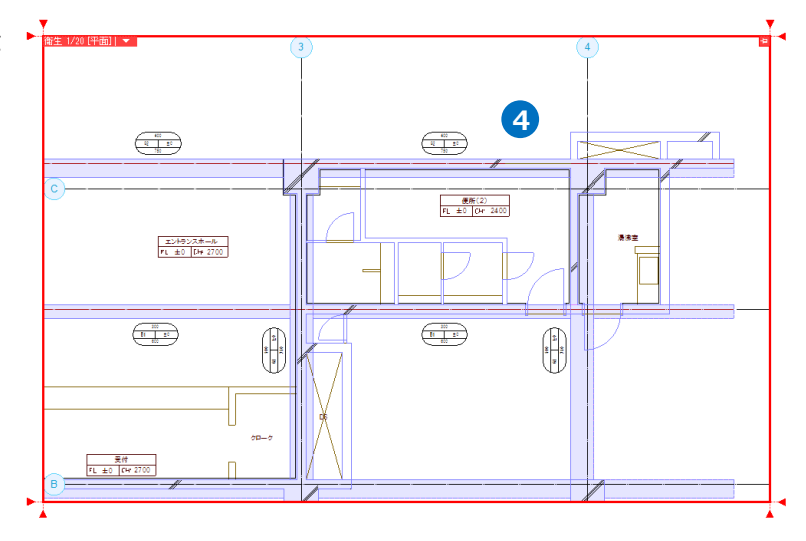

## 2.衛生器具を配置する

#### 衛生器具の配置

- [機器器具]タブ-[トイレ]をクリックし ます。
- [腰掛便器の配置]ダイアログから「腰掛 便器」-「パブリック向け腰掛便器 TOTO」-「ミドルシルエット便器」 「CS860B+TC970W」を選択します。

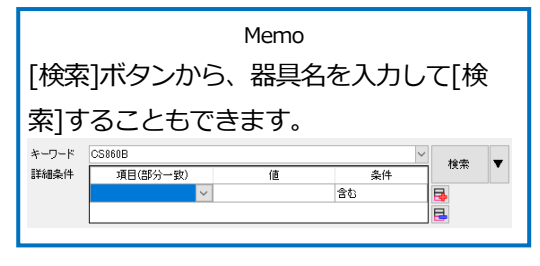

- 3 [OK]をクリックします。
- ④ 高さ「0」を入力し、「1FL」を選択します。
- 5 「複線(ダブル)」、「すべてのビューで複 線にする」を選択します。
- G コンテキストメニュー(右クリックメ ニュー)から[回転]の矢印ボタンをク リックして配置角度を調整し、コンテキ ストメニューを閉じます。

Memo コマンド中のコンテキストメニューを 閉じるには、コンテキストメニュー右 上の×、または右クリックします。

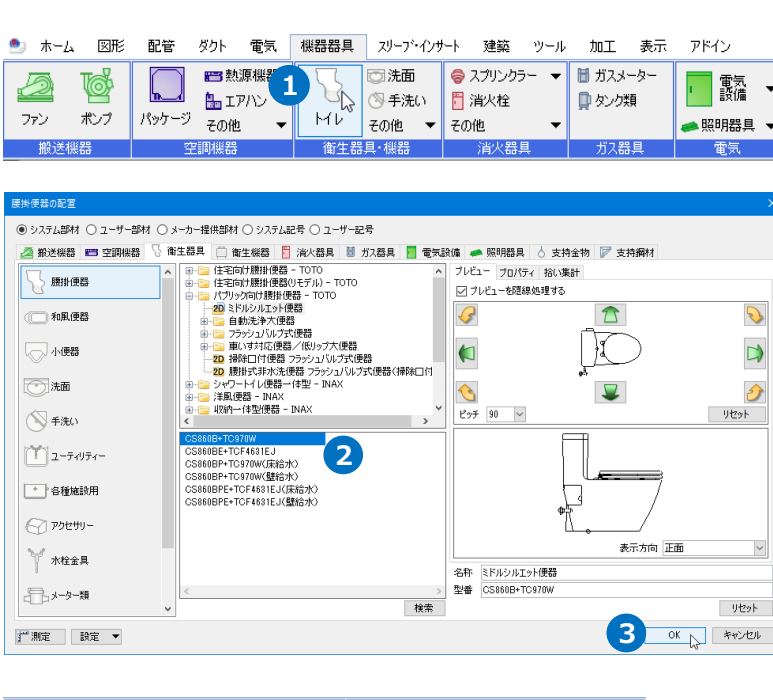

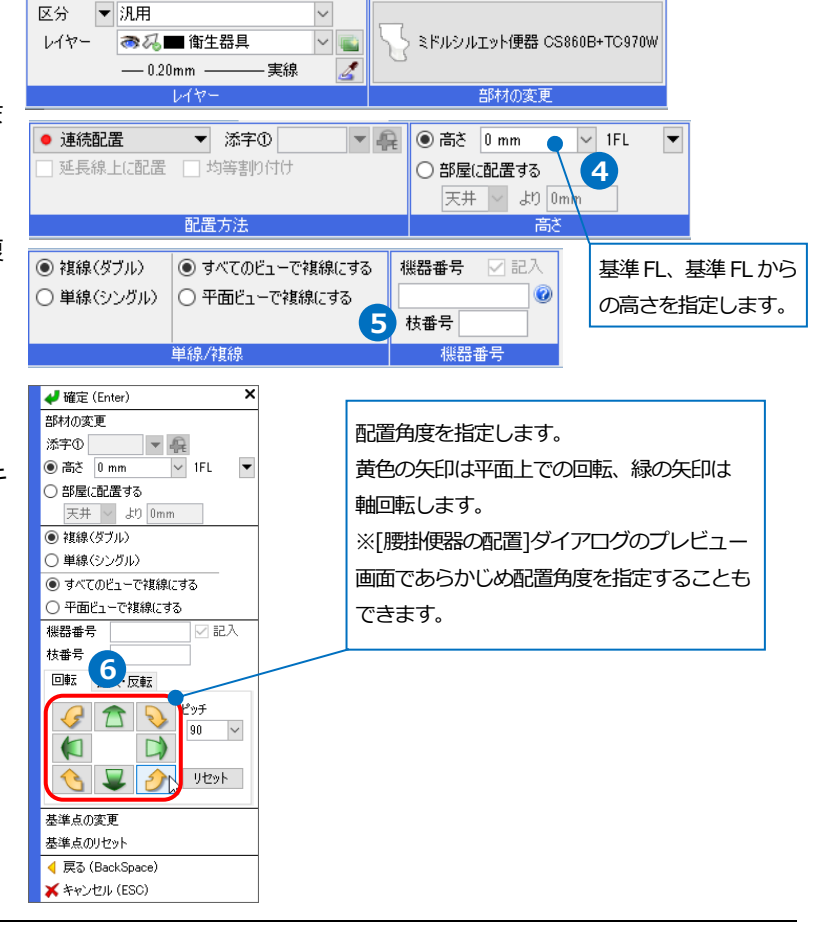

● 補足説明

器具が画面上に仮表示されている状態でコンテキストメニュ ー(右クリックメニュー)の[基準点の変更]を指定すると、器 具に複数の配置基準位置のハンドル(水色)が表示されます。 排水管または給水管の接続位置を基準にして配置する場合な どは、クリックして基準位置を変更します。

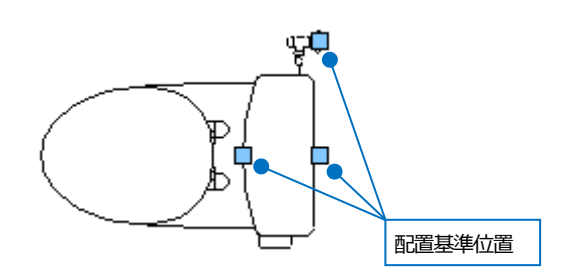

- ブイドメッセージに『配置する位置を 指定します。』と表示されます。ライニ ングと壁の交点から右方向へドラッグ します。
- 8 メジャーで距離を入力します。■ 450
- アイコン、または Enter キーで 確定します。
- 10 他の衛生器具も同様に配置します。

「小便器 - TOTO 自動洗浄小便器 ジアテクト UFS820CE」

「洗面器 - TOTO 壁掛洗面器 - 角形洗面器(ベッセル式) L710C+TLC11A+TN115(壁排水)(壁 掛式)」

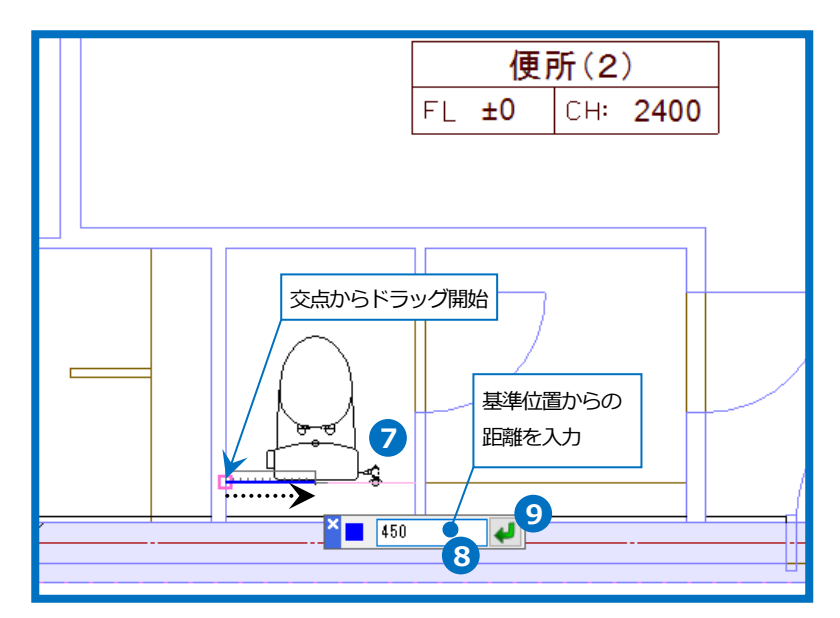

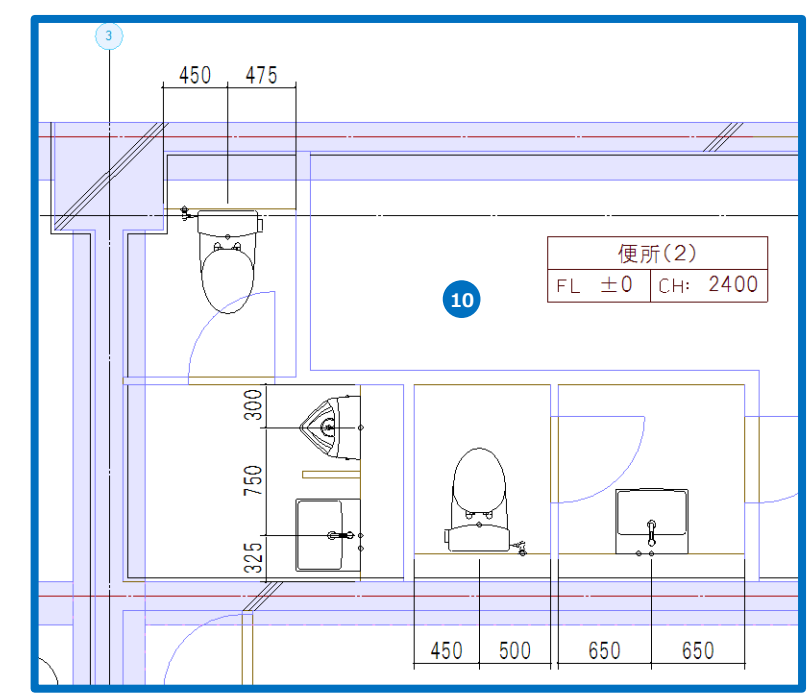

#### ● 補足説明

機器器具の配置前に[ツール]タブ-[部屋]で範囲を指定して部屋名を設定すると、部屋情報を基に機器器具の配置高 さを指定することができます。

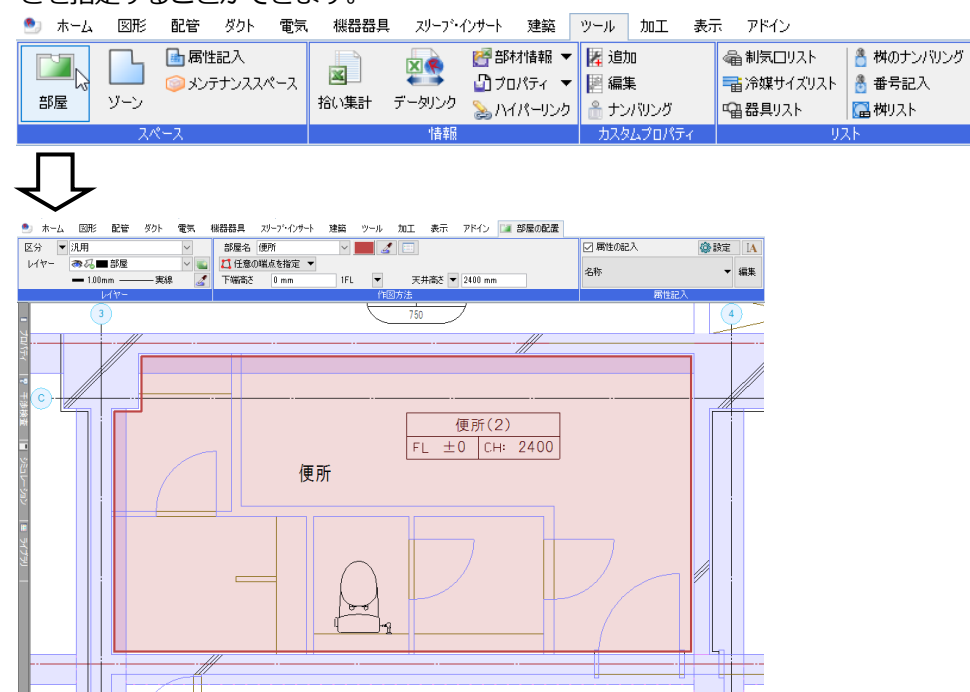

機器器具の配置コマンドでリボン[高さ]の「部屋に配置する」を選択し、配置基準となる「床」または「天井」か

#### らの高さを入力します。

機器器具 スリーブ・インサート 建築 ツール 加工 表示 アドイン 🏹 腰掛便器の配置

| S ミドルシルエット便器 CS860B+TC970W<br>部材の変更 | <ul> <li>連続配置</li> <li>● 連続配置</li> <li>● 延長線上(c配置</li> <li>● #</li> <li>● #</li> <li>● 延長線上(c配置</li> </ul> | 添字① ▼ 余<br>う等割り付け       | <ul> <li>○高さ 0 mm Ⅰ 1FL ▼</li> <li>●部屋(配置する<br/>天井 ↓ より 0mm</li> <li>天井 丙茂</li> <li>下井</li> </ul> | <ul> <li>         ・ 複線(ダブル)         ・         ・ 単線(シングル)         ・     </li> </ul> | <ul> <li>すべてのビューで複線にする</li> <li>平面ビューで複線にする</li> <li>単線/複線</li> </ul> | <ul> <li>機器番号 ☑ 記入</li> <li>●</li> <li>●</li> <l< th=""></l<></ul> |
|-------------------------------------|----------------------------------------------------------------------------------------------------|-------------------------|---------------------------------------------------------------------------------------------------|------------------------------------------------------------------------------------|-----------------------------------------------------------------------|----------------------------------------------------------------------------------------------------|
|                                     |                                                                                                    | $\overline{\mathbf{U}}$ | N                                                                                                 |                                                                                    |                                                                       |                                                                                                    |
|                                     |                                                                                                    |                         | Ctrl-Space=11(#tfl)                                                                               |                                                                                    |                                                                       |                                                                                                    |

Rebro2022 操作ガイド

#### 掃除口の配置

- 1 [配管]タブ-[給排水金具]をクリックしま す。
- 2 [給排水金具の挿入]ダイアログから「掃 除口・目皿 | - 「掃除口 | - 「COA 内ね じ式」- サイズ「100」を選択します。
- 3 [OK]をクリックします。

④ 「高さ」にチェックを入れ、「0」を入力 し、「1FL」を選択します。

5 コンテキストメニュー(右クリックメ ニュー)から「回転」の矢印ボタンをク リックして配置角度を調整し、コンテキ ストメニューを閉じます。

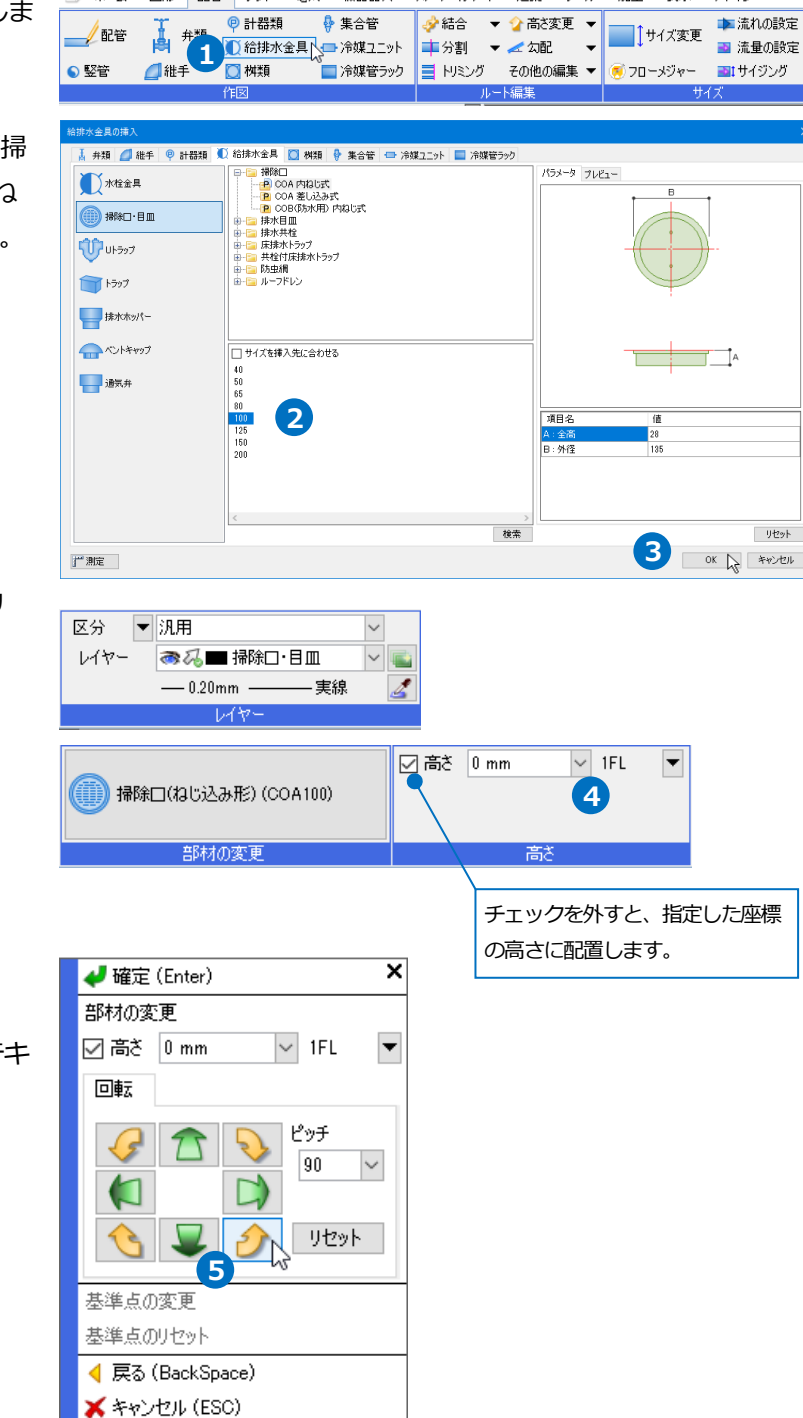

🍨 ホーム 図形 配管 ダクト 電気 機器器具

몓 計器類

🐓 集合管

スリーブ・インサート 建築 ツール 加工 表示 アドイン

- 6 ガイドメッセージに『配置する位置を 指定します。』と表示されます。4、C 通りの交点から右下方向へドラッグし ます。
  7 メジャーで距離を入力します。
  550
  1400
- 8 J アイコン、または Enter キーで 確定します。
- 9 同じ方法で、その他の掃除口を配置します。

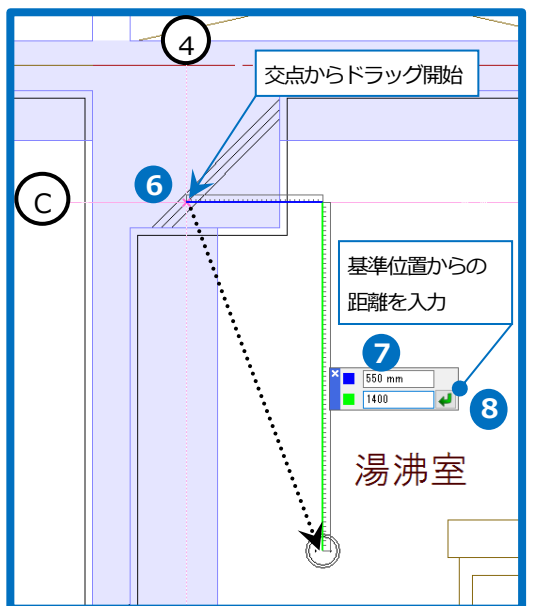

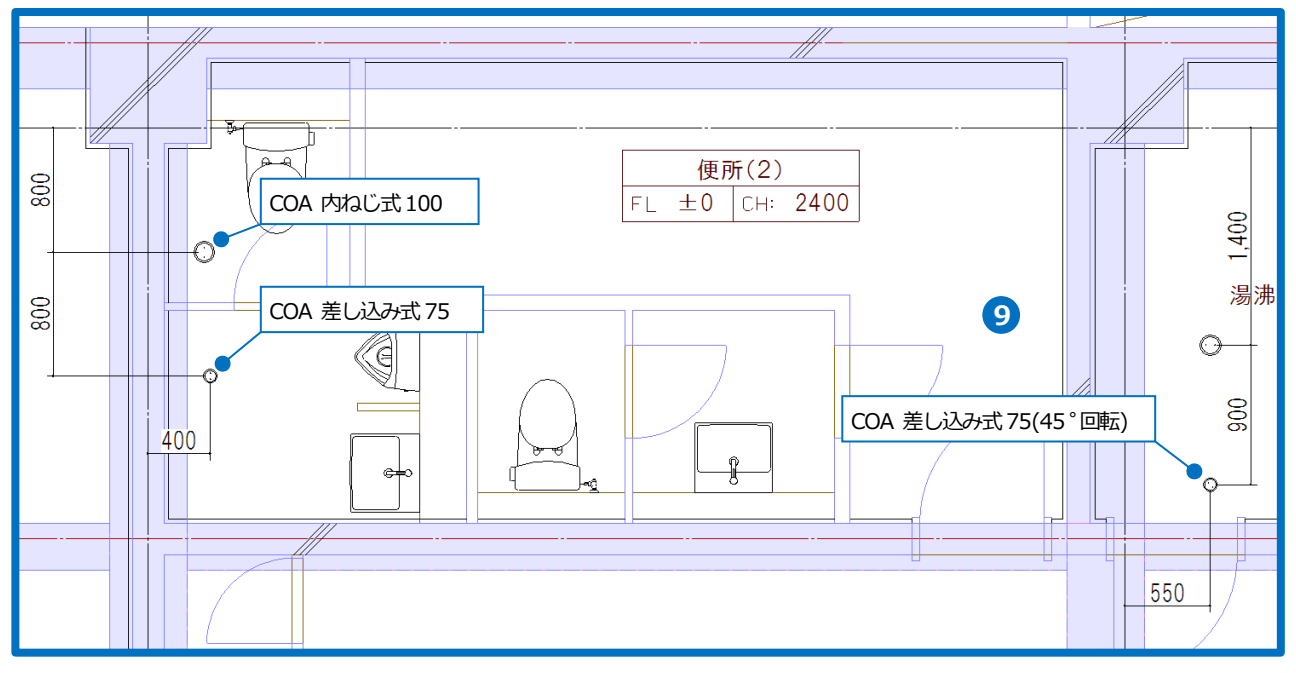

#### ● 補足説明

設備機器ライブラリデータ交換仕様「Stem」に準拠した CD-ROM またはダウンロードデータの機器は、 [機器器具]タブ-[機器ライブラリ(Stem)]で配置をすることができます。

| C // . |          | AL E  | ラット 电火 | 126499 | ×/ / 1/3 |                       | 1011 SOL             | 71512    |             |               |           |                                                        |
|--------|----------|-------|--------|--------|----------|-----------------------|----------------------|----------|-------------|---------------|-----------|--------------------------------------------------------|
| Ð      | <b>T</b> |       | ■ 熱源機器 | 5      | ◎洗面      | スプリンクラー マ<br>ローンドレルセク | ガスメーター     ■ カン 6955 | ■ 電気 ▼   |             | 6.1           |           | → 機器ライブラリ(Stem) への の 、 の 、 の 、 の 、 の 、 の 、 の 、 の 、 の 、 |
|        |          |       | 🏪 エアハン |        | (◎ 手洗い   | 📔 消火程                 | 🎴 タンク類               | 6×1/#    | L O 支持金物    |               | 7.44. 3.4 |                                                        |
| ファン    | ポンプ      | パッケージ | その他・   | , MU   | その他 🔻    | その他 🔻                 |                      | 🚙 照明器具 🔻 | 鋼材 🔻 📝 支持鋼材 | ! ▼ 標準·耐震支持 ▼ | 一部材 提供語   | 。<br>部材 /ユーザー接続口 ▼                                     |
| 搬送     | 機器       | 3     | 調機器    | 衛生     | 皆具・機器    | 消火器具                  | ガス器具                 | 電気       | 綱材·支持       | 金物·基礎         |           | その他                                                    |

## 3.配管を作図する

#### 配管材料の設定

作図する配管の管材と継手の組み合わせ(材料サブセット)を設定します。 初期値の設定をそのまま使用することもできます。 材料サブセットは図面に保存されるため、別の PC で図面を開いても同じ内容で作図をすることができます。また、

別の図面に設定内容を追加・上書きすることもできます。

ここでは通気の設定を追加し、汚水、雑排水、給水は既存の設定を使用します。

- [配管]タブ-[材料の設定]をクリックします。
- 2 [材料の設定]ダイアログで[追加]をク リックします。
- 3 [サブセット名の追加]ダイアログでサブ セット名を入力し、[OK]をクリックし ます。
- ④ [配管材料]-「硬質塩化ビニル管」 「VP・VU 硬質塩化ビニル管」-「VP」
   を選択し、[OK]をクリックします。

| 施                                                                                   | Ι ▼                                                                            | ka) 🗕          | 01-                     | 9                                | -                   | 8     | ×        |                          |                  |           |
|-------------------------------------------------------------------------------------|--------------------------------------------------------------------------------|----------------|-------------------------|----------------------------------|---------------------|-------|----------|--------------------------|------------------|-----------|
| ■ 材料の設 ■ 用途の設                                                                       | 定成                                                                             | 1              | 系統選                     | 訳・                               | 摆<br>▼              | RE-   | ۲۲.<br>۲ |                          |                  |           |
| その他の設定                                                                              | -                                                                              | オプショ           | <b>シ</b> ・              |                                  | <mark>分</mark> り    | ()v=: | 2        |                          |                  |           |
| 設定                                                                                  |                                                                                | 要評             | 秦選択                     |                                  | 座標                  | 諚     |          |                          |                  |           |
| 材料の設定                                                                               |                                                                                |                |                         |                                  |                     |       |          |                          |                  |           |
| 材料サブセット 異ま                                                                          | 睡觉接合                                                                           |                |                         |                                  |                     |       | 0        |                          |                  |           |
| サブセット名 鋼管                                                                           | (SGP-VA)+                                                                      | <b>ね</b> じ     |                         |                                  |                     |       | Ś        | 追加人 複写                   | : 3              | 更削除       |
|                                                                                     |                                                                                |                |                         |                                  |                     |       |          |                          | _                |           |
|                                                                                     |                                                                                |                |                         |                                  |                     |       |          | 表示」                      | 順序の              | 変更        |
| 使用する配管、ダク                                                                           | ·                                                                              |                |                         |                                  |                     |       |          | 表示」                      | 順序の              | 変更        |
| 使用する配管、ダク                                                                           | <u>۲</u>                                                                       |                |                         | 備考                               |                     |       |          | 表示」                      | 順序の              | 変更        |
| 使用する配管、ダク<br>名称<br>= 水道用硬質                                                          | ト<br><u>海化ビニルラ</u>                                                             | イニング網知         | <u>管(屋内用)</u>           | 備考<br>対応サイス                      | (: 15A~150          | A     |          | 表示」                      | 順序の              | 変更        |
| 使用する配管、ダク<br>名称<br><u>水道用暖質</u><br>変更                                               | ▶<br>塩化ビニルラ<br>                                                                | イニング網知         | 管(屋内用 <u>)</u>          | (備考<br>対応サイス                     | (: 15A~150          | A     |          | 表示)                      | 前序の              | 変更        |
| 使用する配管、ダク<br>名称<br><u>水道用硬質</u><br>使用する批手、ダク                                        | <u>塩化ビニルラ</u><br>接合方法                                                          | イニング 網知        | 管(屋内 <u>用)</u>          | 備考<br>対応サイス                      | (: 15A~ 150         | A     |          | 表示』                      | 順序の              | 変更        |
| 使用する配管、ダク<br>名称<br>水道用硬質<br>変更<br>使用する紐手、ダク<br>名称                                   | <u>塩化ビニルラ</u><br>接合方法<br>                                                      | <u>イニング 網知</u> | 答( <u>是内用)</u>          | 備考<br>対応サイス                      | (: 15A~150<br>⊨(#   | A     | 備考       | 表示」                      | 順序の              | 変更        |
| 使用する配管、ダク<br>名称<br><u>水道用硬質</u><br>使用する紙手、ダク<br>名称<br><u>夏内用管部</u>                  | ▶<br><u>塩化ビニルラ</u><br>接合方法<br>▶局部<br>→<br><u> 大食継手</u>                         |                | 管(屋内用)                  | (備考<br>対応サイス<br>楽                | (: 15A~ 150<br>⊧ſŧ  | A     | 備考対応サイ   | 表示)<br>表示)<br>ズ: 15A~15( | <b>前序の</b><br>IA | <u>変更</u> |
| 使用する配管、ダク<br>名称<br><u>水道用暖質</u><br>使用する雄手、ダク<br>名称<br><u>夏</u> 内用管部部                | <u>塩化ビニルラ</u><br>接合方法<br>ト局部 ──<br><u>方食継千</u>                                 | <u>イニング網報</u>  | 管(屋内用 <u>)</u>          | 備考<br>対応サイス<br>桑                 | (: 15A~150<br>      | A     | 備考対応サイ   | 表示』<br>ズ: 15A~15(        | IA               | 変更        |
| 使用する配管、ダク<br>名称<br>二大道用硬質<br>使用する批手、ダク<br>名称<br>電点の用容器                              | ▶ <u>塩化ビニルラ</u><br>接合方法<br>▶局部 —<br>次食継手                                       | イニング 網報        | 密(屋内用 <u>)</u>          | 備考<br>対応サイス<br>楽                 | (: 15A~150<br>날(牛   | A     | 備考対応サイ   | 表示)<br>表示)<br>ズ: 15A~15( | 順序の<br>IA        | 変更        |
| 使用する起答、ダク<br>名称<br><u>水道用硬質</u><br>使用する起手、ダク<br>名称<br><u>屋内用容器</u><br><u>適加</u>     | <u>塩化ビニルラ</u><br>接合方法<br>ト局部<br><u>法食継手</u><br>変更                              | イニング 網道        | <del>資(屋内用)</del><br>方法 | <b>備考</b><br>対応サイス<br>楽<br>E件の編集 | (: 15A~150<br>E(#   | A     | 備考対応サイ   | 奏元)<br>表元)<br>ズ: 15A~15( | IA               | 変更        |
| 使用する起管、ダク<br>名称<br>■ 水道用設置<br>変更<br>使用する起手、ダク<br>名称<br>■ 屋内用管編<br>道知<br>コメント        | ▲ 化ビニルラ<br>接合方法<br>・ 予局部<br>防食継手<br>変更<br>変更                                   | <u>イニング 網貨</u> | <u>會(屋内用)</u><br>方法 务   | 備考<br>対応サイス<br>楽                 | (: 15A~ 150<br>⊧/‡  | A     | 備考対応サイ   | 表示)<br>表示)<br>ズ: 15A~15( | 间序①<br>IA        | <u>変更</u> |
| 使用する配管、グク<br>名称<br><u>大道用設置</u><br>使用する組毛、グク<br>名称<br>■ <u>営の用管部</u><br><u>うた</u> ト | ★ <u>塩化ビニルラ</u><br>接合方法<br>ト局部 <u>う食組千</u><br>変更                               | イニング 網話        | <u>管/屋内用)</u><br>方法  系  | (備考<br>対応サイス)<br>楽<br>除件の編集      | (: 15A~150<br>⊧/‡   | Ā     | 備考対応サイ   | 表示)<br>表示)<br>ズ: 15A~15( | 順序の<br>A         | <u>変更</u> |
| 使用する配管、グリ<br>名称<br>一次道用提賞<br>定用する継手、グリ<br>名称<br>日本道力用管理<br>道力用管理<br>コメント            | <ul> <li>塩化ビニルラ</li> <li>接合方法</li> <li>局部</li> <li>防食組手</li> <li>変更</li> </ul> | イニング 鋼管 ▼ 配置   | <u>寄/屋内用)</u><br>方法     | (備考<br>対応サイス<br>♪<br>☆<br>を件の編集  | (: 15A~- 150<br>⊧/≄ | A     | 備考対応サイ   | 表示)<br>表示)<br>ズ: 15A~15( | 順序の<br>IA        | <u>変更</u> |

| サブセット名の追加        |       | ×     |
|------------------|-------|-------|
| サブセット名 VP+DV(通気) | 3     |       |
|                  | ок 🔓  | キャンセル |
| 配管、ダクトの選択        | ×     |       |
|                  | ×     |       |
| OK               | キャンセル |       |

#### 第2章 衛生編

- 5 [材料の設定]ダイアログで[使用する継 手、ダクト局部]の[追加]をクリックし ます。
- 6 [継手、ダクト局部の選択]ダイアログで 「硬質塩化ビニル管用継手」-「排水用 硬質塩化ビニル管継手(DV 継手)」を選 択し [OK]をクリックします。
- ショートタイプのエルボ、チーズを優先して作図する設定にします。
   [材料の設定]ダイアログで継手の行を選択し[配置方法]をクリックします。

|                                                                                                    |                                                                | ~ 追力                  | 1 複写 変更 削除                                                                                                    |
|----------------------------------------------------------------------------------------------------|----------------------------------------------------------------|-----------------------|----------------------------------------------------------------------------------------------------|
|                                                                                                    |                                                                |                       | 表示順序の変更                                                                                                    |
| 使用する配管、ダクト                                                                                                    |                                                                |                       |                                                                                                    |
|                                                                                                    | 備考                                                             |                       |                                                                                                    |
| ■ <u>要賞温化ビニル菅(VP)</u>                                                                                                    | x1応サイス:13A~300                                                 | 4                     |                                                                                                    |
| 変更接合方法                                                                                                    |                                                                |                       |                                                                                                    |
| 使用する維手、ダクト局部                                                                                                    |                                                                |                       |                                                                                                    |
| 名称                                                                                                    | 条件                                                             | 備考                    |                                                                                                    |
|                                                                                                    |                                                                |                       |                                                                                                    |
| 6                                                                                                    |                                                                |                       |                                                                                                    |
|                                                                                                    | キー 条件の編集 🚽 💮                                                   | 1                     |                                                                                                    |
|                                                                                                    | STOLI VAUNITATS                                                | 4                     |                                                                                                    |
|                                                                                                    |                                                                |                       | ^                                                                                                    |
|                                                                                                    |                                                                |                       | ~                                                                                                    |
| 設定の読み込み・保存 ▼                                                                                                    |                                                                |                       | OK ***`/711.                                                                                                    |
|                                                                                                    |                                                                |                       | 17900                                                                                                    |
| チーダクト局部の避知                                                                                                    |                                                                |                       | ×                                                                                                    |
| ナ、ノフト/可良の進が                                                                                                    |                                                                |                       |                                                                                                    |
| ■                                                                                                    |                                                                |                       | ^                                                                                                    |
| <ul> <li>Image: Barbon State</li> <li>Image: Barbon State</li> <li>Image: Barbon Stat</li></ul> |                                                                |                       |                                                                                                    |
| □ □ 硬質塩化ビニル管用維手                                                                                                    |                                                                |                       |                                                                                                    |
| □ 一□ 硬質塩化ビニル維手(TS維手) □ □ 一□ 耐衝撃性硬質塩化ビニル維手                                                                                                    | )<br>·(HI-TS継手)                                                |                       |                                                                                                    |
| → 大口径TS維手                                                                                                    | result of N                                                    |                       |                                                                                                    |
| ────────────────────────────────────                                                                                                    | 11稚手)                                                          |                       |                                                                                                    |
| フレハブジョイント                                                                                                    | 6                                                              |                       |                                                                                                    |
|                                                                                                    | ·(DV維手)                                                        |                       |                                                                                                    |
|                                                                                                    | ル管維手(VU-DV維手)                                                  |                       |                                                                                                    |
|                                                                                                    | ·管拙手(HTD\/拙手)                                                  |                       |                                                                                                    |
|                                                                                                    |                                                                |                       |                                                                                                    |
|                                                                                                    |                                                                |                       |                                                                                                    |
|                                                                                                    | 7                                                              |                       |                                                                                                    |
|                                                                                                    | 1                                                              |                       |                                                                                                    |
|                                                                                                    | オ<br>継手 - ミノーシーアイ                                              |                       |                                                                                                    |
|                                                                                                    | オ<br>継手 - シーシーアイ                                               |                       | ~                                                                                                    |
| <ul> <li>○ 日本1 シノロナ 3 ワーロオ</li> <li>○ 日八二層管総手(2007年)</li> <li>○ 耐火二層管総手(2012年)</li> <li>○ 耐火二層管総手(2012年)</li> <li>○ 防音排水管総手 音ナインVU編</li> <li>対応サイズ: 30A~400A</li> </ul>                                                                                                    | オ<br>継手 - シーシーアイ                                               |                       | ~                                                                                                    |
|                                                                                                    | オ<br>継手 - シーシーアイ                                               | ОК N ++>              |                                                                                                    |
|                                                                                                    | オ<br>継手 - シーシーアイ                                               | OK 💦 747              | ч <u>т</u> и.                                                                                                    |
|                                                                                                    | オ<br>継手 - シーシーアイ                                               | <u>ОК р</u> <i>±т</i> |                                                                                                    |
| <ul> <li>● 0740+ 0740+ 0740+</li> <li>● 0740+</li> <li>● 耐火二層管維手(20074)</li> <li>● 耐火二層管維手(2012年)</li> <li>● 防音排水管維手 音ナインVUá</li> <li>         対応サイズ: 30A~400A     </li> </ul>                                                                                                    | オ<br>継手 - シーシーアイ                                               | OK 💦 🕬                | тел.<br>                                                                                                    |
| ・         ・         ・         ・         ・         ・         ・         ・         ・         ・         ・         ・         ・         ・         ・         ・         ・         ・         ・         ・         ・         ・         ・         ・         ・         ・         ・         ・         ・         ・         ・         ・         ・         ・         ・         ・         ・         ・         ・         ・         ・         ・         ・         ・         ・         ・         ・         ・         ・         ・         ・         ・         ・         ・         ・         ・         ・         ・         ・         ・         ・         ・         ・         ・         ・         ・         ・         ・         ・         ・         ・         ・         ・         ・         ・         ・         ・         ・         ・         ・         ・         ・         ・         ・         ・         ・         ・         ・         ・         ・         ・         ・         ・         ・         ・         ・         ・         ・         ・         ・         ・         ・         ・         ・         ・         ・         ・                                                                                                            | オ<br>継手 - シーシーアイ                                               | OK 💦 Ŧヤン              | 421L                                                                                                    |
|                                                                                                    | オ<br>継手 - シーシーアイ                                               | OK 💦 **>              | セル<br>道加 報写 変更 削                                                                                                    |
| 日本日、シノロビー、3、ク・ロイン         10、日本日、3、ク・ロイン           日本日、大二層管総手(2007年)         日本日、10、日本日、10、日、10、                                                                                                    | オ<br>継手 - シーシーアイ                                               | OK 💦 ***>             | セル<br>追加 被写 変更 削<br>表示順序の変更                                                                                                    |
| 中国社 (2007年)       中国 村人二層管総手(2007年)       中国 村人二層管総手(2007年)       中国 村人二層管総手(2007年)       中国 特徴       市び、二層管総手(2007年)       中国 特徴       市び、二層管総手(2007年)       中国 特徴       市び、二層管総手(2007年)       中国 特徴       中国 特徴       中国 中国 中国       中国 中国       中国       中国       中国       中国       中国       中国       中国       中国       中国 </td <td>オ<br/>継手 - シーシーアイ</td> <td>OK N +++&gt;</td> <td>セル<br/>追加 複写 変更 削<br/>表示順序の変更</td>                                                                                                    | オ<br>継手 - シーシーアイ                                               | OK N +++>             | セル<br>追加 複写 変更 削<br>表示順序の変更                                                                                                    |
| 中国 前人二層管維手(2007年)         中国 前人二層管維手(2007年)           中国 前人二層管維手(2007年)         中国 管維手(2007年)           中国 防空推手(2007年)         中国 管維手(2007年)           市広サイズ:30A~400A         1           村料サブセット         具種管接合           サブセット名         VP+DV(過気)           使用する配管、ダクト         名称           ■ 硬質塩(ビニル管(VP)                                                                                                    | オ<br>継手 - シーシーアイ<br>(備考<br>対応サイズ: 13A〜4                        | ОК 💦 +++>             | - セル                                                                                                    |
| 単内本(レンロモ)         うりつせ)           一面が、二層管総手(2007年)           一面が、二層管総手(2007年)           一面が、二層管総手(2007年)           一面が、二層管総手(2007年)           「広サイズ: 30A~400A           村の設定           村村サブセット           具種管接合           サブセット名           (P+DV(過気))           使用する配管、ダクト           名称           一種質塩(ビビニル管(VP)                                                                                                    | オ<br>批手 - シーシーアイ                                               | OK 💦 ¥+>>             | - セル                                                                                                    |
| 単内本(-)(2)(2)(2)(2)(2)(2)(2)(2)(2)(2)(2)(2)(2)                                                                                                    | オ<br>社手 - シーシーアイ<br>(備考<br>対応サイズ: 18A〜3                        | OK 💦 🛧 \>             | セル       追加     複写     変更     削       表示順序の変更                                                                                                    |
| Witkit Cytlet 7         3 0 - 5 - 5 - 5 - 5 - 5 - 5 - 5 - 5 - 5 -                                                                                                    | オ<br>継手 - シーシーアイ                                               | OK 💦 🛧 🕫              | セル       追加     視写     変更     削       表示順序の変更                                                                                                    |
| マリオン 一 (1)         シリオン 一 (2)           マリカン 一 (2)         マリカン 一 (2)           マリカン 一 (2)         マリカン 一 (2)           マリカン 一 (2)         マリカン 一 (2)           マリカン 一 (2)         マリカン 一 (2)           マリカン 一 (2)         マリカン 一 (2)           マリカン 一 (2)         マリカン 一 (2)           マリカン 一 (2)         マリカン 一 (2)           マリカン 一 (2)         マリカン 一 (2)           (2)         マリカン (2)           (2)         マリカン (2)           (2)         マリカン (2)           (2)         マリカン (2)           (2)         マリカン (2)           (2)         マリカン (2)           (2)         マリカン (2)           (2)         マリカン (2)           (2)         マリカン (2)           (2)         マリカン (2)           (2)         マリカン (2)           (2)         マリカン (2)           (2)         (2)           (2)         (2)           (2)         (2)           (2)         (2)           (2)         (2)           (2)         (2)           (2)         (2)           (2)         (2)           (3)         (2)           (3) </td <td>オ<br/>継手 - シーシーアイ<br/>(痛考<br/>対応サイズ:13A〜4</td> <td>OK 文 キャン<br/>000A</td> <td>セル        追加 複写 変更 削       表示順序の変更       備考</td>                                                                                                    | オ<br>継手 - シーシーアイ<br>(痛考<br>対応サイズ:13A〜4                         | OK 文 キャン<br>000A      | セル        追加 複写 変更 削       表示順序の変更       備考                                                                                                    |
| マリオン 同管総手(2007年)           ● 耐火二層管総手(2007年)           ● 耐火二層管総手(2012年)           ● 防空指水管総手 音ナインVU3           切びサイズ: 30A~400A           オの砂定           村村サブセット           具種管接合           サブセット名           VP+DV(通気)           使用する配管、ダクト           名称           硬質塩化ビニル管(VP)           客車           検用する総手、ダクト局部           名称           1分か用硬質塩化ビニル管批手(Ov/組)                                                                                                    | オ<br>継手 - シーシーアイ                                               | OK 文 ギャン<br>1000A     | セル     .:       追加 複写 変更 削       表示順序の変更       備考       対応サイズ: 30A~                                                                                                    |
| マリオン 一 (1) パン 一 (2) (2) (2) (2)         マリ (2) (2)           マリ (2) (2)         マリ (2)           マリ (2)         マリ (2)           マリ (2)         マリ (2)           マリ (2)         マリ (2)           マリ (2)         マリ (2)           マリ (2)         マリ (2)           マリ (2)         マリ (2)           マリ (2)         マリ (2)           マリ (2)         マリ (2)           (2)         マリ (2)           (2)         マリ (2)           (2)         マリ (2)           (2)         (2)           (2)         (2)           (2)         (2)           (2)         (2)           (2)         (2)           (2)         (2)           (2)         (2)           (2)         (2)           (2)         (2)           (2)         (2)           (2)         (2)           (2)         (2)           (2)         (2)           (2)         (2)           (2)         (2)           (3)         (2)           (4)         (2)           (5)         (2)           (5)         (2) <td>オ<br/>継手 - シーシーアイ</td> <td>OK 、 キャン<br/>2000A 条件</td> <td>セルレ<br/>追加 複写 変更 削<br/>表示順序の変更</td>                                                                                                    | オ<br>継手 - シーシーアイ                                               | OK 、 キャン<br>2000A 条件  | セルレ<br>追加 複写 変更 削<br>表示順序の変更                                                                                                    |
| オの設定     オの設定       村水二層管総手(2007年)       市水二層管総手(2007年)       市水二層管総手(2007年)       市水二層管総手(2007年)       市水二層管総手(2007年)       市水二層管総手(2007年)       市水二層管総手(2007年)       市水二層管総手(2007年)       東種管接合       サブセット名       VP+DV(這気)       使用する配管、ダクト       名称       技水用硬質塩(ビニル管化手(DV/組)          本市       「技水用硬質塩(ビニル管批手(DV/組)                                                                                                    | オ<br>継手 - シーシーアイ                                               | OK 、 キャン<br>1000A 条件  | セレル 追加 被写 変更 削 表示順序の変更<br>備考 対応サイズ:30A~                                                                                                    |
| マンロビー、シノロビー、シノロビー、シノンロビー     シノロビー、シノロビー、シノンロビー       マンロビー、シロビー、シノンロビー     マンロビー       マンロビー     マンロビー       マンロビー     マンロビー       マンロビー     マンロビー                                                                                                    | オ<br>継手 - シーシーアイ                                               |                       | センル                                                                                                    |
| マノロビー、クリン回答社手(2007年)           ご前火二層管社手(2007年)           ご前火二層管社手(2007年)           ご前大二層管社手(2007年)           「京広サイズ: 30A~400A           村料サブセット           具種管接合           サブセット名           (使用する配管、ダクト           名称           「愛夏」 接合方法           使用する批手、ダクト局部           名称           「読力」用装置塩化ビニル管社手(DV/計)           「注加」 変更」 「全方法」           23次ト           フメト                                                                                                    | オ<br>総手 - シーシーアイ<br>備考<br>対応サイズ: 13A~4<br>手)<br>万法、<br>条件の編集 ▼ |                       | ・     ・       追加     報写     変更       削成     新示順序の変更                                                                                                    |
|                                                                                                    | オ<br>総手 - シーシーアイ                                               |                       | - セル<br>道加<br>福考<br>対応サイズ: 30A~                                                                                                    |
| 中国 市人工層管総手(2007年)           一回 市人工層管総手(2007年)           一回 市人工層管総手(2007年)           一回 防人工層管総手(2007年)           「市広サイズ: 30A~400A           村均サブセット 具種管接合           サブセット名           (使用する配管、ダクト           客称           「「日本」」」「管仏」「(VP)           変更         接合方法           (使用する総手、ダクト局部           名称           「日本」」「管仏」」「管批手(DV/組)           (2)           23)           人工                                                                                                    | オ<br>総手 - シーシーアイ                                               |                       | 2     1       2     1       3     2       3     2       3     3       3     3       3     3       3     3       4     4       5     3       4     4       5     3       4     4       5     3       4     4       5     4       5     5       6     4       5     5       6     4       6     4       6     4       6     4       6     4       7     5       6     4       7     5       7     5       7     5       7     5       7     5       7     5       7     5       7     5       7     5       7     5       7     5       7     5       7     5       7     5       7     5       7     5       7     5       7     5       7     5       7< |

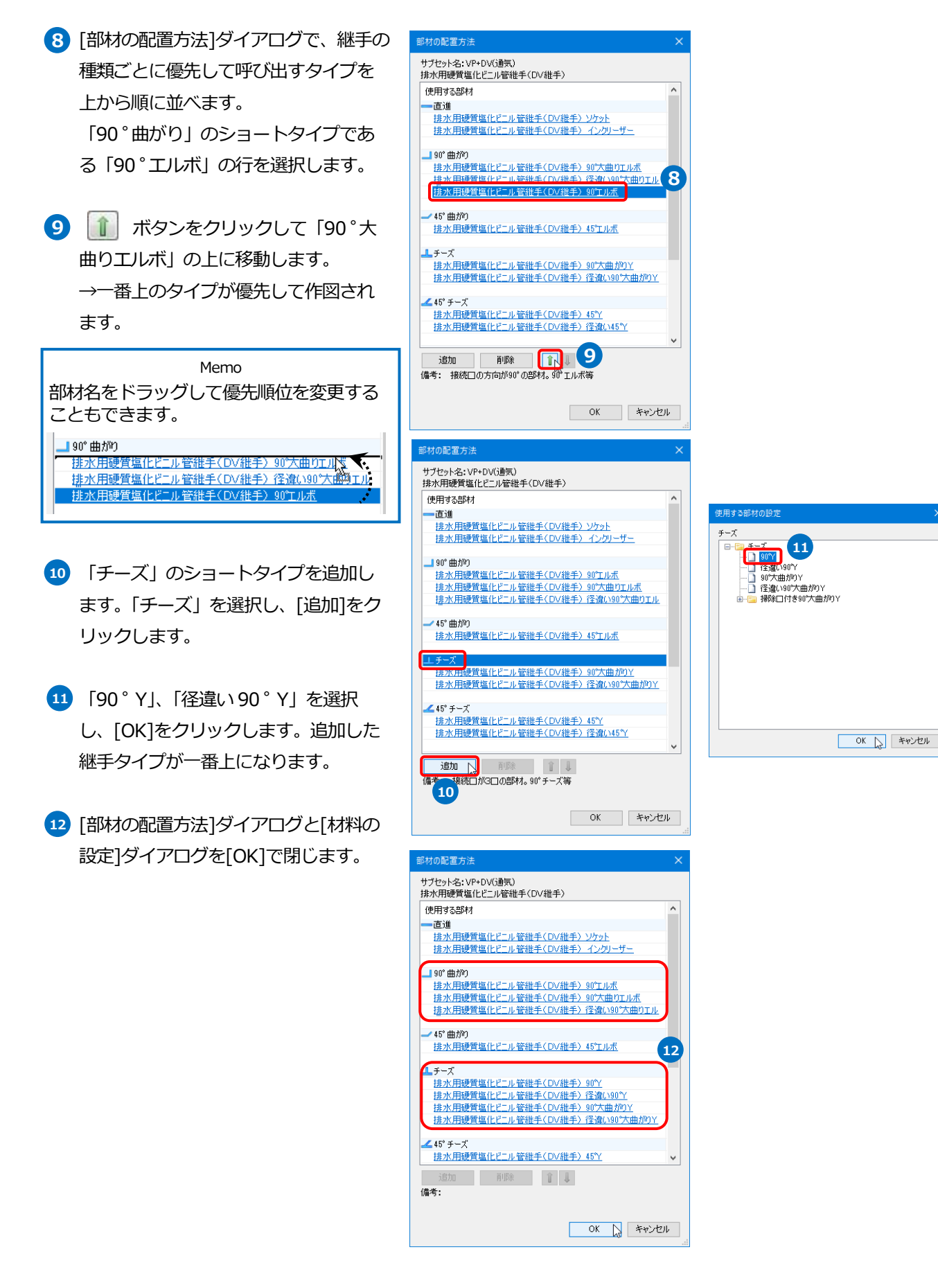

#### 用途の設定

用途の属性を設定します。単線表現やレイヤー作成時の初期値として使用されます。 用途の設定は図面に保存されるため、他の PC で図面を開いても同じ内容で作図をすることができます。また、別の 図面に設定内容を追加・上書きすることもできます。

ここでは設定の確認・変更方法を説明します。

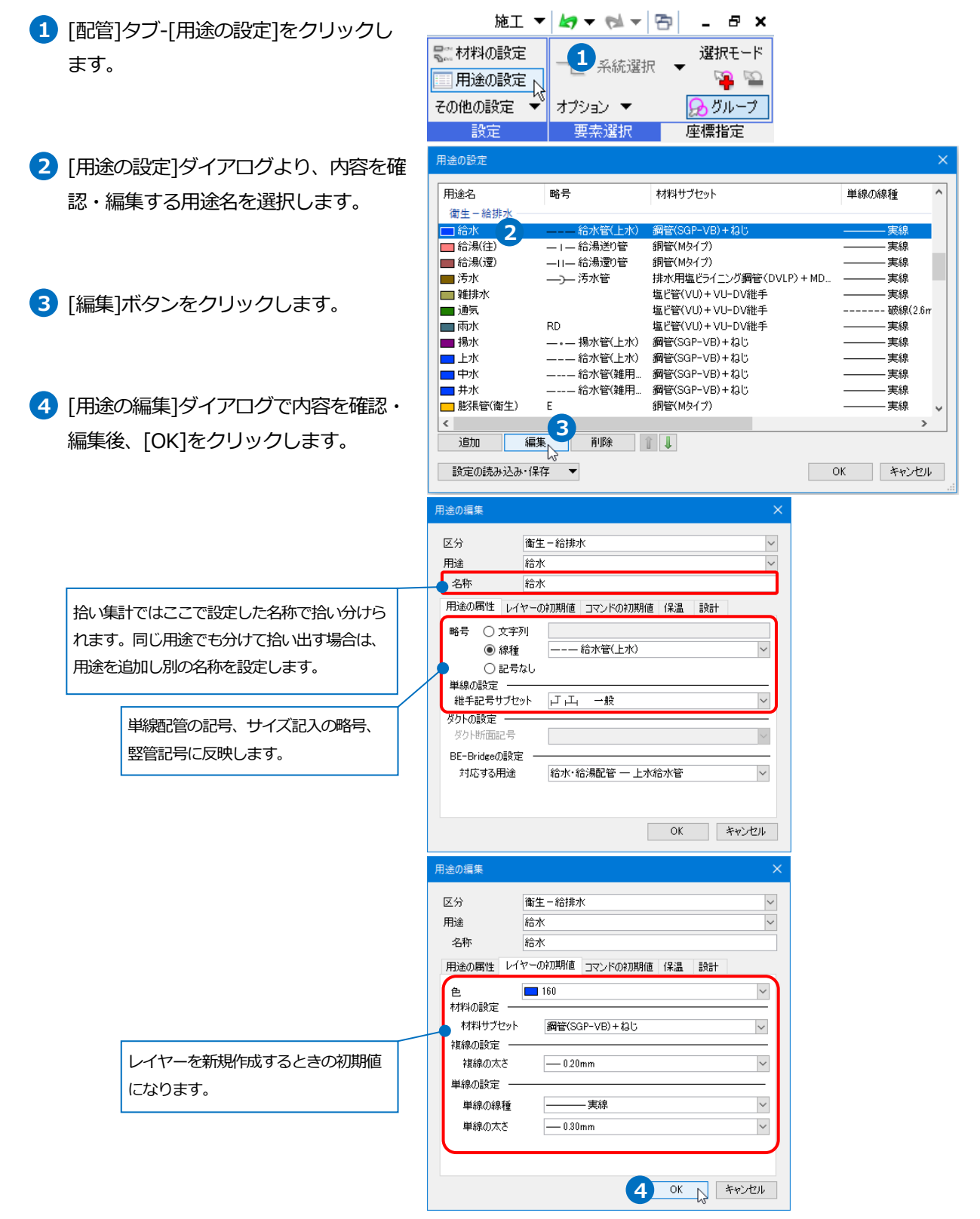

## レイヤーの設定

レイヤーには色、線太さなどのデザインのほか、用途、材料などの配管を作図するために必要な属性を設定します。 ルート作図の時に選択したレイヤーに設定された属性で配管を作図します。

レイヤーは図面に保存されるため、他の PC で図面を開いても同じ内容で作図をすることができます。また、設定内 容を保存して他の図面に読み込むこともできます。

> 図形 配管

▶ 🔤 レイヤー初期値

レイヤー

ダクト 電気

1

図面表現

機器器具

🥵 📜 🖬 🛷 🌼 設定 🥌 レイヤー 📅 🚵 🔤 CG 🦉 🔻

線種一覧

スリーフ・インサート

Ē.

建築 ツール

レイアウト・ 2 ビューのクリップ マンクリート・ 2 ビューのクリップ マンクリート 1 営択要素を非表示 マンクリー 新面図の作成

🗂 ዞካ – ወ/ፑ成

🚺 ビューのクリップ

加工 表示 アドイン

▼ 😹 平面図の作成

ここでは、これから作図する「汚水」「雑排水」「通気」「給水」のレイヤーを設定します。

- 1 [表示]タブ-[レイヤー一覧]またはクイ ックアクセスツールバーの[レイヤー]を クリックします。
- 2 [レイヤー一覧]ダイアログで[衛生]をク リックして、衛生配管のレイヤーを表示 します。
- 3 レイヤー名を選択します。
- 4 コンテキストメニューから「設定内容の 変更]をクリックします。
- 5 [レイヤーの編集]ダイアログで材料を選 択します。
- 6 [OK]をクリックします。
- 7 同様に、材料の設定を変更します。 汚水…排水用塩ビライニング鋼管 (DVLP)+MD 継手 雑排水…塩ビ管(VP) +DV 継手/TS 継手 通気…VP + DV(通気) 給水…塩ビ管(水道用 VP)+TS 継手

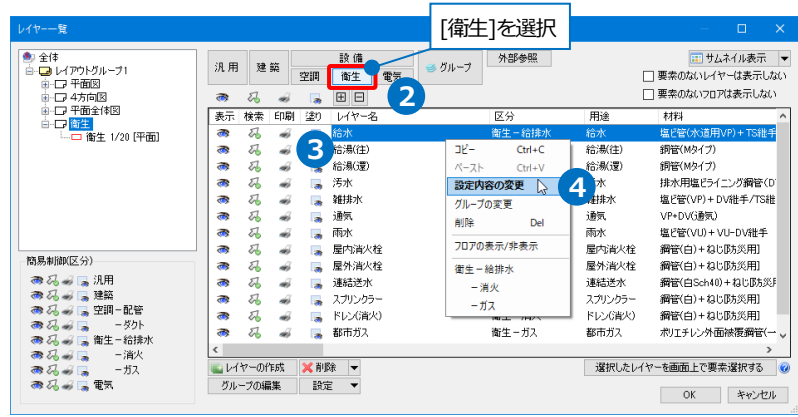

| 汎用                                                              | 建築 設備                                                                            |            | 6           | 材料を選択                                  |        |
|-----------------------------------------------------------------|----------------------------------------------------------------------------------|------------|-------------|----------------------------------------|--------|
| 用途                                                              | 給水                                                                               | $\sim$     | 材料 塩ビ管      | (水道用VP)+TS維手                           | ~      |
| レイヤー名                                                           | 給水                                                                               |            |             |                                        |        |
| グループ名                                                           | 衛生                                                                               | $\sim$     |             |                                        |        |
| デザイン                                                            |                                                                                  |            | □レイアウト用デザイン | ,                                      |        |
| 色                                                               | <b>—</b> 160                                                                     | $\sim$     | □ 色         | 160                                    | $\sim$ |
| 太さ                                                              | — 0.20mm                                                                         | $\sim$     | □ 太さ[複線]    | 0.20mm                                 | $\sim$ |
| 線種                                                              | 実線                                                                               | $\sim$     | 🗌 線種[複線]    | —————————————————————————————————————— | $\sim$ |
| 太さ[単線]                                                          | — 0.30mm                                                                         | $\sim$     | □ 太さ[単線]    | — 0.30mm                               | $\sim$ |
| 線種[単線]                                                          | 実線                                                                               | $\sim$     | 🗌 線種[単線]    | —————————————————————————————————————— | $\sim$ |
| CG色                                                             | 🗖 レイヤー色(0, 63, 255)                                                              | $\sim$     | バイレイヤー以外の   | )要素にも適用する                              |        |
| <ul> <li>✓ 非検索時後</li> <li>□ レイヤーが弱</li> <li>□ 新しくレイア</li> </ul> | <ul> <li>●を変更する</li> <li>● 8</li> <li>● 必要に応じてレイ・</li> <li>● 等を変更します。</li> </ul> | ▼<br>ヤー名、色 |             | 6<br>OK ++>                            | セル     |

#### 堅管作図

パイプシャフトに衛生配管の竪管を作図します。

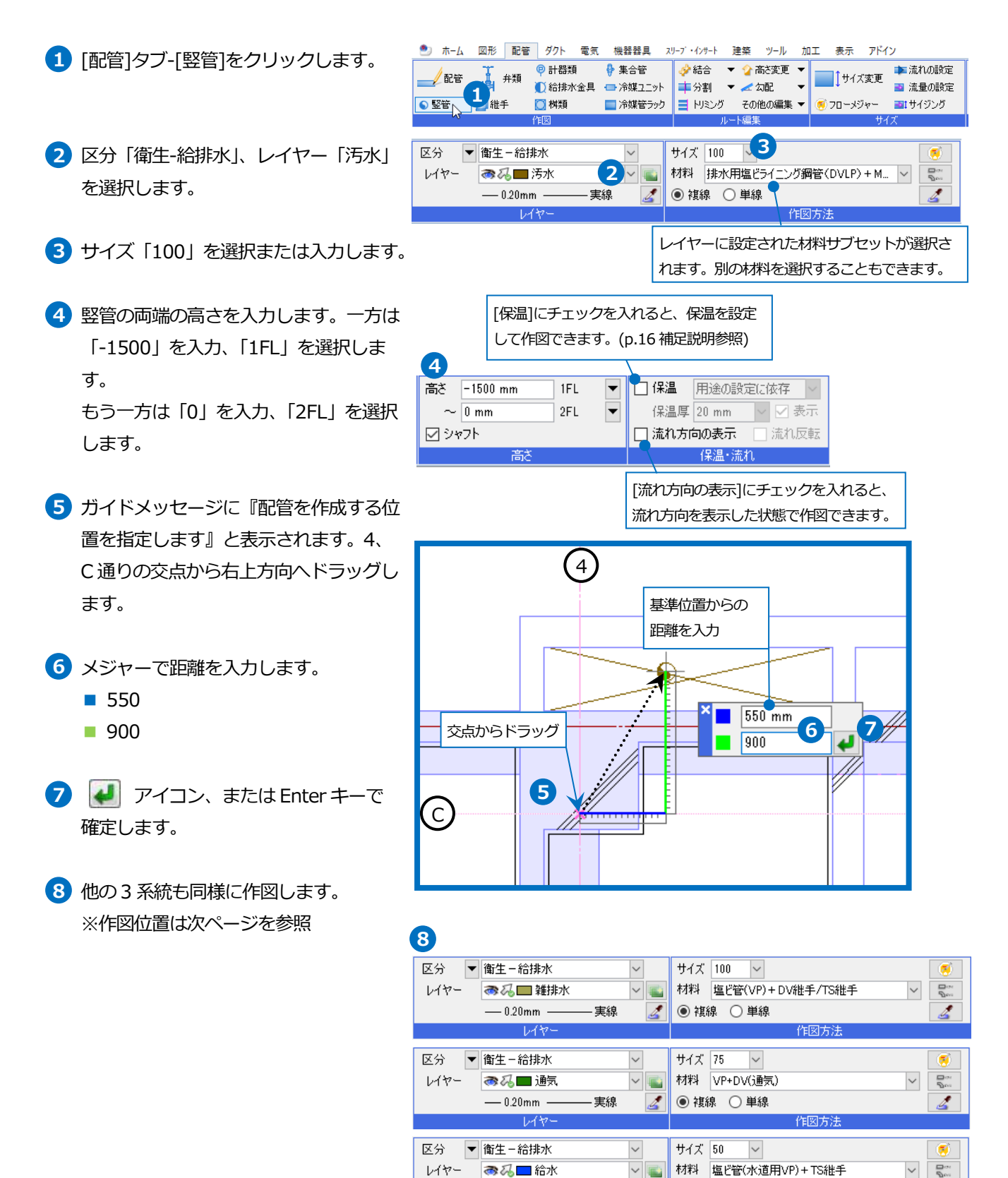

— 0.20mm —

612-

実線

4

● 複線 ○ 単線

作図方法

4

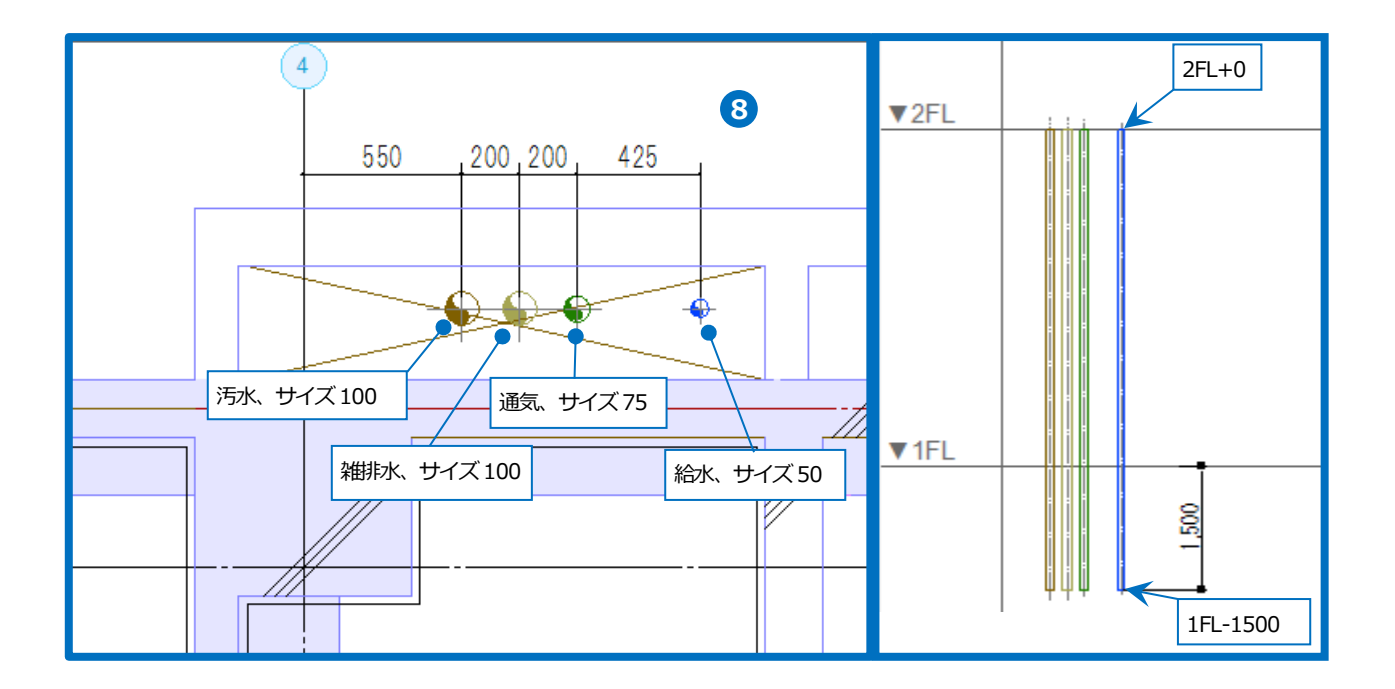

#### ● 補足説明

管路上に竪管を追加する場合は、[配管]タブ-[配管]で立上げ(立下げ)高さを指定して線上点、または端点をクリックします。

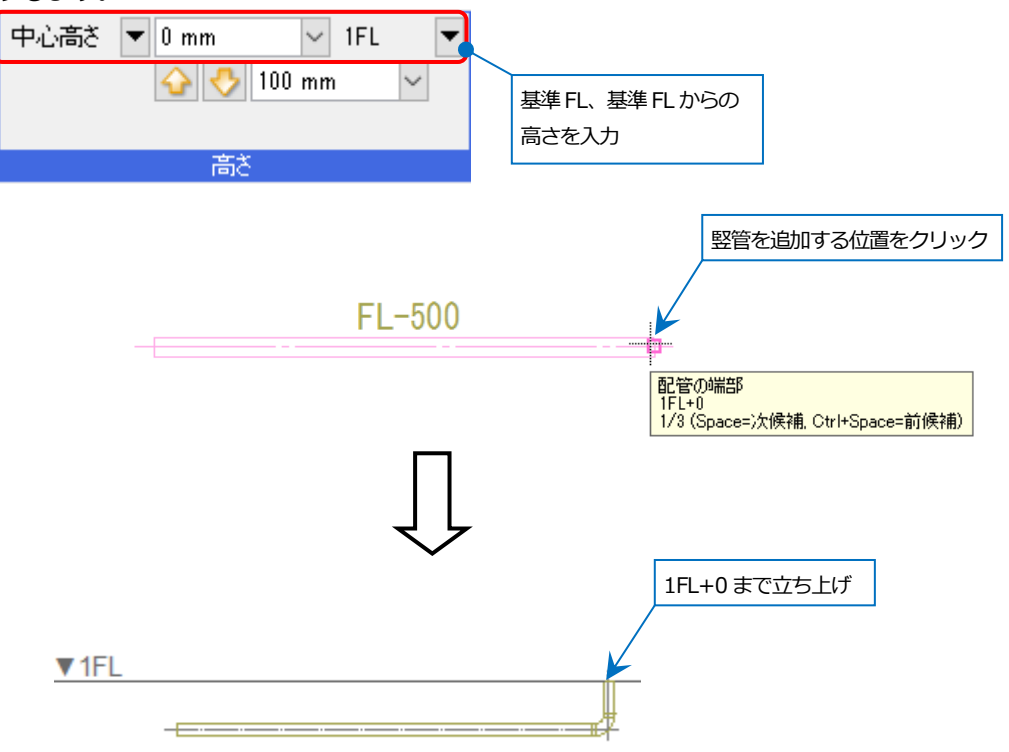

#### ● 補足説明

配管/竪管作図時にリボンで[保温]のチェックを入れると保温を設定して配管を作図できます。

| 〒 アドイン 🥪 配管のルート作図      |                  |                    |                   |
|------------------------|------------------|--------------------|-------------------|
| 中心高さ 🔻 -900 mm 🗸 1FL 🔻 | 勾配値 0 ~          | ☑ 保温 用途の設定に依存 ∨    |                   |
| 🕜 🤳 100 mm 🗸           | ▶ 先下がり 🚽 先上がり    | 保温厚 20 mm 🗸 🗹 表示 🌖 | 保温を表示した状態で作図する場合に |
|                        | 竪管の角度 🛛 90 * 🔷 🕜 | 🗌 流れ方向の表示 📄 流れ反転   | 「圭一」にチェックを入ります    |
| 高さ                     | 角度               | 保温・流れ              |                   |
|                        |                  |                    |                   |
|                        |                  |                    |                   |

|           | - | - | - | - | - | - | - | - | - | - | - | - | - | - | - | - | - | - | - | - | - | - | - |           |
|-----------|---|---|---|---|---|---|---|---|---|---|---|---|---|---|---|---|---|---|---|---|---|---|---|-----------|
| 0.* 500   | Γ |   |   |   |   |   |   |   |   |   |   |   |   |   |   |   |   |   |   |   |   |   |   |           |
| 1 D SI MM |   |   |   |   |   |   |   |   |   |   |   |   |   |   |   |   |   |   |   |   |   |   |   | 0° 530 mm |

「用途の設定に依存」を選択すると、用途ごとに設定された保温厚が反映されます。 ※[用途の設定]は p.12 参照。

| 用途の編集                        |                                          | × |          |            |
|------------------------------|------------------------------------------|---|----------|------------|
| 区分<br>用途                     | 衛生 - 給排水<br>汚水                           | ~ | サイズごとに保護 | 温厚を設定できます。 |
| 名称<br>用途の属性 レ<br>保温 ・<br>保温厚 | 汚水<br>イヤーの初期値 コマンドの初期値 (塚温 設計<br>あり 〇 なし |   |          | 80A        |
| サイズ<br>80                    | 保温厚[mm]<br>20                            |   |          |            |
| それ以上                         | 40                                       |   |          |            |
|                              |                                          |   |          |            |
| 追加                           | 編集 削除 設定を他の用途に反映                         |   |          |            |
|                              | OK キャンセ                                  | 1 |          |            |

手動を選択した場合は、リボンで保温厚を設定できます。

| 〒 アドイン 🤳 配管のルート作図      |        |          |           |        |
|------------------------|--------|----------|-----------|--------|
| 中心高さ 🔻 -900 mm 🗸 1FL 💌 | 勾配値    | 0 ~      | ☑ 保温 手動   | ~      |
| 😭 🤳 100 mm 🗸           | 🕨 先下がり | 🚅 先上がり   | 保温厚 20 mm | ~ ☑ 表示 |
|                        | 竪管の角度  | 90 * 🗸 🔞 | 🗌 流れ方向の表示 | □流れ反転  |
| 高さ                     | 角      | 度        | 保温・流      | n      |

作図後に保温を設定する場合は、[配管]タブ-[保温]から設定します。

[保温]の表示/非表示を切り替える場合は、[保温]横の[▼]-[保温の表示/非表示]から変更します。

| 配管               | ダクト 電気  | え 機器器具   | スリーフ・インサート | 建築 ツール   | 加工 表示                     | アドイン     |             |          |
|------------------|---------|----------|------------|----------|---------------------------|----------|-------------|----------|
| 4) <b>X</b> B    | ₽ 計器類   | 🐓 集合管    | 🤣 結合 🔻 🔻   | 💡 高さ変更 🔻 |                           | ▶ 流れの設定  | 🚅 属性コピー     | 504      |
| <del>71</del> 天見 | 🚺 給排水金具 | 📥 冷媒ユニット | ➡ 分割 🛛 🔻   | 🛫 勾配 🛛 🔻 | <u>01∧z</u> e             | 📑 流量の設定  | -s- 単線に変更 🔻 | <u> </u> |
| ŧ                | 💟 桝類    | 🔲 冷媒管ラック | ■ トリミング    | その他の編集 🔻 | 🧭 フローメジャー                 | ■1 サイジング | ፡፡፡፡ 保温   ▼ | サイズ記入 ▼  |
|                  | 作図      |          | ルー         | ト編集      | <del>.</del> <del>ب</del> | ば        | 保温の表示/非     | 表示 N 注   |

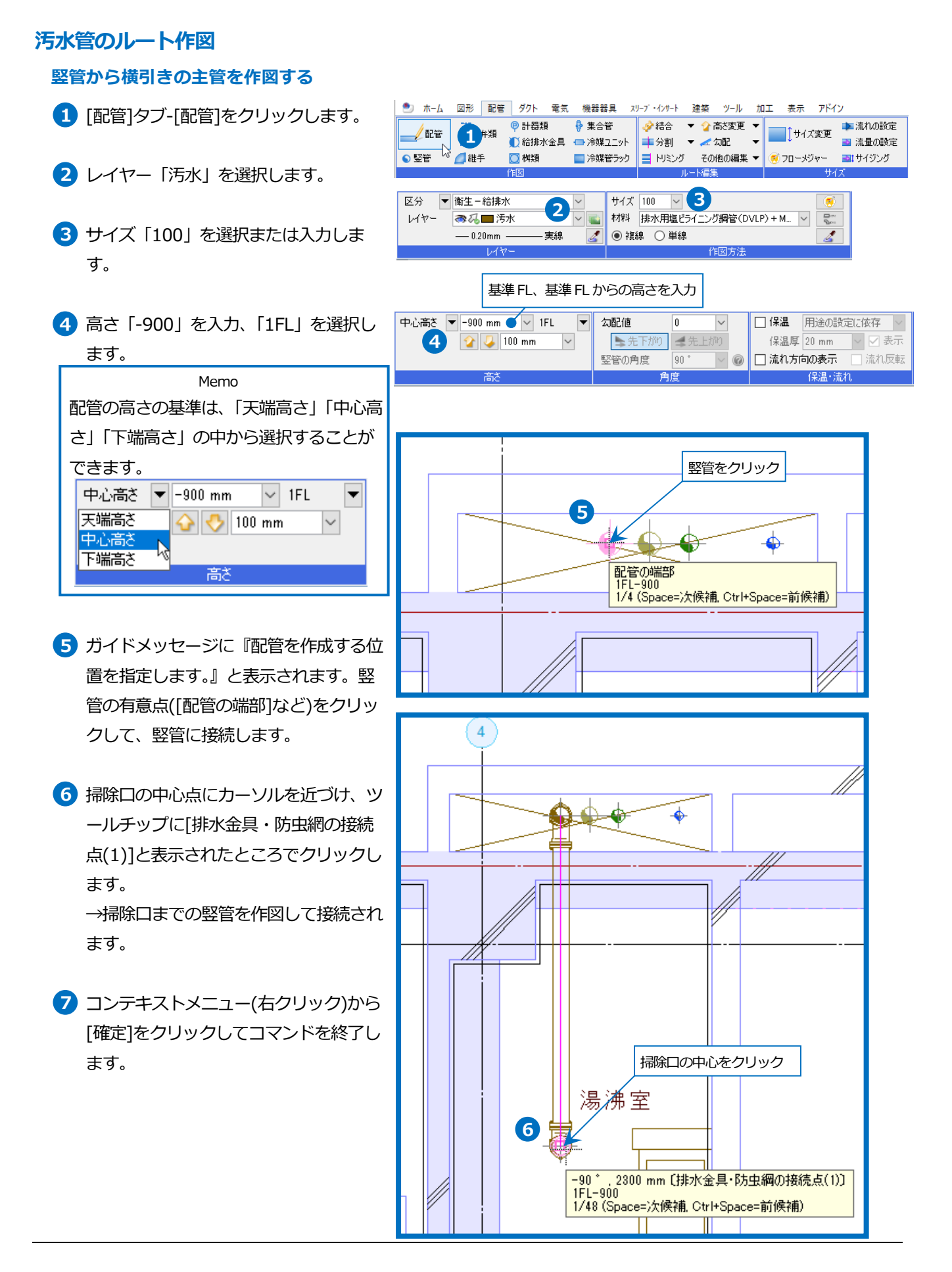

#### 汚水管のサブメイン管を掃除口から作図する

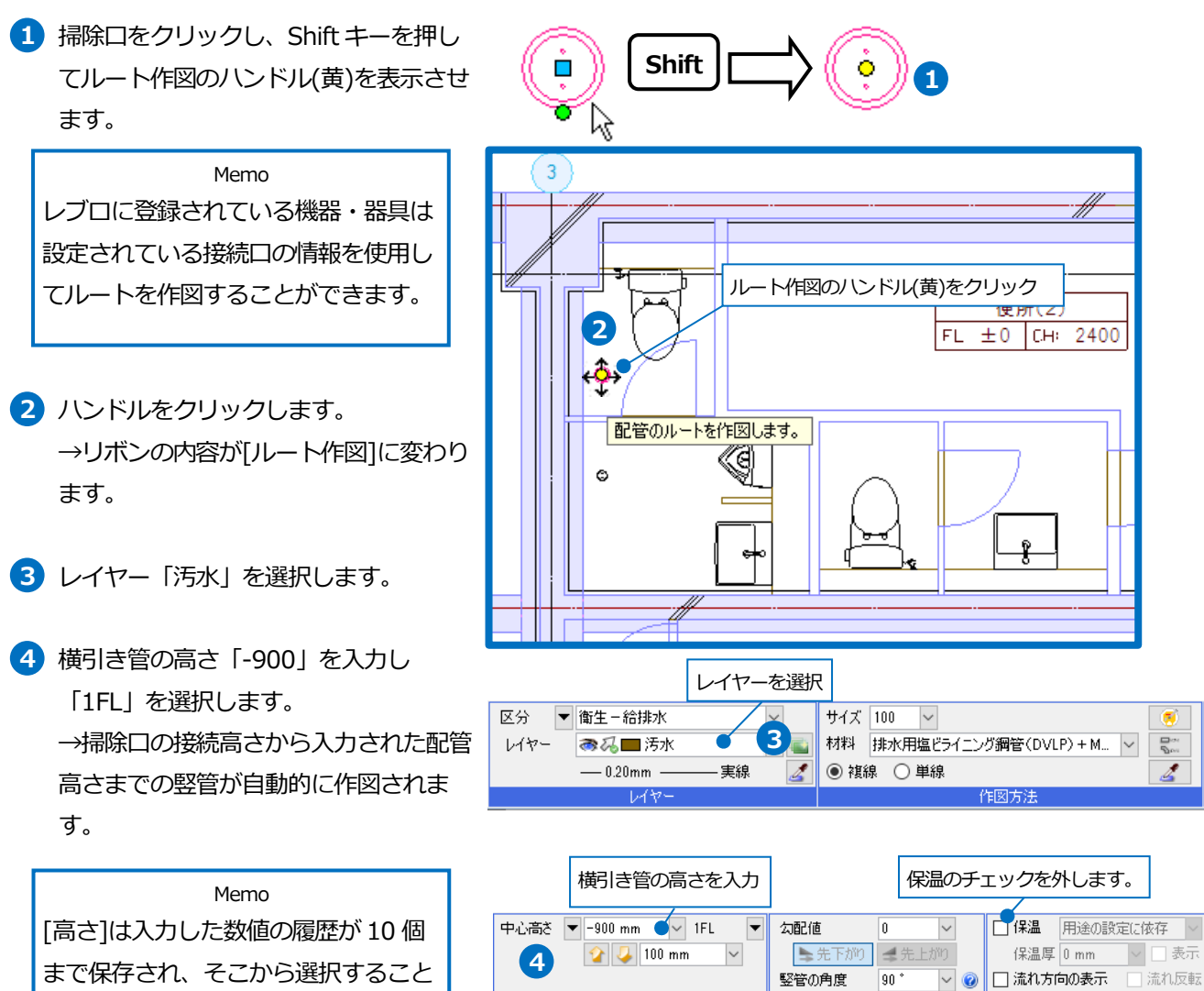

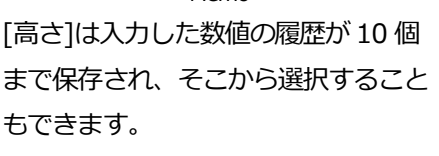

5 ガイドメッセージに『配管を作成する位 置を指定します。』と表示されます。接 続するメイン管上にカーソルを移動し、 継手が表示されたところでクリックして 接続します。

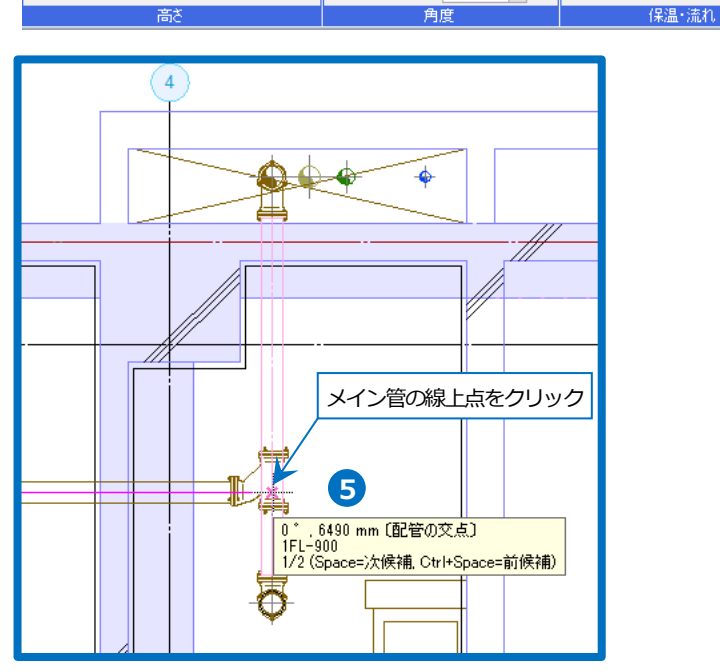

竪管の角度

90 °

~ 📀

Rebro2022 操作ガイド

#### ● 補足説明

継手の向きは自動で判別されますが、変更する場合はコンテキストメニューの[向きを反転]にチェックを入れ ルートの線上点を指定して接続します。

| 🖋 確定 (Ent | er)                         | ×      |
|-----------|-----------------------------|--------|
| 区分 🔻      | 衛生-給排水                      | $\sim$ |
| レイヤー      | ● 税 🔲 汚水                    | $\sim$ |
| 材料        | 排水用塩ビライニング鋼管(DVLP)+MD継手     | $\sim$ |
| サイズ       | 100 🗸                       | ۲      |
| 中心高さ 🔻    | -900 mm 🗸 1FL 🔻             |        |
|           | 🏠 🕗 100 mm 🖂                |        |
| 勾配値       | 0 > 先下がり 4 先上がり             |        |
| 竪管の角度     | 90 * 🗸 🥝                    |        |
| □ 保温 月    | 月途の設定に依存 ~                  |        |
| 保温厚(      | mm 🗸 🗹 表示                   |        |
| 🗌 流れ方向    | の表示 🔄 流れ反転                  |        |
| 🗌 他のルート   | に接続しない 🕜                    |        |
| ☑ ルートを基   | 準に座標補正する 🕜                  |        |
| 継手の変更     |                             |        |
| 排水綱管用     | 見可とう維手(MDジョイント) 90℃大曲りY     |        |
| 排水綱管用     | 引可とう維手(MDジョイント) 90℃Y        |        |
| 排水鋼管用     | 引可とう維手(MDジョイント) ロングST(LSTL) |        |
|           |                             |        |
|           |                             |        |
|           |                             |        |
|           |                             |        |
| ┥ 戻る (Bac | kSpace)                     |        |
| 👗 キャンセル   | (ESC)                       |        |

作図後に変更する場合は、[配管]タブ-[その他の編集]-[向きの反転]、またはコンテキストメニュー[向きの反転]を 使用します。

#### 器具に接続する枝管を作図する

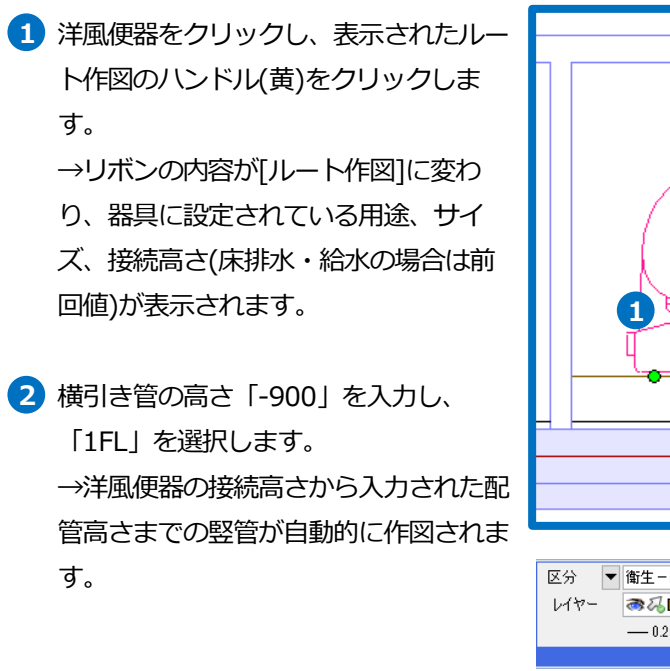

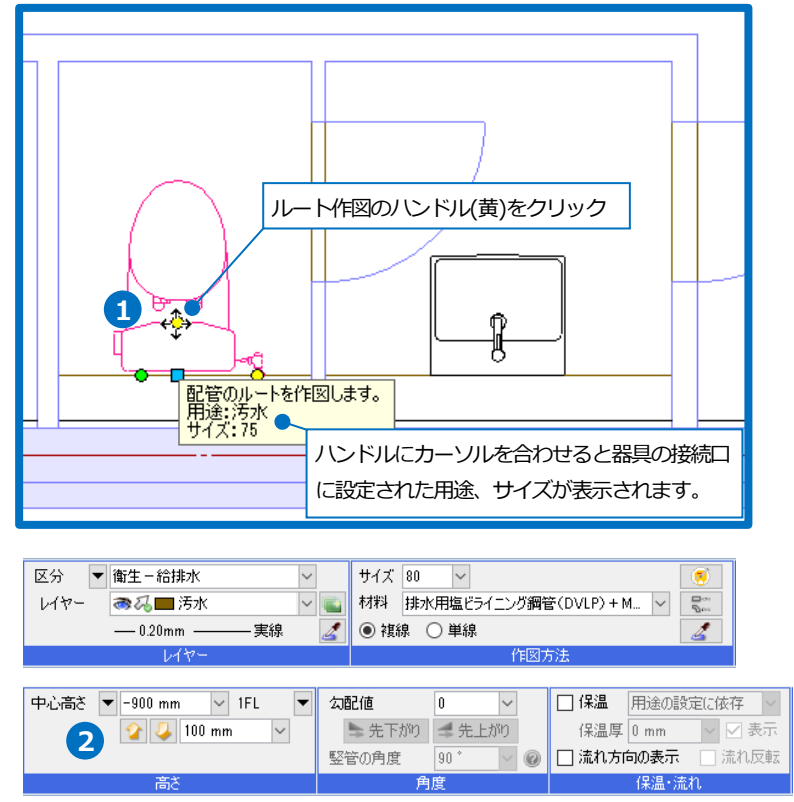

- 3 ガイドメッセージに『配管を作成する 位置を指定します。』と表示されます。 メイン管上をクリックして接続します。
- ④ 同様にその他の枝管も作図します。

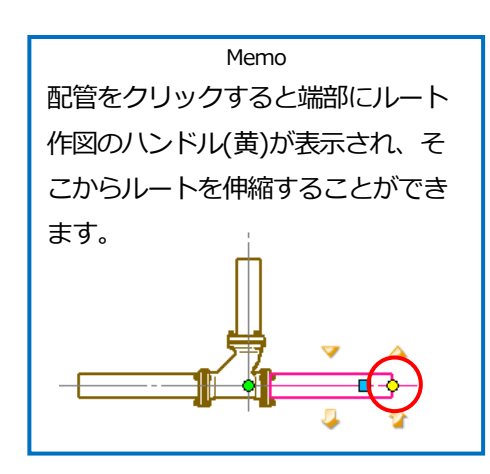

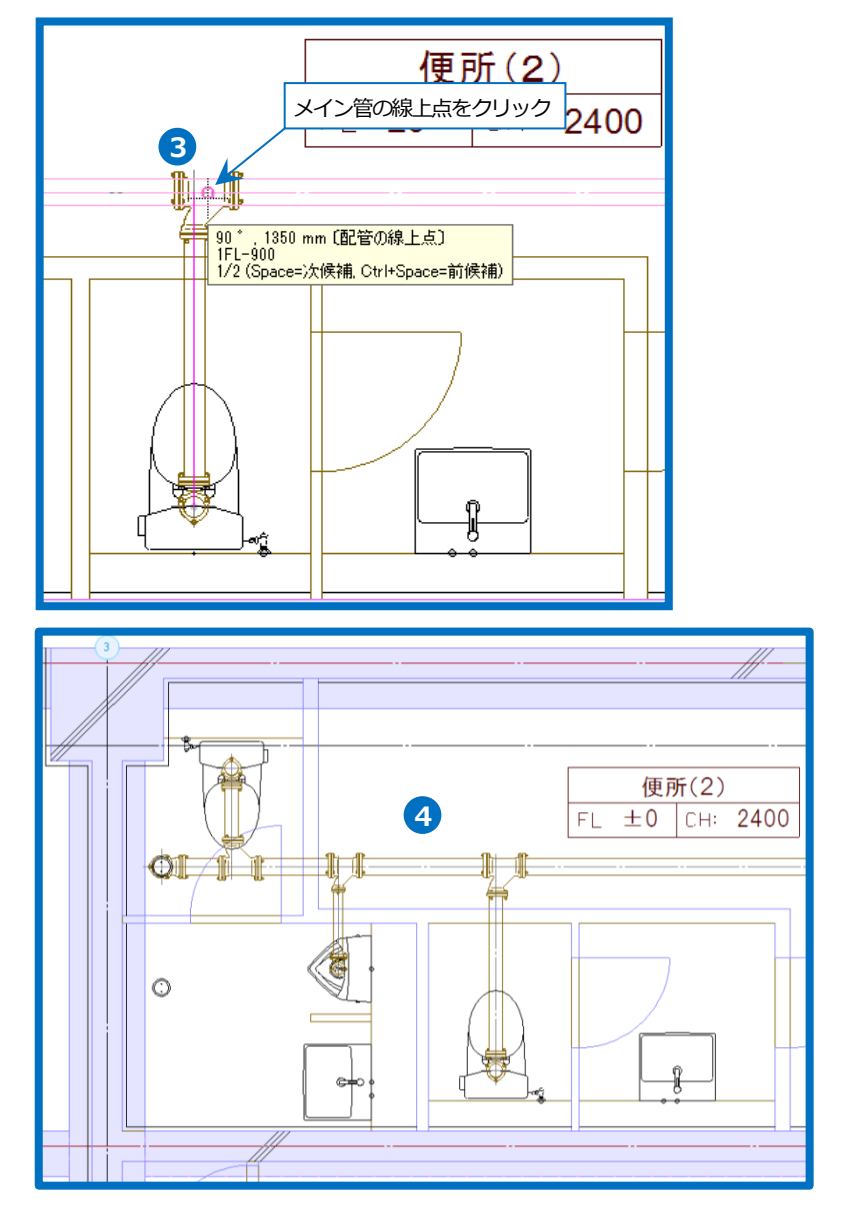

#### ● 補足説明

器具に接続する枝管を作図するには、上記のほか[器具結合]、[パターン作図]のコマンドもあります。[器具結合]で は接続口の情報が設定されている機器・器具が対象となります。

| 🥙 ሐ-ፊ    | 図形 配管 | き ダクト 電気 | え 機器器具   | スリープ・インサート | 建築 ツール  | 加工 表示          | アドイン     |
|----------|-------|----------|----------|------------|---------|----------------|----------|
|          |       | 몓 計器類    | 🌵 集合管    | 🤣 結合 🔍 📢   | 高ざ変更 🔻  | ↑#/3"亦重        | 📭 流れの設定  |
| <u> </u> |       | 🚺 給排水金具  | 🕳 冷媒ユニット | 12 器具結合 12 | 勾配 🔻    | U1/&£          | ᇗ 流量の設定  |
| S 堅管     | 💋 維手  | 💟 桝類     | 🔲 冷媒管ラック | 二 パターン作図   | D他の編集 🔻 | 🧭 フローメジャー      | ■1 サイジング |
|          |       | 作図       |          | ルート編       | 集       | <del>ا</del> ب | イズ       |

### 雑排水管のルート作図

#### 竪管から横引きの主管を作図する

- 1 [配管]タブ-[配管]をクリックします。
- 2 レイヤー「雑排水」を選択します。
- 3 サイズ「75」を選択または入力しま す。
- ④ 高さ「-900」を入力し、「1FL」を選択 します。
- 5 ガイドメッセージに『配管を作成する位 置を指定します。』と表示されます。竪 管の有意点([配管の端部]など)をクリッ クして、竪管に接続します。
- 6 掃除口の中心点にカーソルを近づけ、ツ ールチップに[排水金具・防虫網の接続 点(1)]と表示されたところでクリックし ます。
   →掃除口の位置まで直管が作図されま す。

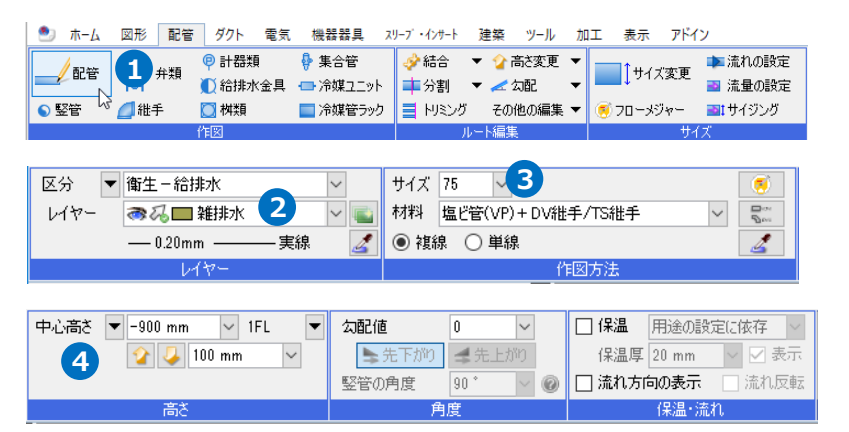

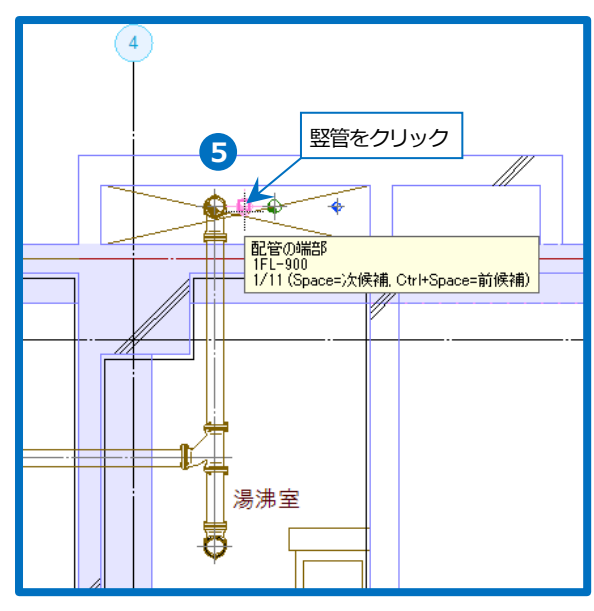

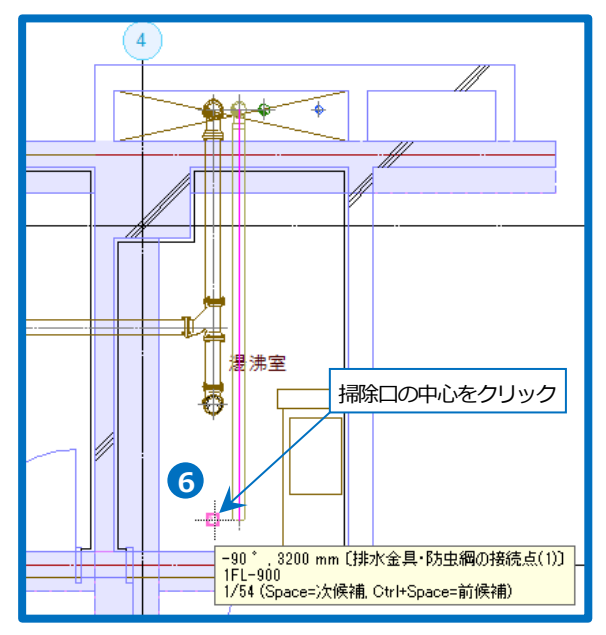

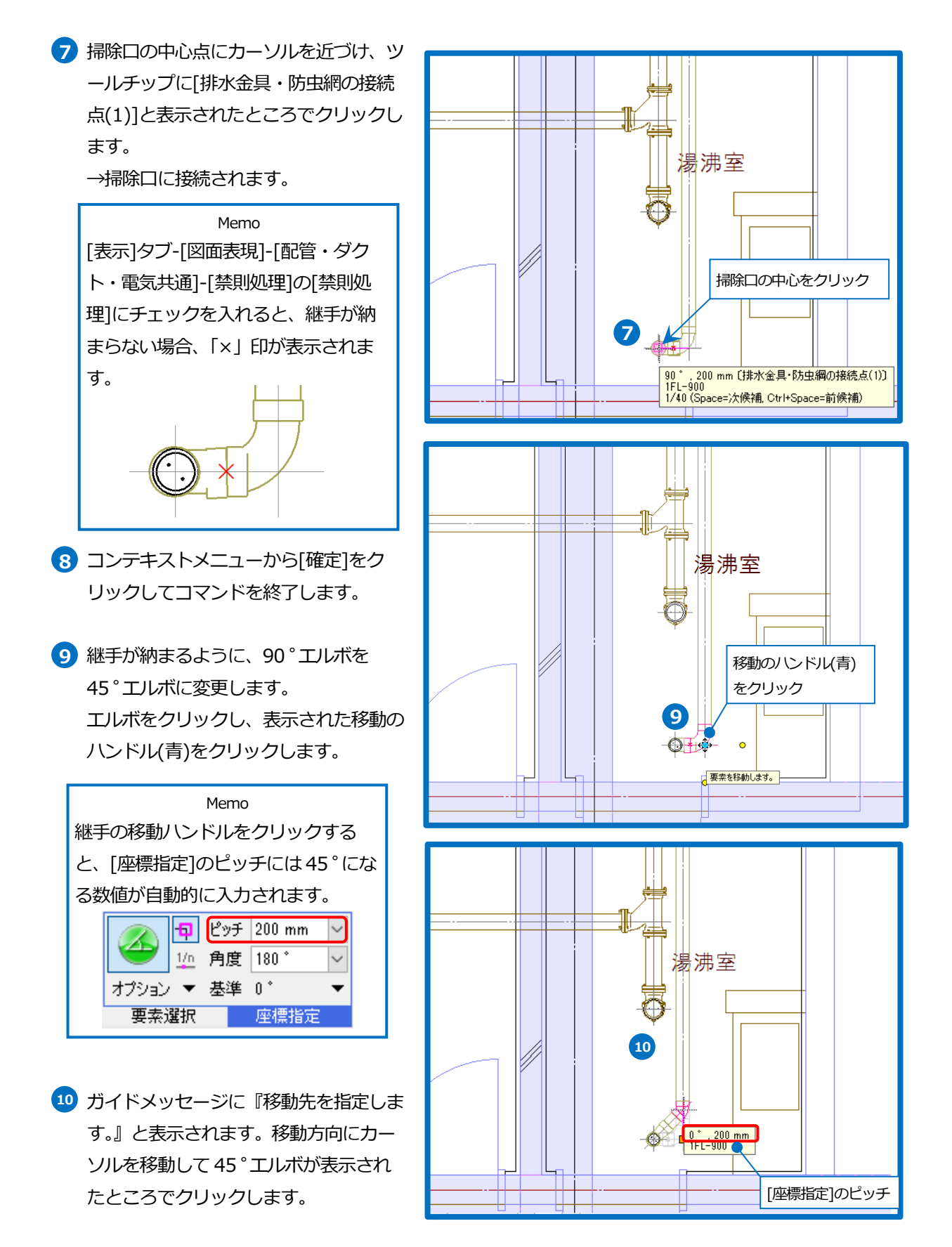

#### 雑排水管のサブメイン管を掃除口から作図する

 掃除口をクリックし、Shift キーを押し てルート作図のハンドル(黄)を表示させ ます。

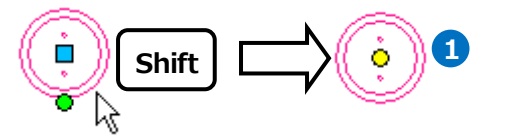

- 2 ハンドルをクリックします。
   →リボンの内容が[ルート作図]に変わります。
- 3 レイヤー「雑排水」を選択します。
- 5 ガイドメッセージに『配管を作成する位置を指定します。』と表示されます。接続するメイン管の方向へカーソルを移動し、メイン管の線上点をクリックして接続します。

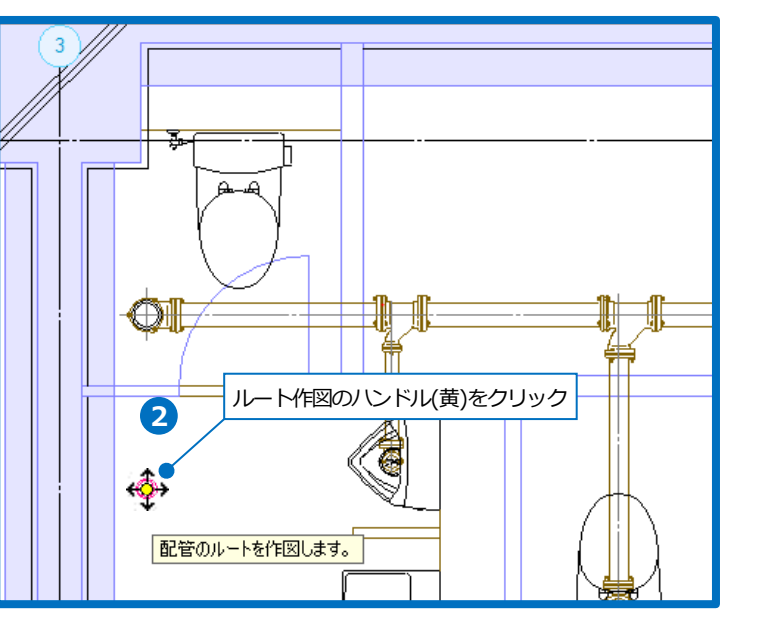

|                      | レイ | ヤーを選択                              |
|----------------------|----|------------------------------------|
| 区分 🔻 衛生-給排水 👝        | 1  | サイズ 75 🗸                           |
| レイヤー 🛛 🦝 🔂 🗖 雑排水 🍡 🔍 | -  | 材料 塩ビ管(VP) + DV維手/TS維手 🗸 🌄         |
| —— 0.20mm ———— 実線    | 4  | <ul> <li>複線</li> <li>単線</li> </ul> |
| 617-                 |    | 作図方法                               |

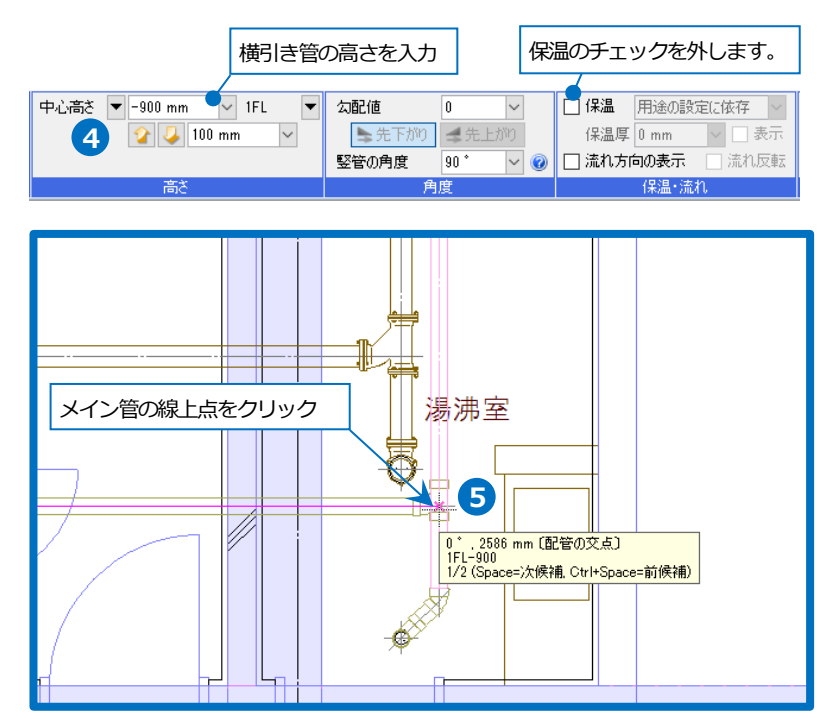

#### 器具に接続する枝管を作図する

- 1 洗面器をクリックし、Shift キーを押し てルート作図のハンドル(黄)を表示させ ます。
- 2 ハンドルをクリックします。 →リボンの内容が[ルート作図]に変わ り、器具に設定されている用途、サイ
  - ズ、接続高さが表示されます。
- 3 キーボードから配管長さを「100」と入 カします。入力した数値は、ステータス バーの[距離キーイン]に表示されます。
- 4 作図方向にカーソルを移動してクリッ ク、または Enter キーを押します。

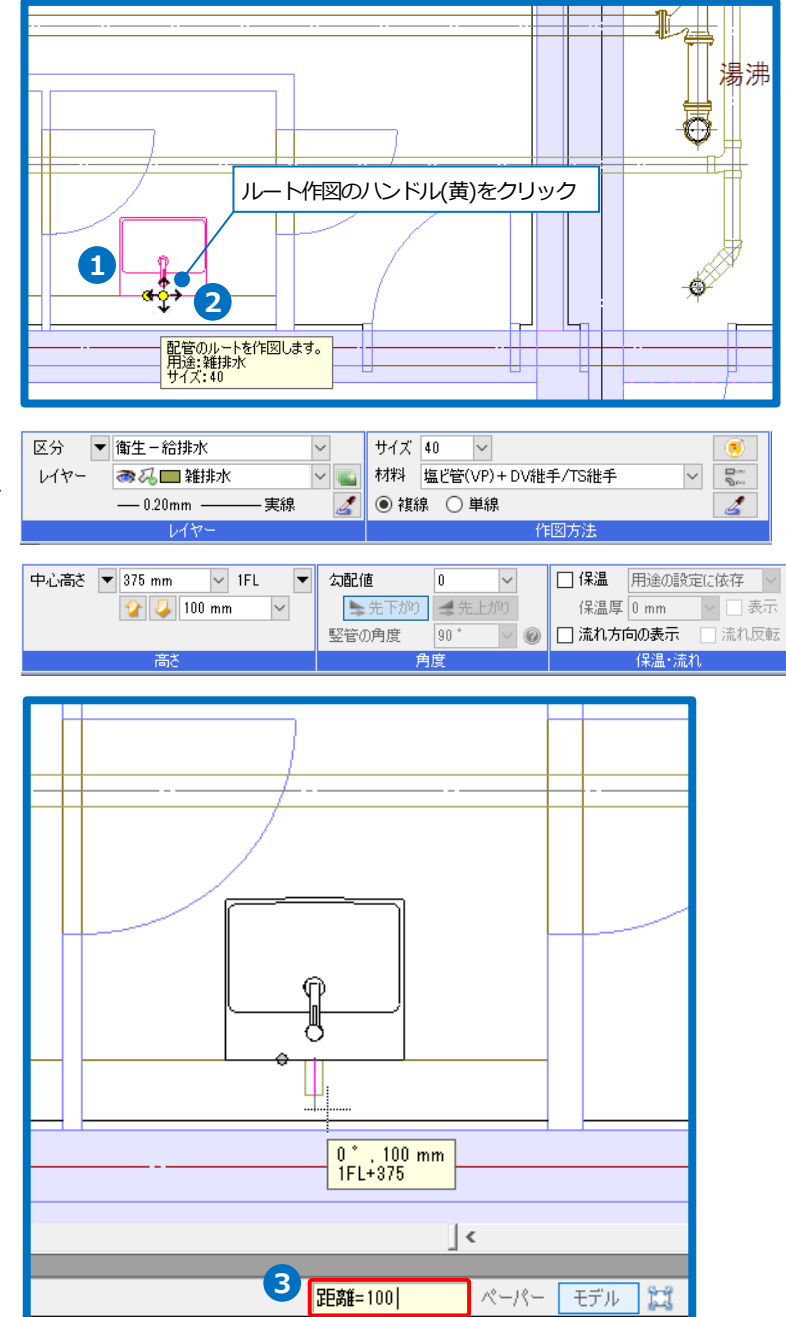

ペーパー モデル 🔛

5 高さを変更します。コンテキストメ ニューに変更高さ「-900」と入力し、 メニューを閉じます。

Memo コマンド中のコンテキストメニューを 閉じるには、コンテキストメニュー右 上の×、または右クリックします。

6 配管を作成する位置をクリックします。

✓ メイン管上をクリックして接続します。

8 同様にその他の枝管も作図します。

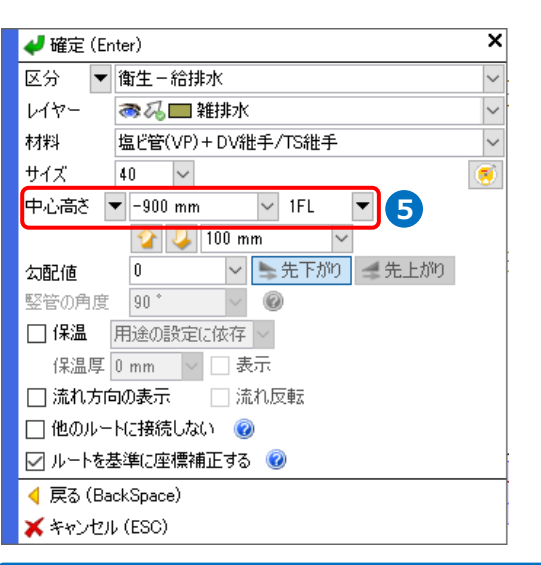

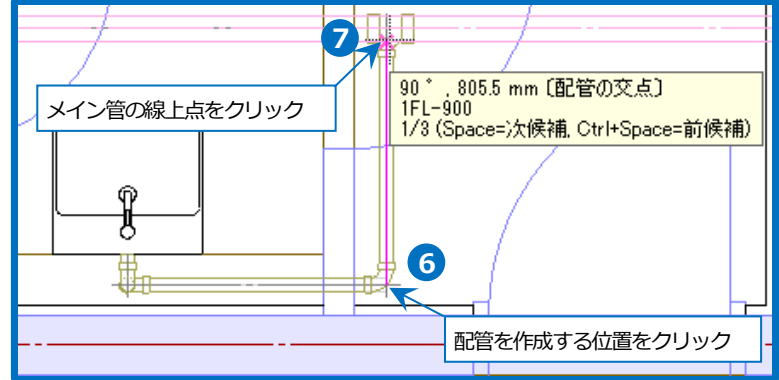

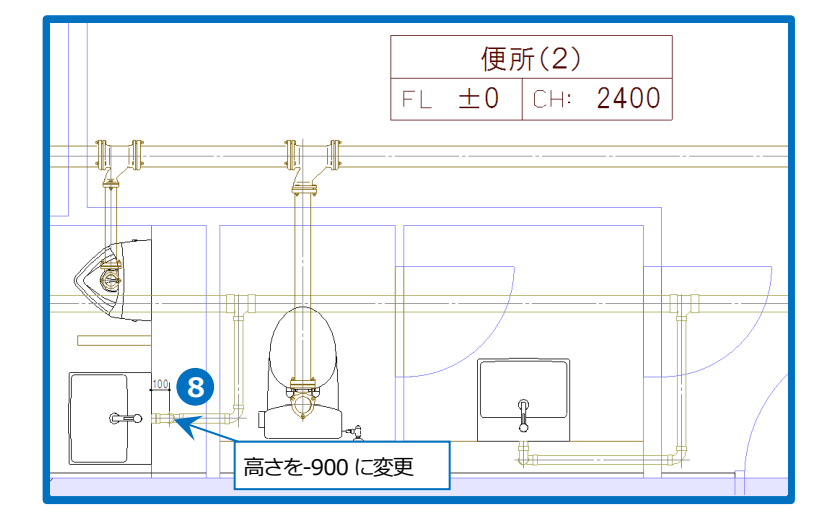

#### 通気管のルート作図

#### 竪管から横引きの主管を作図する

- 1 [配管]タブ-[配管]をクリックします。
- 2 レイヤー「通気」を選択します。
- 3 サイズ「75」を選択または入力しま す。
- ④ 高さ「1500」を入力し、「1FL」を選択 します。
- 5 ガイドメッセージに『配管を作成する位置を指定します。』と表示されます。竪管の有意点([配管の端部]など)をクリックして、竪管に接続します。
- 6 キーボードから配管長さを「290」と入 カします。入力した数値は、ステータス バーの[距離キーイン]に表示されます。
- 7 作図方向にカーソルを移動してクリッ ク、または Enter キーを押します。

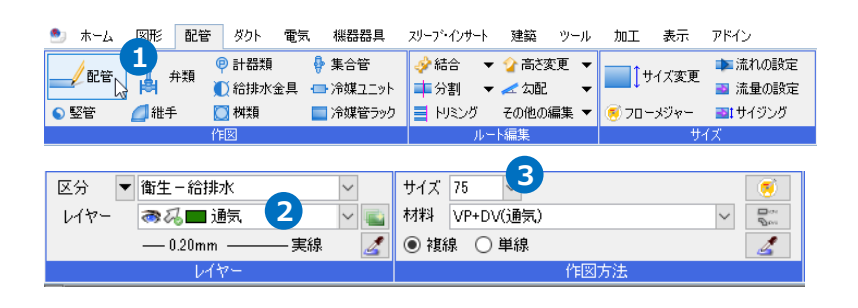

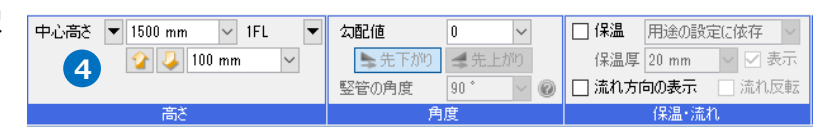

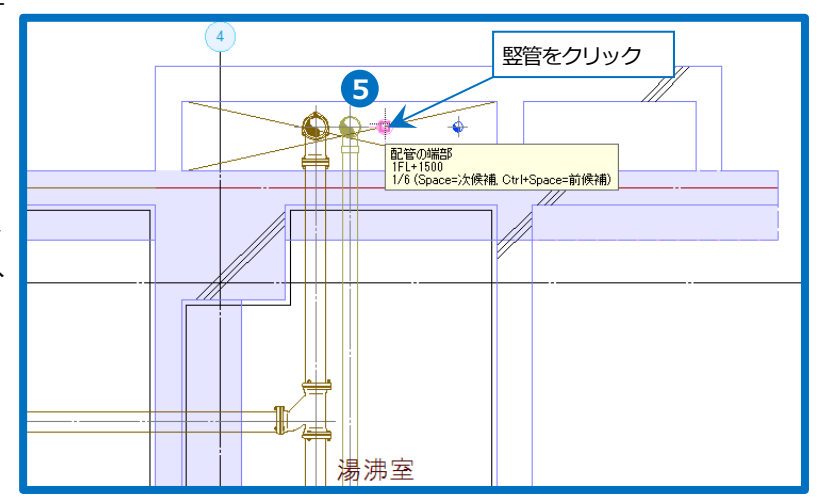

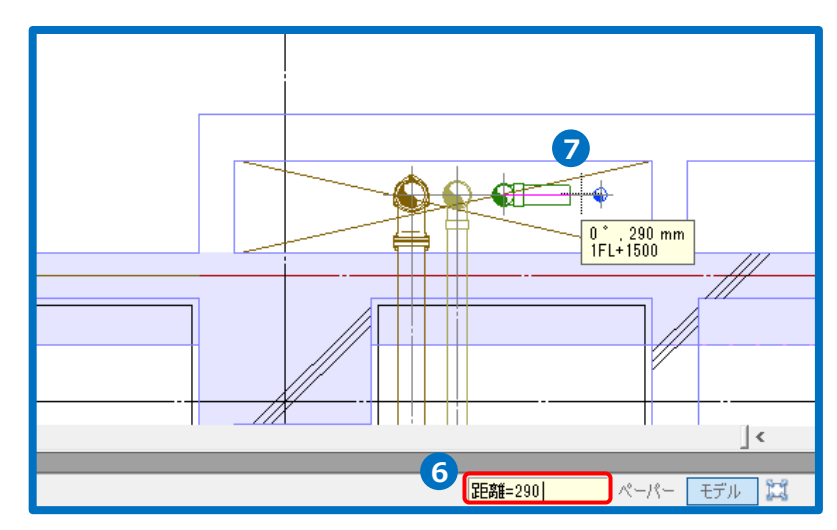

8 高さを変更します。 コンテキストメ × 🛹 確定 (Enter) 区分 ▼ 衛生 - 給排水 ニューに変更高さを「-400」と入力 🦝 🎜 🔳 通気 レイヤー し、メニューを閉じます。 材料 VP+DV(通気) サイズ 75  $\sim$ ۲ 中心高さ 🔻 -400 - 8 ✓ 1FL 🏠 🕹 100 mm  $\sim$ 9 ルートを作図し、汚水のサブメイン管 ◇ ⇒ 先下がり
 ◆ ② 0 勾配値 上でクリックし接続します。 竪管の角度 90° □ 保温 用途の設定に依存 ~ 保温厚 20 mm 🗸 🔽 表示 □ 流れ方向の表示 🛛 流れ反転 🗌 他のルートに接続しない 🛛 😨 🔽 ルートを基準に座標補正する 🕝 ┥ 戻る (BackSpace) 关 キャンセル (ESC) G2 750 ₿Г 汚水管の線上点をクリック 便所(2) 9 FL ±0 CH: 2400 90<sup>°</sup> 240 mm (配管の交点) 1FL-400 1/3 (Space:)次候補 Otri+Space Ø1 1 ce=次候補 Ctrl+Space=前候補) 湯沸室 5 ¢ 🗆 8 00 **\$** -

#### ルート上から枝管を取り出す

 通気管をクリックし、コンテキストメ ニューから[枝管の追加]をクリックしま す。

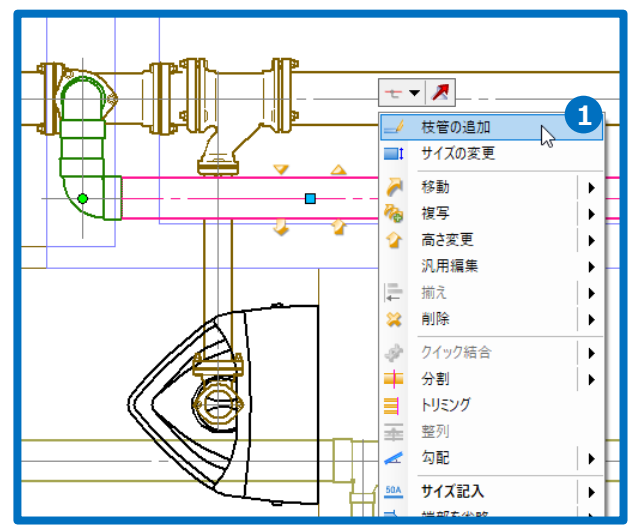

- コンテキストメニューでサイズを「50」 と入力し、メニューを閉じます。
   [枝管の追加]コマンドでは、高さの初期 値は「メイン管と同じ」になっていま す。
- 3 ガイドメッセージに『枝管を取り出す 位置を指定します。』と表示されます。 枝管を取り出す位置をクリックします。
- 4 雑排水管上でクリックし、接続します。

| 🛹 確定 (Er | nter)             | ×      |
|----------|-------------------|--------|
| 区分 🔻     | 衛生-給排水            | $\sim$ |
| 617-     | 중ね■通気             | $\sim$ |
| 材料       | VP+DV(通気)         | $\sim$ |
| サイズ      | 50 ~ 2            | ۲      |
| 中心高さ、    | ▼ メイン管と同じ > 1FL ▼ |        |
|          | 🏠 🕗 100 mm 🗸      |        |
| 勾配値      | 0 🗸 🎽 先下がり 🚅 先上がり |        |
| 竪管の角度    | 90 * 🗸 🔞          |        |
| □ 保温     | 用途の設定に依存 🗸        |        |
| 保温厚      | 20 mm 🗸 🗹 表示      |        |
| 🗌 流れ方向   | 同の表示 💦 🗌 流れ反転     |        |
| 🗌 他のルー   | トに接続しない 🔞         |        |
| 🗹 ルートを碁  | 基準に座標補正する 🕝       |        |
| ┥ 戻る (Ba | ckSpace)          |        |
| 关 キャンセル  | ↓ (ESC)           |        |
|          |                   |        |

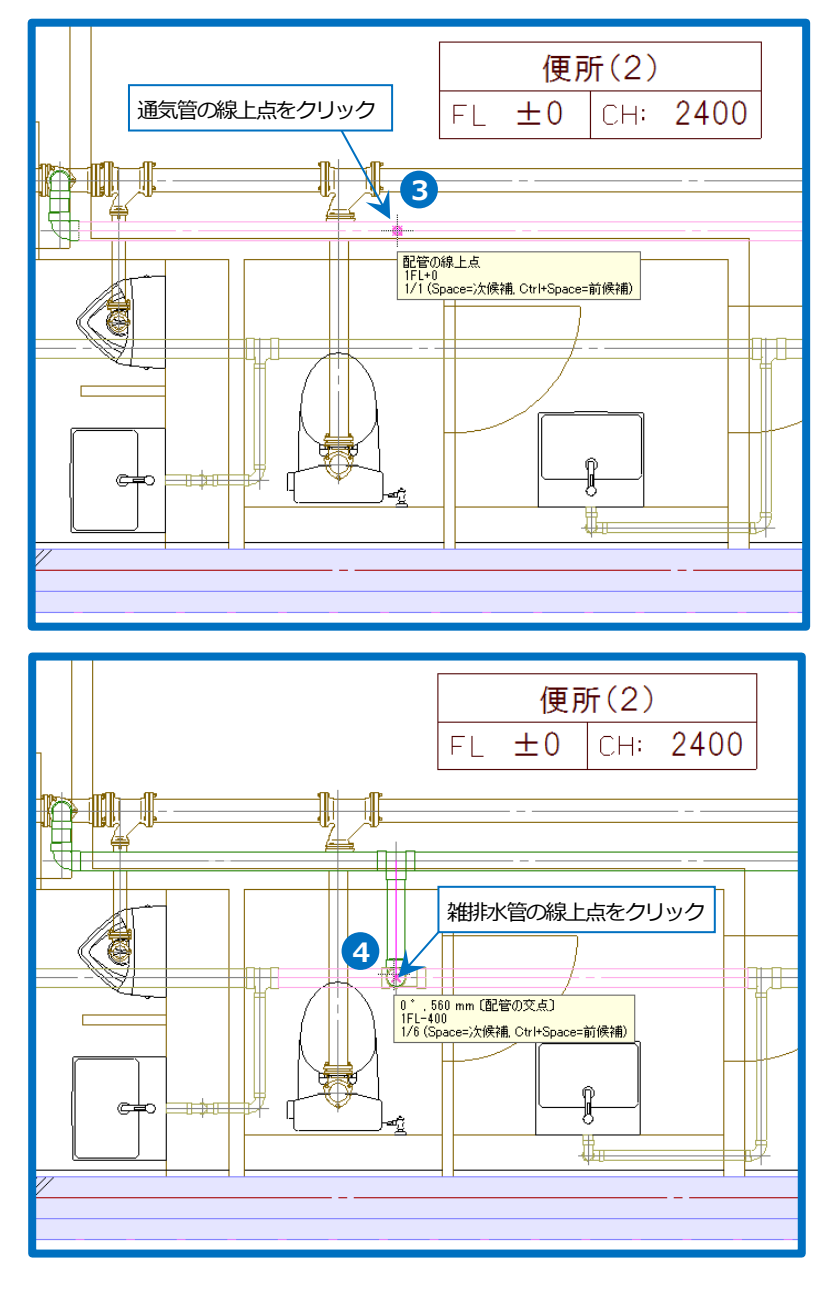

### 給水管のルート作図

#### 竪管から横引きの主管を作図する

- 1 [配管]タブ-[配管]をクリックします。
- 2 レイヤー「給水」を選択します。
- 3 サイズ「30」を選択または入力します。
- ④ 高さ「1500」を入力し、「1FL」を選択 します。
- 5 ガイドメッセージに『配管を作成する位 置を指定します。』と表示されます。竪 管の有意点([配管の端部]など)をクリッ クして、竪管に接続します。
- 6 キーボードから配管長さを「180」と入 カします。入力した数値は、ステータス バーの[距離キーイン]に表示されます。
- 7 作図方向にカーソルを移動してクリッ ク、または Enter キーを押します。

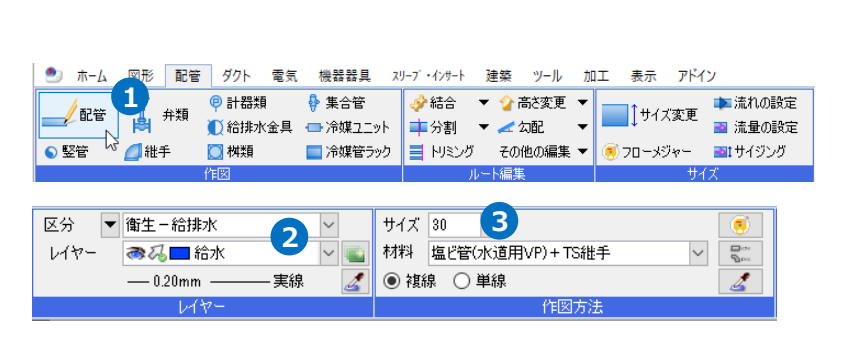

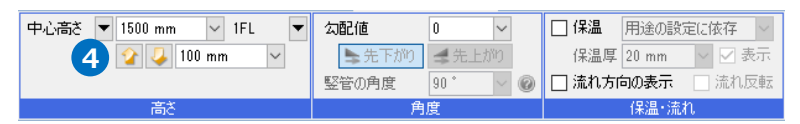

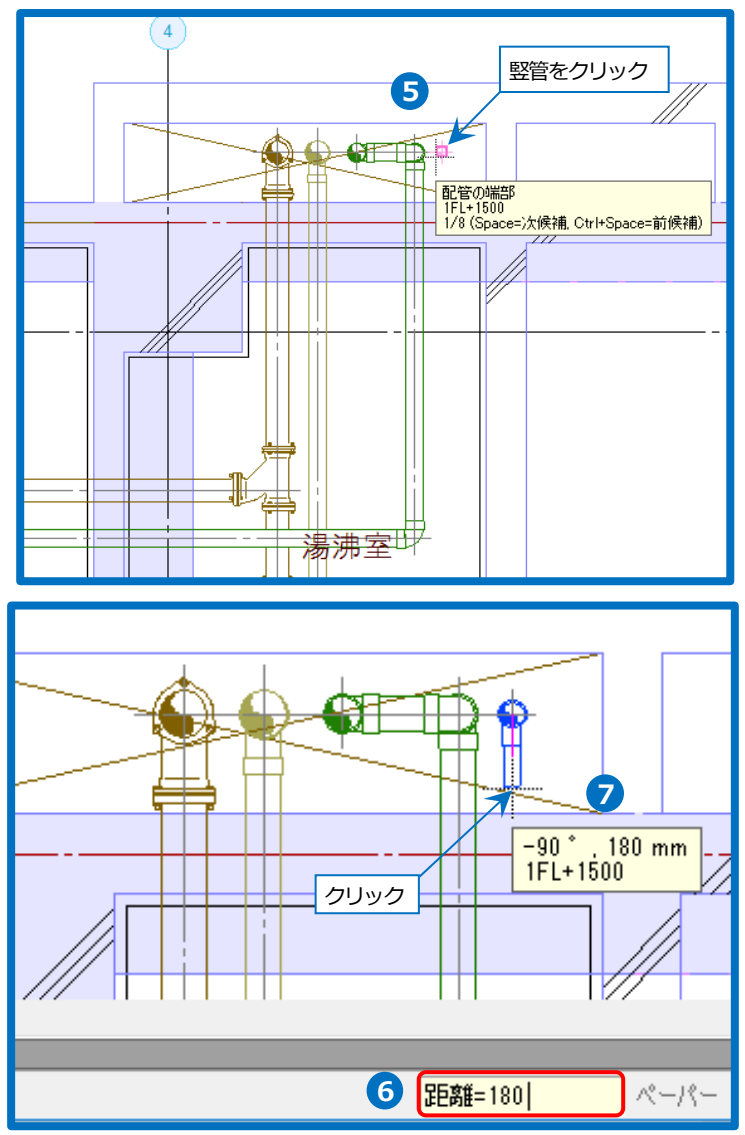

- 8 高さを変更します。コンテキストメ ニューに変更高さを「-900」と入力 し、メニューを閉じます。
- タメインルートを作図します。
   ※端部は枝管が接続しやすいように少し 長めに伸ばしておきます。
   接続後、はみ出したルートは削除しま す。(p.39 参照)
- コンテキストメニューから[確定]をク リックしてコマンドを終了します。

| 🛹 確定 (Er | nter)                 | ×      |
|----------|-----------------------|--------|
| 区分 🔻     | 衛生-給排水                | ~      |
| レイヤー     | ● 私口 給水               | $\sim$ |
| 材料       | 塩ビ管(水道用VP)+TS維手       | $\sim$ |
| サイズ      | 30 🗸                  | ۲      |
| 中心高さ・    | 🗕 –900 mm 🔽 1FL 🔽 🛛 🛛 |        |
|          | 🏠 🕗 100 mm 🔍          |        |
| 勾配値      | 0 🗸 🎽 先下がり 🚅 先上がり     |        |
| 竪管の角度    | 90 * 🗸 🎯              |        |
| 🗌 保温     | 用途の設定に依存 🗸            |        |
| 保温厚      | 20 mm 🗸 🗹 表示          |        |
| 🗌 流れ方向   | のの表示 🗌 流れ反転           |        |
| 🗌 他のルー   | トに接続しない 🔞             |        |
| 🗹 ルートを起  | 基準に座標補正する 🔞           |        |
| ┥ 戻る (Ba | ckSpace)              |        |
| 关 キャンセル  | L (ESC)               |        |

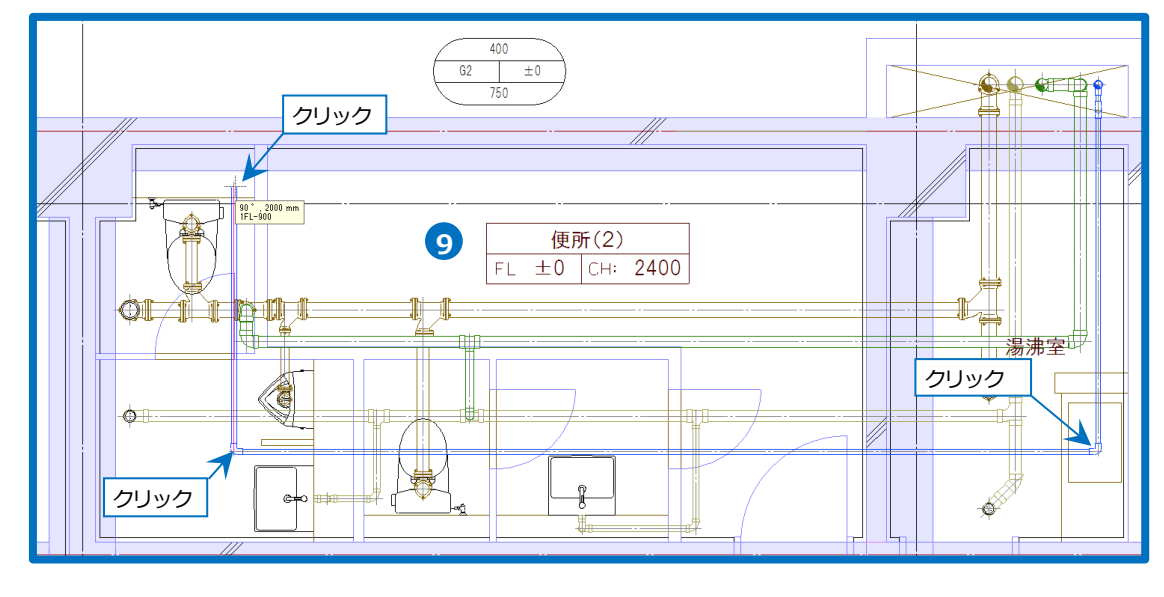

#### 器具に接続する枝管を作図する

- 洗面器をクリックし、表示されたルート作図のハンドル(黄)をクリックします。
  - →リボンの内容が[ルート作図]に変わ
  - り、器具に設定されている用途、サイ
  - ズ、接続高さが表示されます。

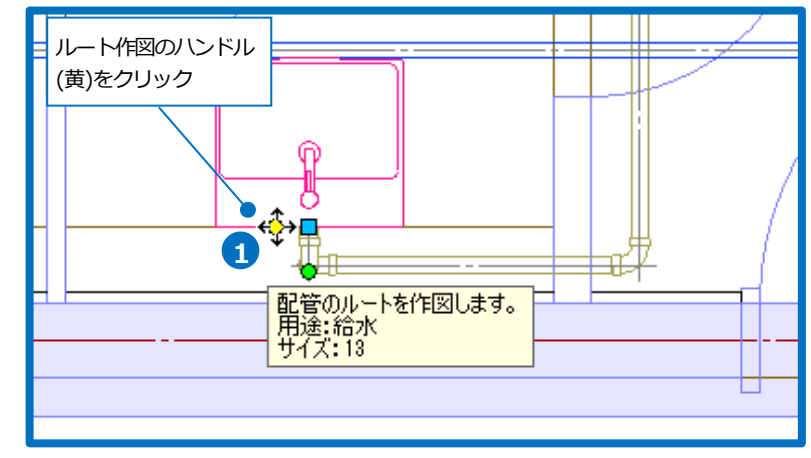

| ೨ ホーム 図形 配管 ダクト 電気    | 機器器具 スリーフ・インサート 建築 ツール 加工 | 表示 アドイン 🥪 配管のルート作図    |                |                  |
|-----------------------|---------------------------|-----------------------|----------------|------------------|
| 区分 ▼ 衛生 - 給排水 ∨       | サイズ 13 🗸 🧭                | 中心高さ 🔻 460 mm 🗸 1FL 🔻 | 勾配値 0 🗸        | □ 保温 用途の設定に依存 ~  |
| レイヤー 🔿 税 🗖 給水 🗸 📹     | 材料 塩ビ管(水道用VP) + TS維手 🗸 😪  | 😭 🥥 100 mm 🗸          | 🍉 先下がり 🚅 先上がり  | 保温厚 20 mm 🔍 🗹 表示 |
| —— 0.20mm ———— 実線 🛛 🌌 | ● 複線 ○ 単線                 |                       | 竪管の角度 90 * 🗸 🕖 | 🗌 流れ方向の表示 🔄 流れ反転 |
| レイヤー                  | 作図方法                      | 高さ                    | 角度             | 保温・流れ            |

- 2 キーボードから配管長さを「100」と入 カします。入力した数値は、ステータス バーの[距離キーイン]に表示されます。
- 3 作図方向にカーソルを移動してクリック、または Enter キーを押します。
- サイズを変更します。コンテキストメニ ューに変更サイズを「20」と入力し、
   メニューを閉じます。

5 配管を作成する位置をクリックします。

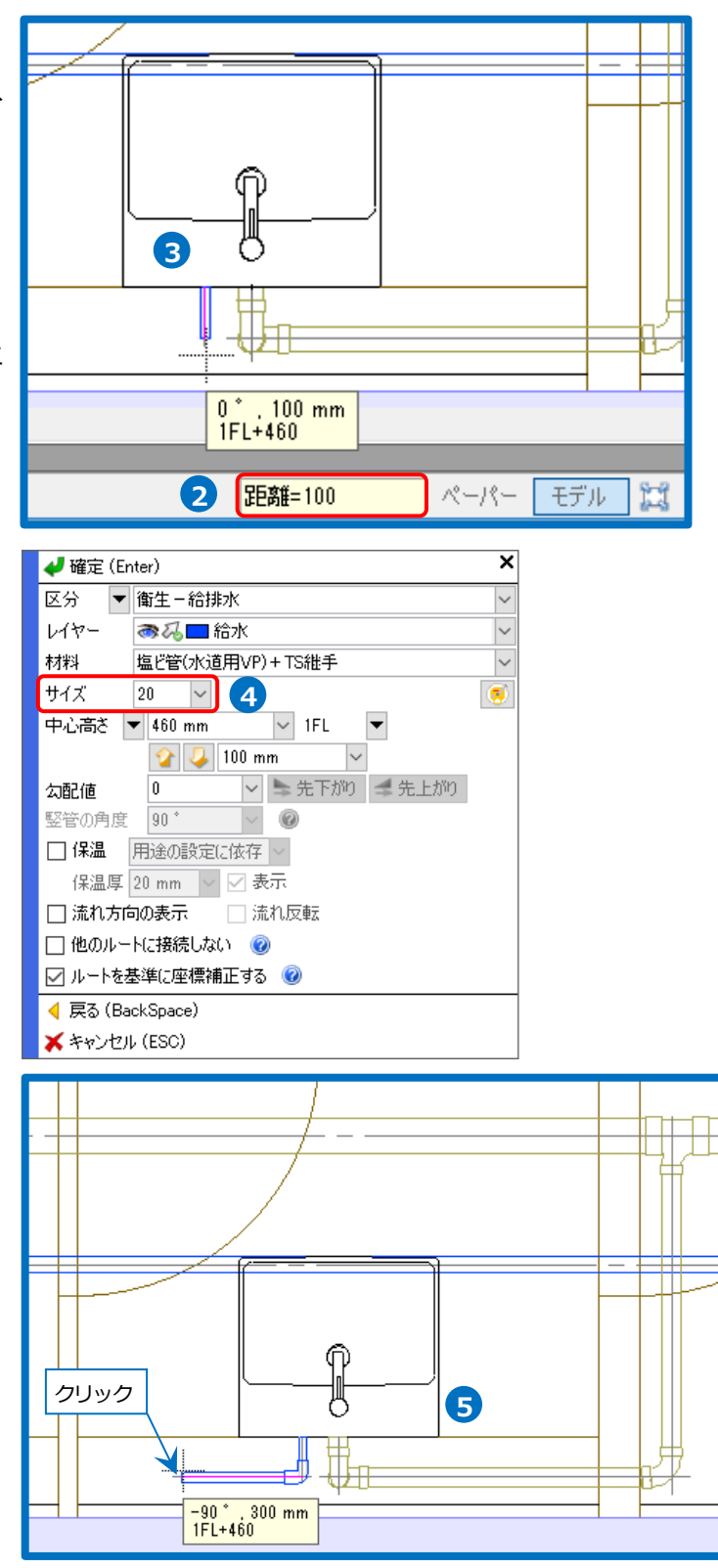

- 6 高さを変更します。コンテキストメニュ ーに変更高さを「-900」と入力し、メ ニューを閉じます。
- ▼ メイン管上をクリックして接続します。
- 8 同様にその他の枝管も作図します。

| ▲ 確定(Enter) X                                                                                |  |
|----------------------------------------------------------------------------------------------|--|
|                                                                                              |  |
|                                                                                              |  |
|                                                                                              |  |
|                                                                                              |  |
|                                                                                              |  |
|                                                                                              |  |
|                                                                                              |  |
|                                                                                              |  |
|                                                                                              |  |
|                                                                                              |  |
|                                                                                              |  |
|                                                                                              |  |
|                                                                                              |  |
|                                                                                              |  |
| ◀ 戻る (BackSpace)                                                                             |  |
| ×キャンセル (ESC)                                                                                 |  |
| マ     メイン管の線上点をクリック       -90*,530 mm (配管の交点)<br>IFL-900<br>I/16 (Space=決候補, Ctrl+Space=前候補) |  |
|                                                                                              |  |
|                                                                                              |  |

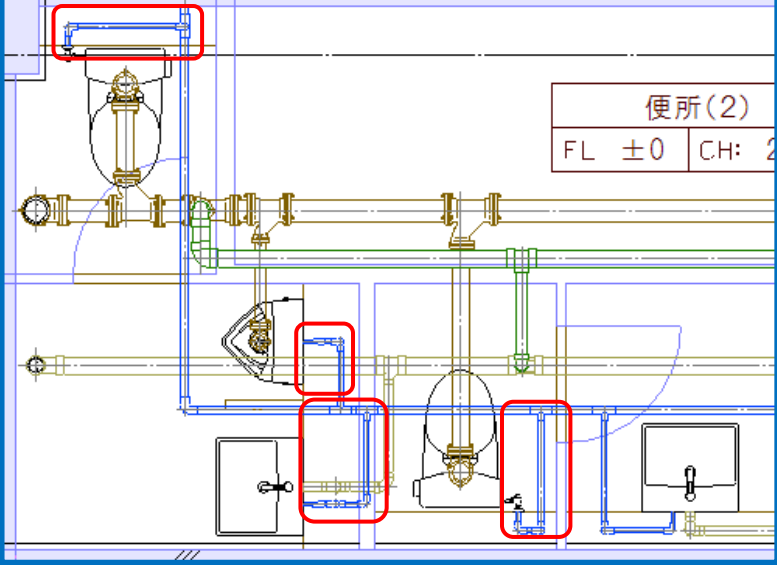

Rebro2022 操作ガイド

## バルブの追加

シャフト内の給水管にバルブを追加します。

- 1 [配管]タブ-[弁類]をクリックします。
- 2 [弁類の挿入]ダイアログより、「仕切 弁」-「青銅製仕切弁-キッツ」-「ねじ 込み形 JIS5K」選択します。
- 3 [OK]をクリックします。
- ④ [高さ]にチェックを入れ、バルブの高さを「1300」と入力し、「1FL」を選択します。
- 5 ガイドメッセージに『配置する位置を指定します。』と表示されます。竪管にカーソルを合わせ、バルブを配管と同じ色になるように仮表示します。

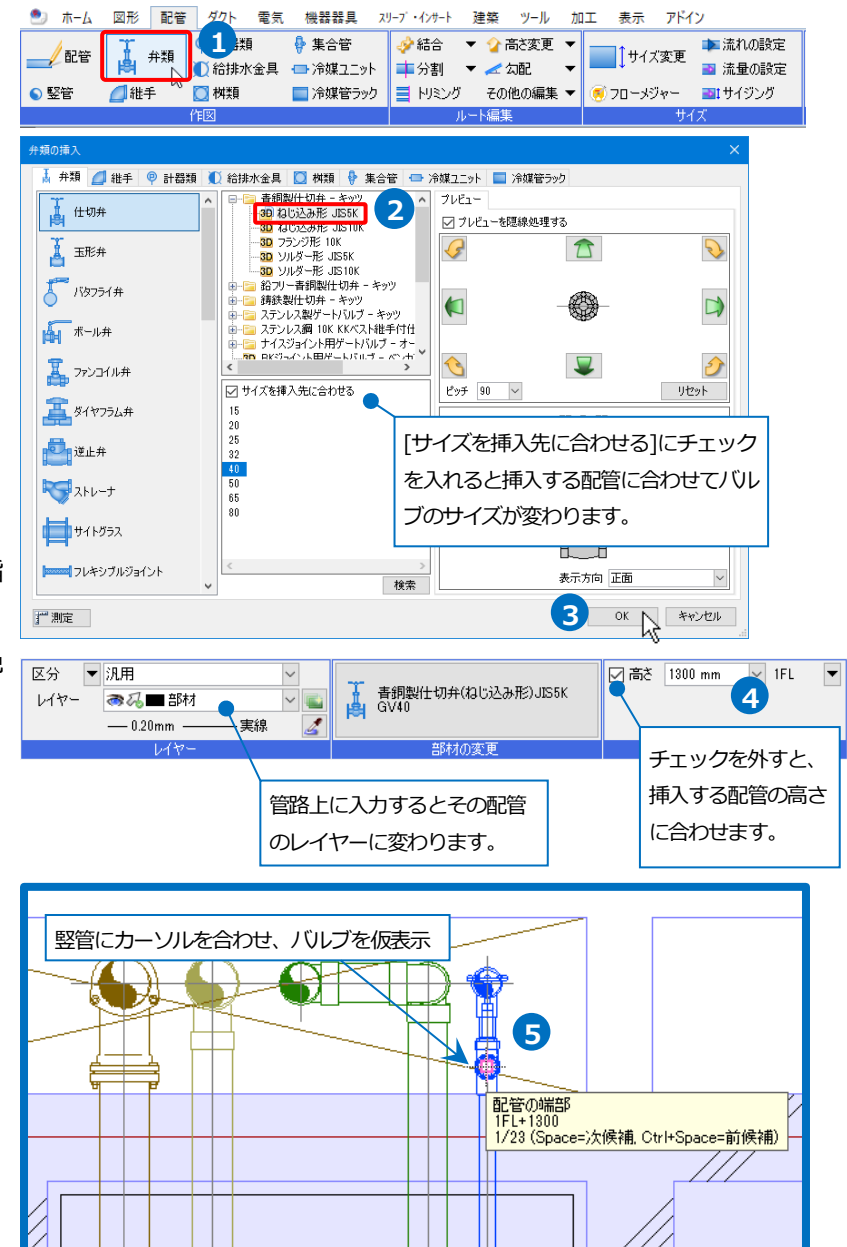

- G コンテキストメニューから[回転]の矢印
   ボタンをクリックしてバルブの向きを合わせます。
- 7 [確定]をクリックして、バルブをルート 上に追加します。
- 8 コンテキストメニューから[確定]をク リックしてコマンドを終了します。

| 🛹 確定 (Enter) 🛛 🔽  | ×  |
|-------------------|----|
| 部材の変更             |    |
| ☑高さ 1300 mm 🗸 1FL | ▼  |
|                   |    |
| <i> </i>          |    |
| Vzyk              |    |
| 基準点の変更            |    |
| 基準点のリセット          | 配  |
| 🚽 戻る (BackSpace)  | 黄  |
| 🗙 キャンセル (ESC)     | ι. |

配置角度を指定します。

黄色の矢印は平面上での回転、緑の矢印は軸回転 します。

※[弁類の挿入]ダイアログのプレビュー画面であら かじめ配置角度を指定することもできます。

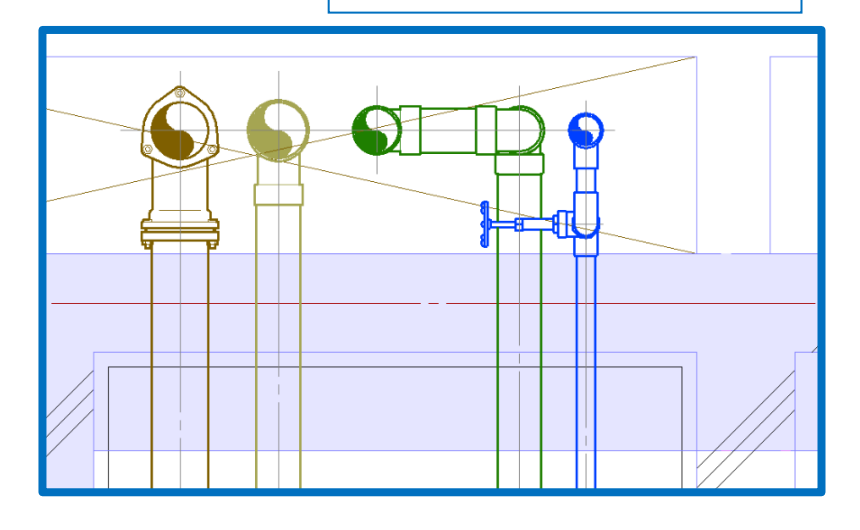

## 4.配管を編集する

#### 配管のルート選択

連続する配管ルートを選択するには、[要素選択]パネルの[系統選択]、[ルート選択の拡張]、[ルートの区間選択]を 使用します。系統をまとめて選択したり、条件に当てはまるルートを選択したりすることにより、スムーズに編集作 業を行うことができます。

ルートの選択はコンテキストメニューから行うこともできます。

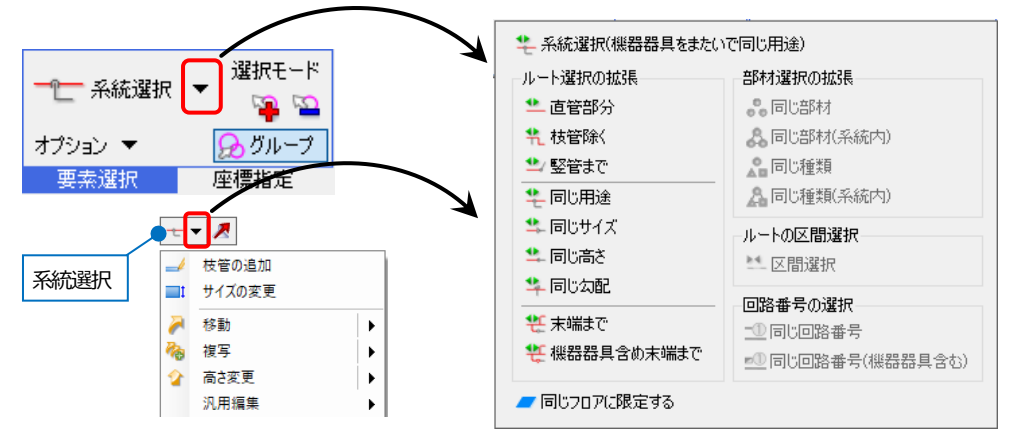

#### 系統選択

ルート上の要素を1つ選択し[系統選択]をクリックすると、系統内の同じ用途のルートをすべて選択します。

#### ルート選択の拡張

ルート上の要素を1つ選択し、拡張種類を選択します。選択したルート上に表示される矢印をクリックして、方向を選択します。矢印の間をクリックすると、両方向につながるルートをすべて選択します。

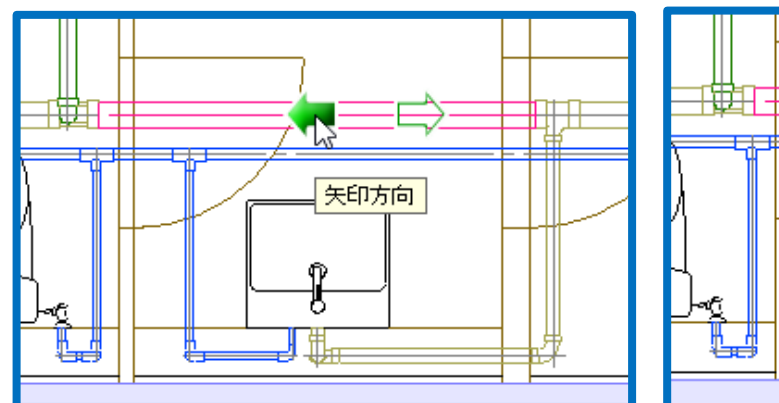

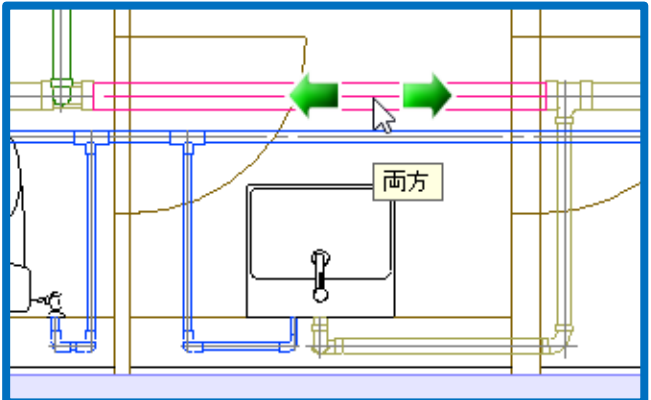

#### ルートの区間選択

ルート上の2つの要素間を選択します。1つ目の要素、2つ目の要素、[区間選択]の順にクリックします。

## サイズ変更

給水管の直管の途中でサイズを変更します。

- 1 配管を一本クリックします。
- 2 [系統選択]横の[▼]をクリックし、[ル
   -ト選択の拡張]から[末端まで]を選択
   します。
- 3 選択した配管上に矢印が表示されます。サイズを変更する方向の矢印をクリックします。

→対象となる配管が選択されます。

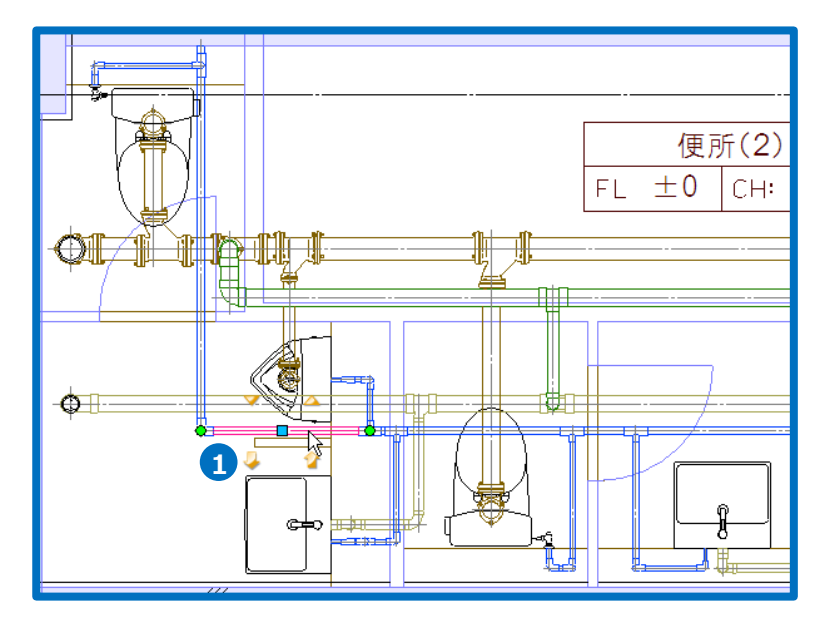

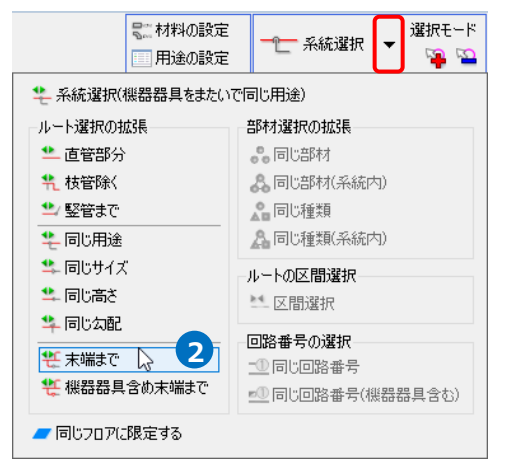

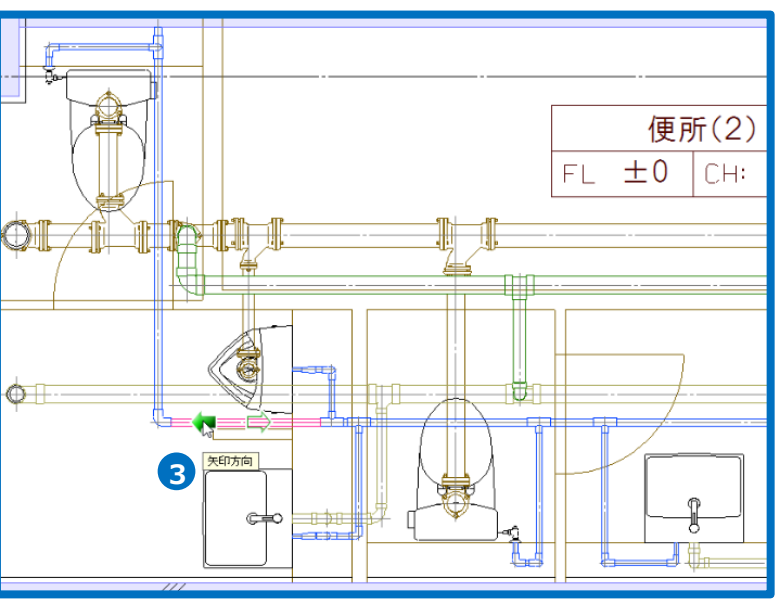

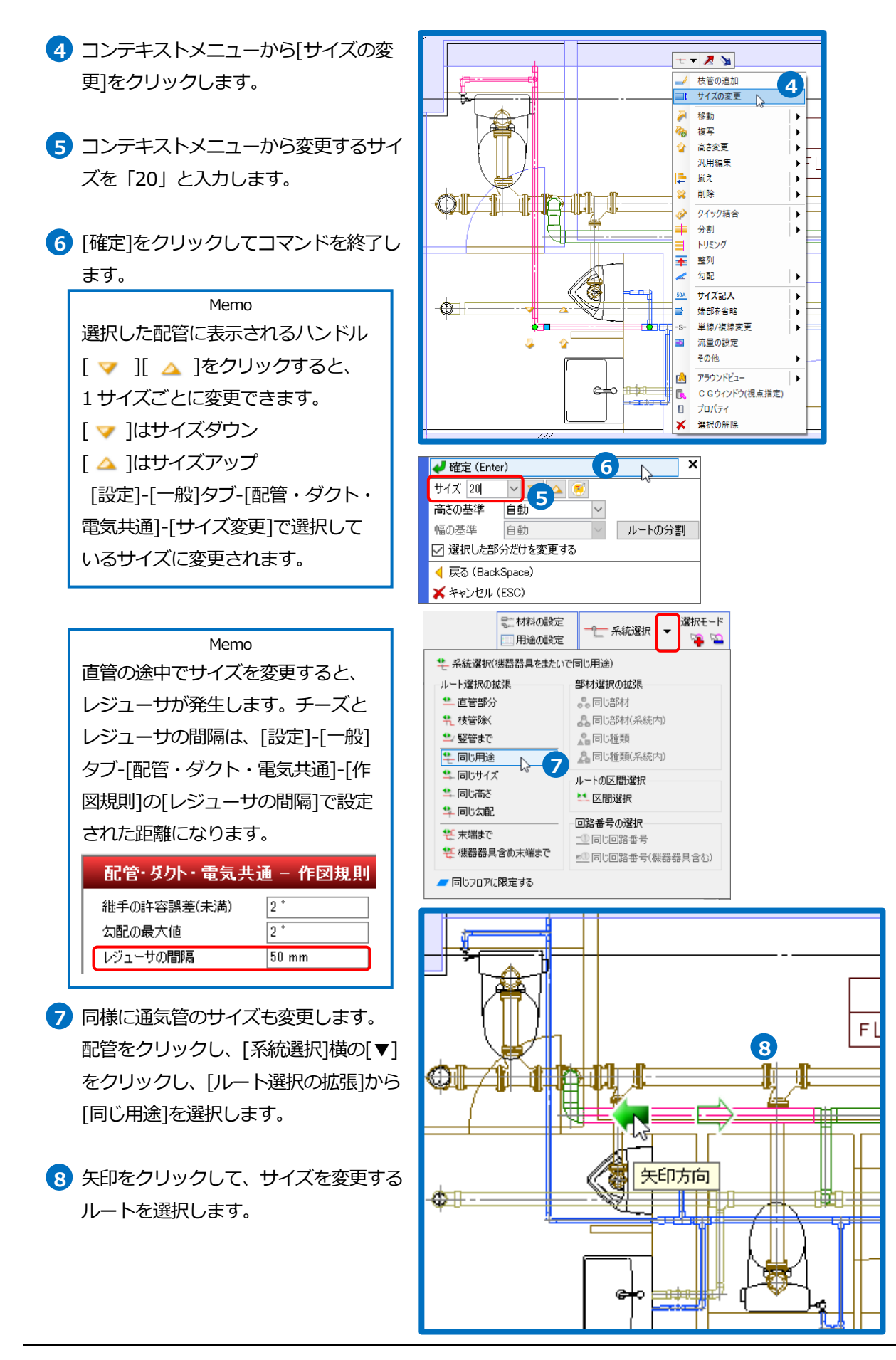

- 10 [確定]をクリックしてコマンドを終了 します。

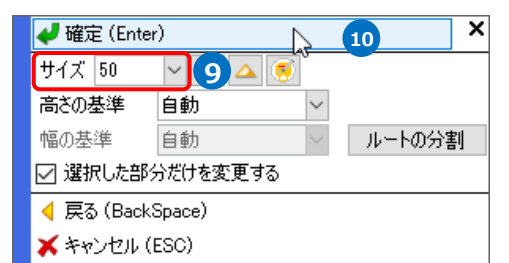

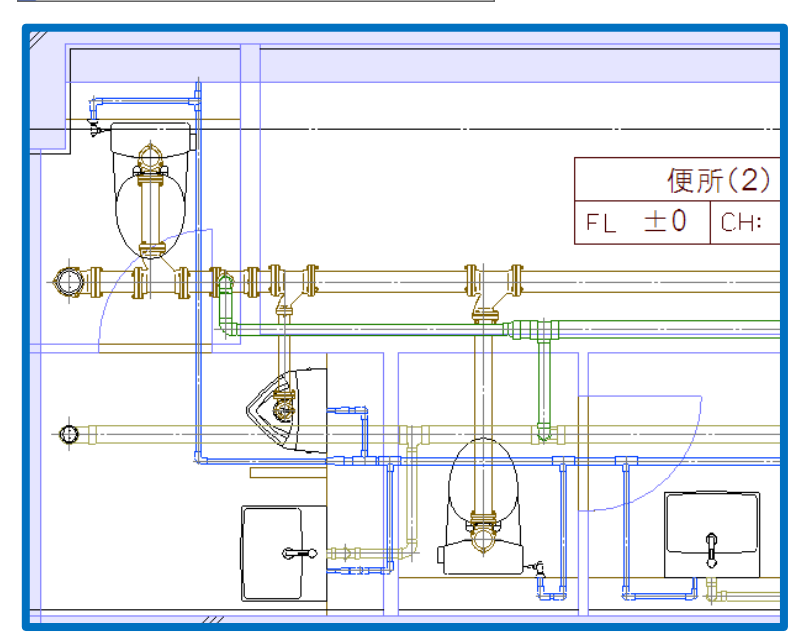

#### ● 補足説明

配管の編集コマンドで、[選択した部分だけを変更する]のチェックを外すと、選択した1本のルートを基準に自動的にルート選択の拡張が行われます。

| □ 選択した部分だけ<br>動作為く | ナを変更する<br>#          |
|--------------------|----------------------|
|                    |                      |
| <br>コイント           |                      |
| 高さ変更               | 同じ高さのルート             |
| <br>勾配             | 同じ用途のメインルート          |
| <br>45°勾配          | 一方向のルート              |
| <br>勾配の解除          | 同じ用途のメインルート          |
| <br>保温             | 系統                   |
| <br>サイズの変更         | 同じサイズのメインルート         |
| <br>移動             | 指定ビューでの一直線のルート(竪管含む) |
| <br>回転<br>回転複写     | 指定ビューでの一直線のルート(竪管含む) |

#### Rebro2022 操作ガイド

#### 配管の削除

 配管をクリックし、コンテキストメ ニューより[削除]をクリックします。
 →指定した配管が削除されます。配管 の接続状態に合わせて継手形状が変更 されます。

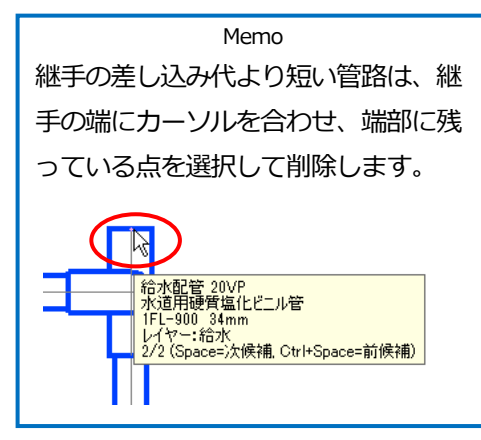

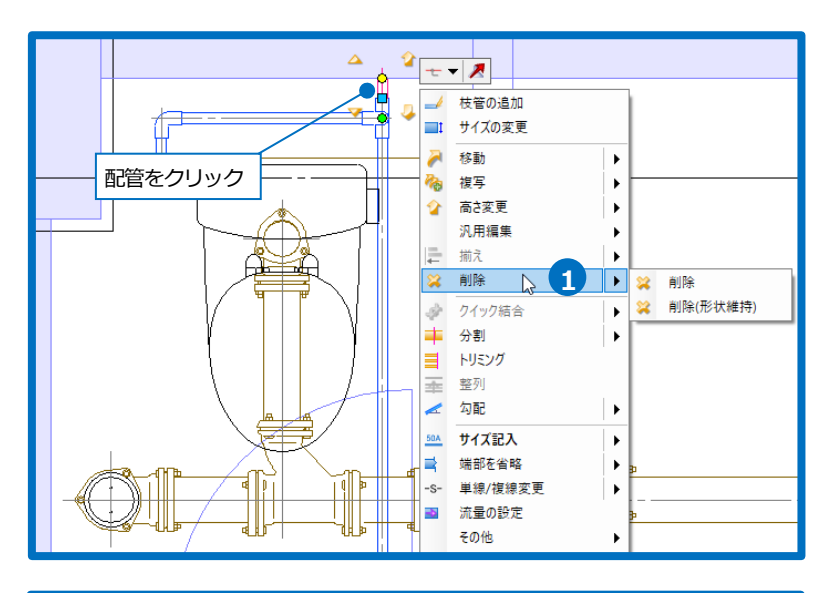

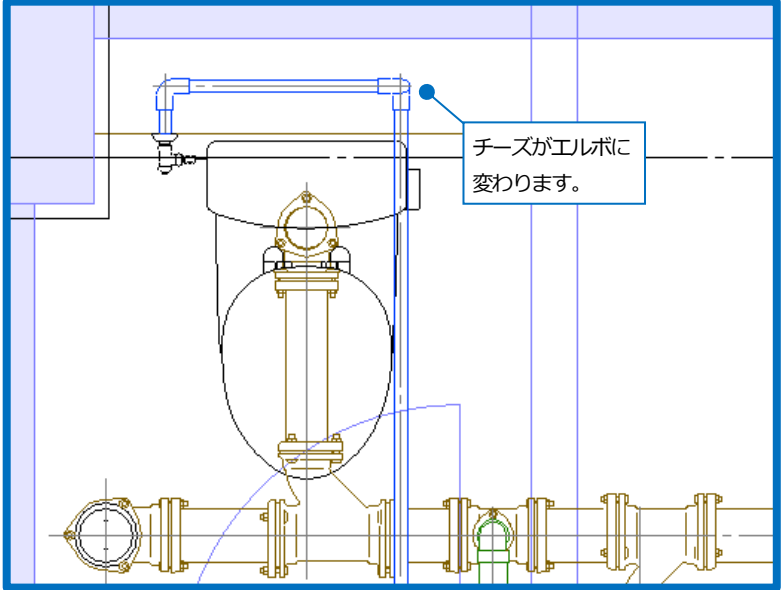

#### ● 補足説明

[削除(形状維持)]では、ルートに接続している継手はそのまま残します。

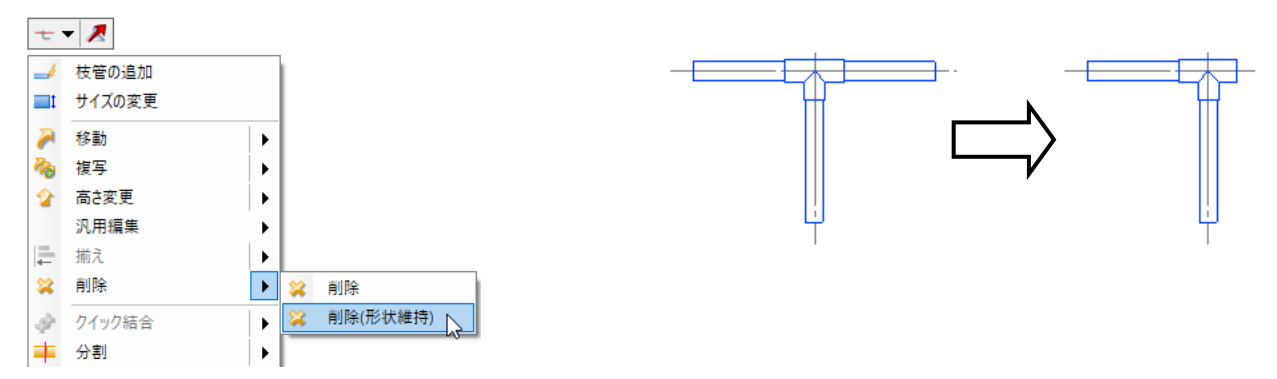

1

**J** 5

ļ

便所(2) FL ±0 CH: 2400

120

360

1,000

基準位置からの 距離を入力

配管をクリック

4

#### 配管の移動

配管を移動し、寄り寸法を合わせていきます。

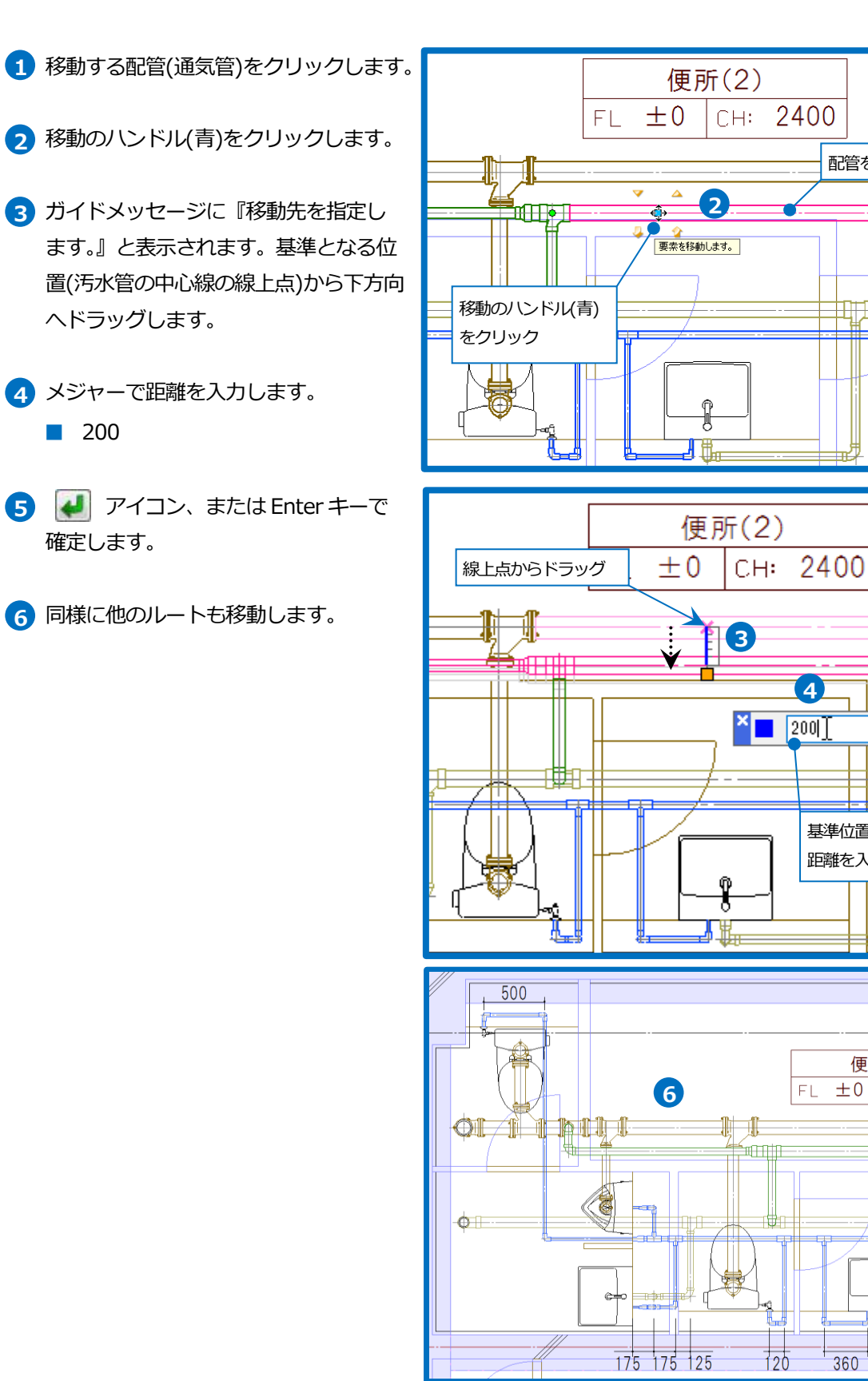

Rebro2022 操作ガイド

### 枝管を 45°に曲げる

継手を移動してルートの形状を変更します。

- 45°に曲げる管路をクリックし、コン テキストメニューから[分割]をクリッ クします。
- 2 ガイドメッセージに『分割位置を指定 します』と表示されます。メイン管の 線上点から下方向にドラッグします。

3 メジャーで距離を入力します。300

4 *J* アイコン、または Enter キーで 確定します。

Memo [分割]をした位置以降のルートは、[高 さ変更]、[移動]、[回転]のルート選択 の自動拡張の対象外になります。 (p.38 補足説明参照)

5 継手をクリックし、移動のハンドル (青)を表示させます。

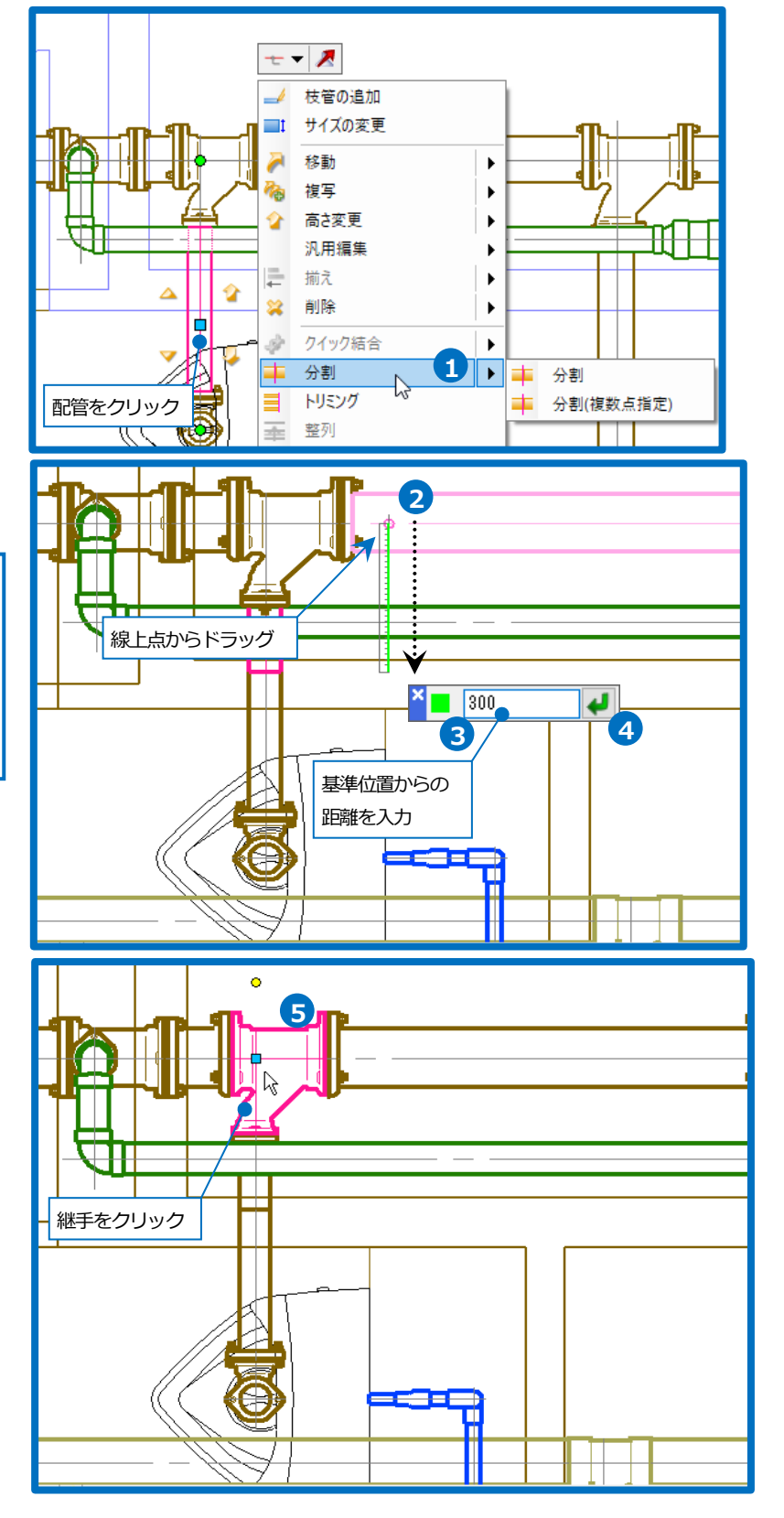

## 6 ハンドルをクリックします。

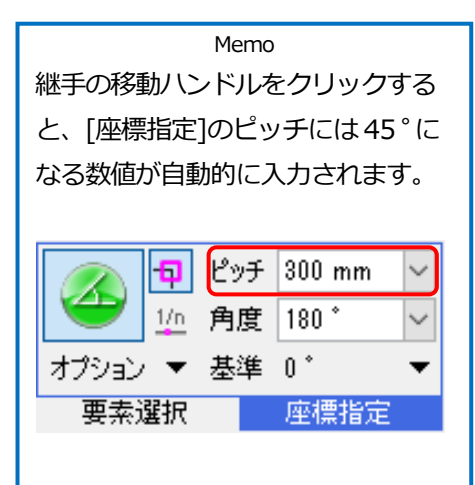

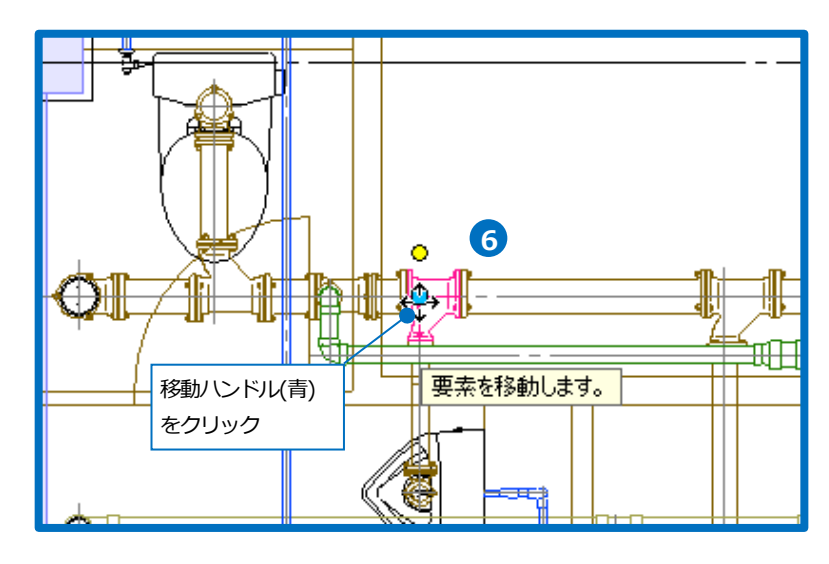

7 ガイドメッセージに『移動先を指定します。』と表示されます。移動方向にカー ソルを移動して45°エルボが表示されたところでクリックします。

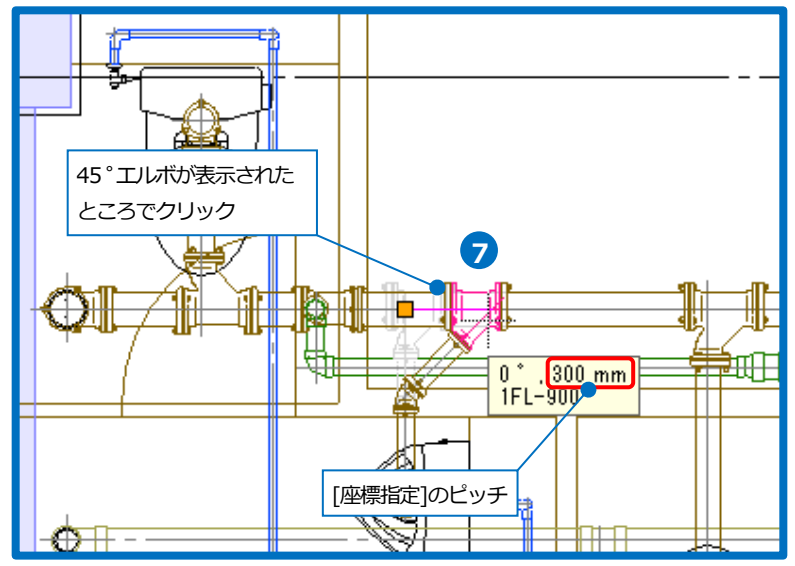

Rebro2022 操作ガイド

#### 高さ変更

給水管のメイン管の高さを変更します。

- 1 配管を一本クリックします。
- 2 [系統選択]横の[▼]をクリックし、
   [ルート選択の拡張]から[同じ高さ]を
   選択します。
- 3 選択した配管上に矢印が表示されます。 高さを変更する方向の矢印をクリック します。
  - →対象となる配管が選択されます。

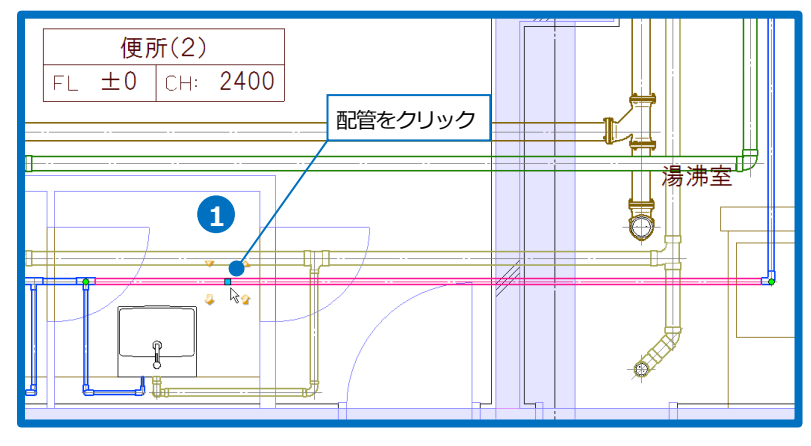

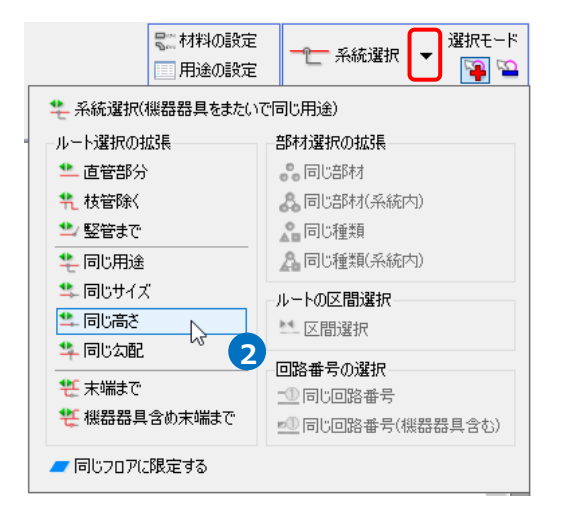

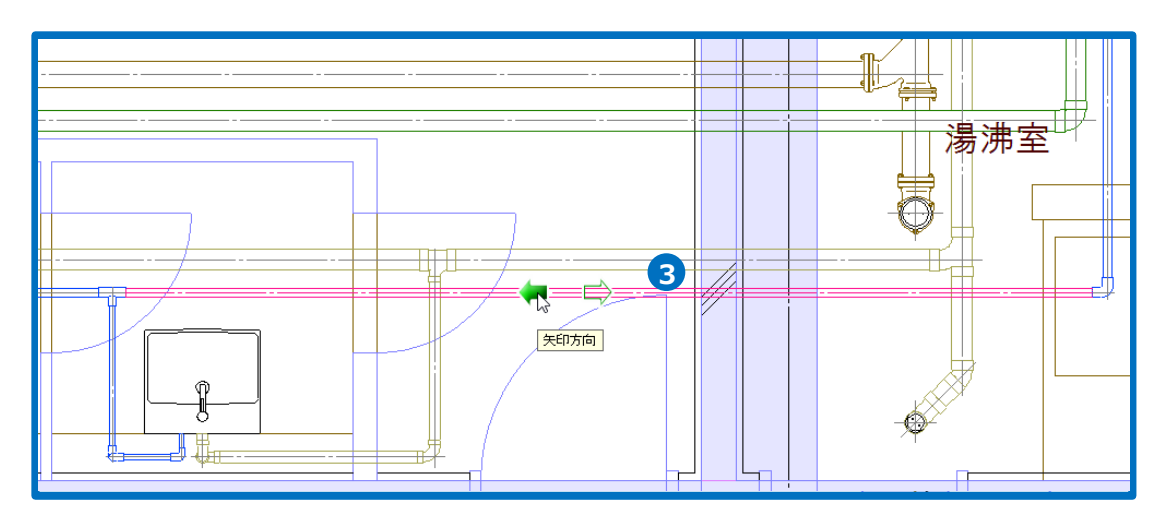

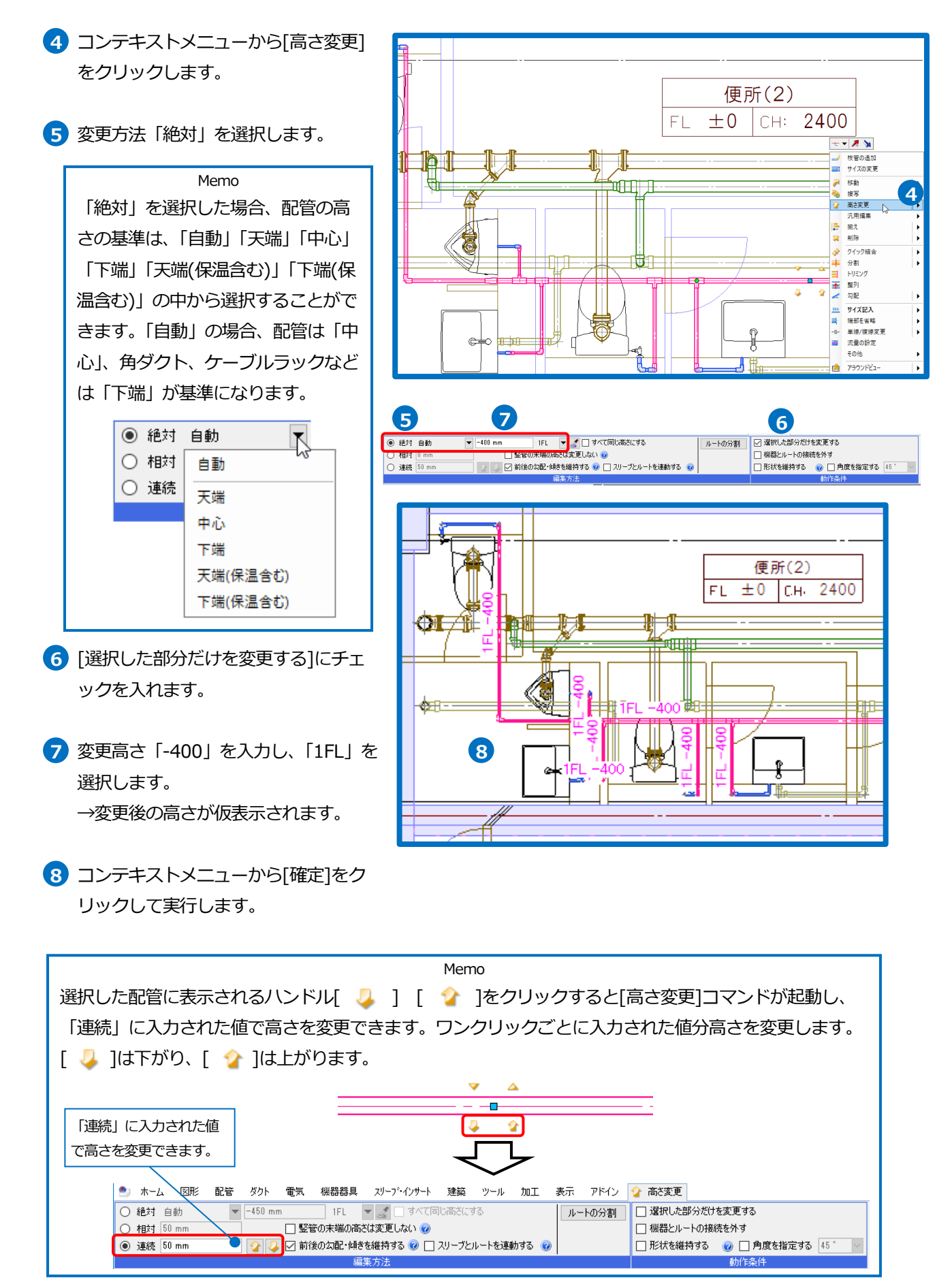

## 汚水管の枝管を 45 °で振り上げる

- 1 汚水の枝管をクリックします。
- コンテキストメニューから[勾配]-[45° 勾配]をクリックします。
- 3 変更方法「絶対」を選択します。
- ④ 変更高さ「-600」を入力し、「1FL」を 選択します。
- 5 [選択した部分だけを変更する]にチェッ クを入れます。
- 6 コンテキストメニューから[確定]をク リックして実行します。

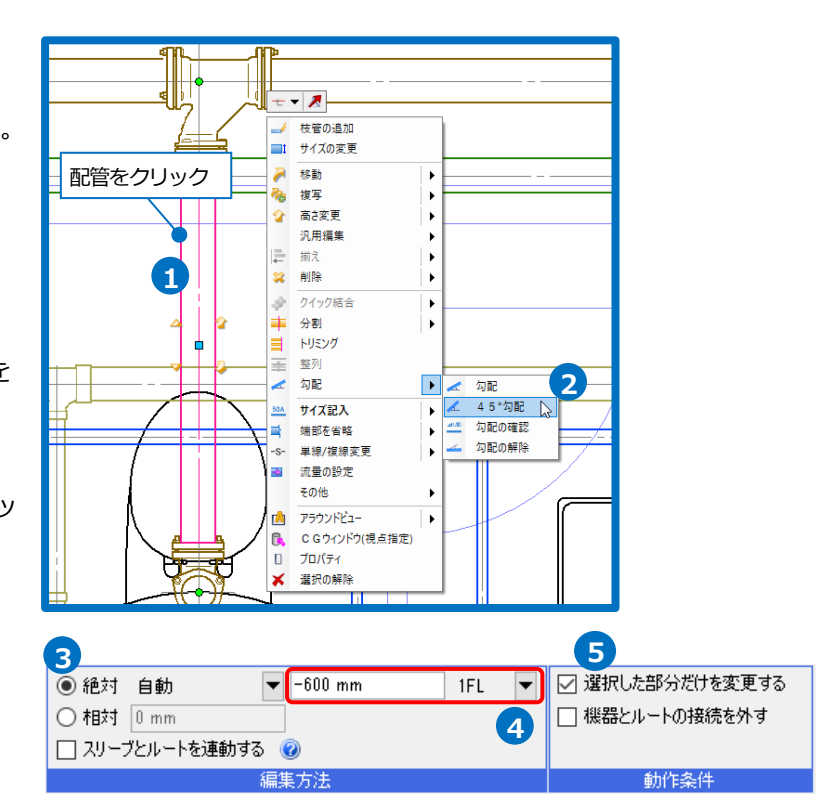

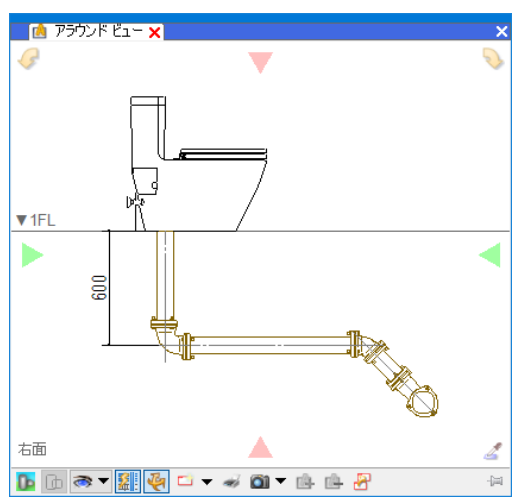

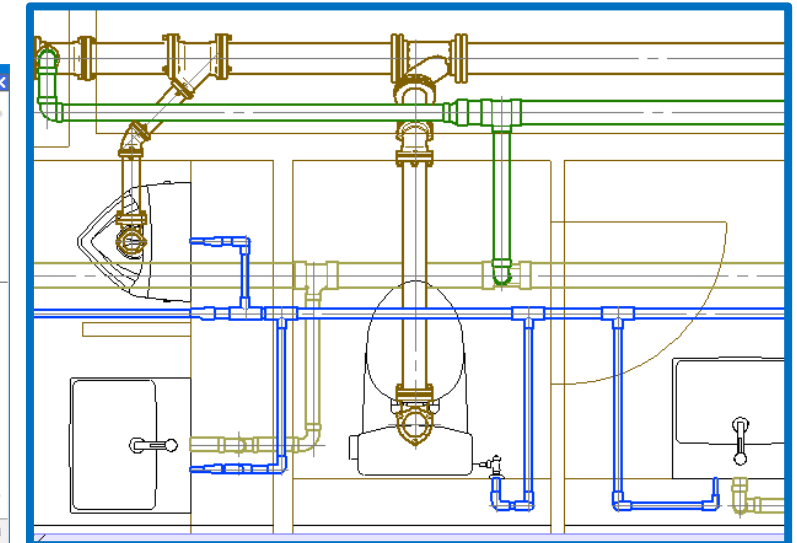

## 継手タイプの変更

通気管と排水管の接続箇所の継手を90°大曲りYから90°Yに変更します。

- 汚水管と通気管の接続のチーズをク リックします。
- 2 コンテキストメニューから[部材の編集] をクリックします。
- 3 ダイアログから「排水鋼管用可とう継手 (MD ジョイント)」-「チーズ」-「90°
   Y」を選択します。
- ④ 「選択した部材のみ」を選択します。

Memo 「選択した部材のみ」は、選択した 部材に対して編集を行います。「図面 上の同じ部材すべて」は、選択した 部材とサイズ/用途/レイヤーの条件 が合う図面上のすべての同じ部材に 対して編集を行います。

#### 5 [OK]をクリックします。

6 雑排水管と通気管の接続のチーズも同様 に、「排水用硬質塩化ビニル継手(DV 継 手)」-「チーズ」-「径違い 90°Y」に変 更します。

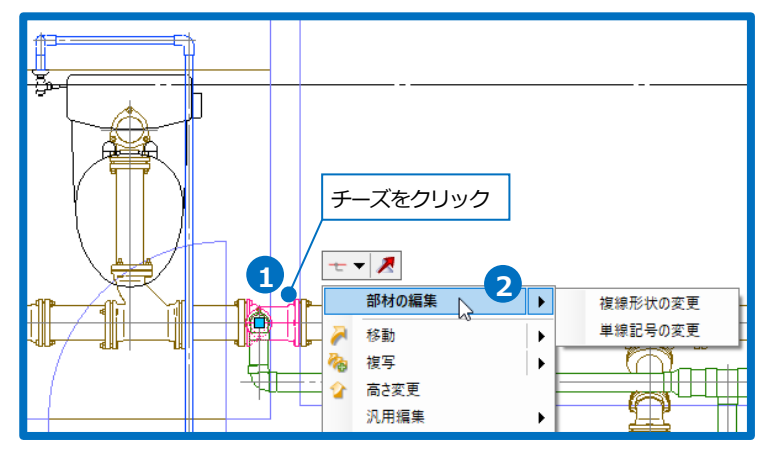

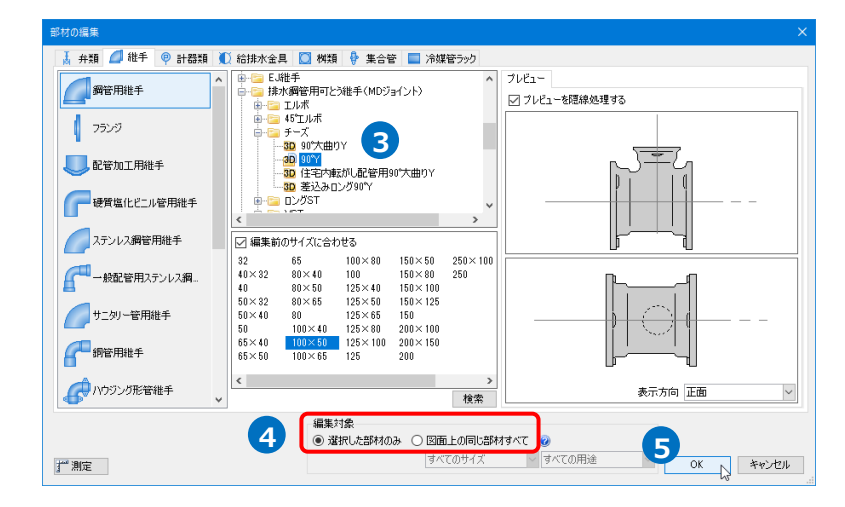

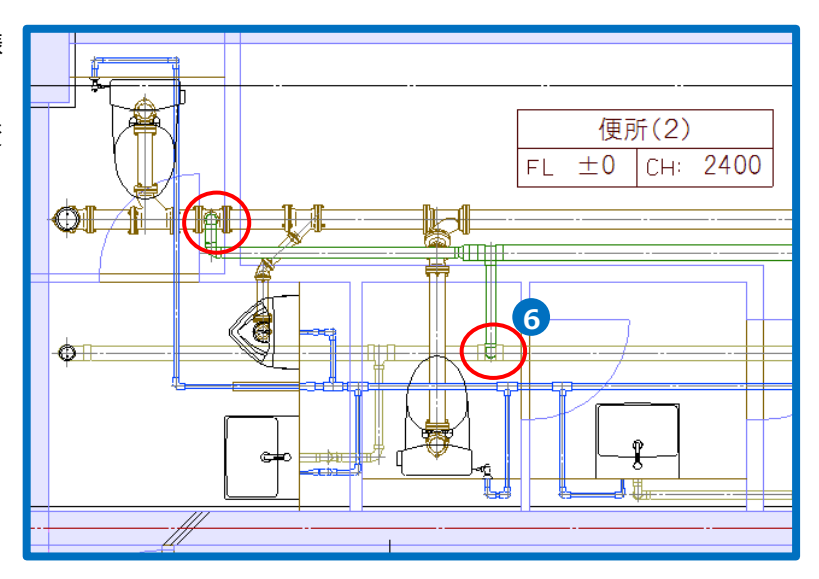

Rebro2022 操作ガイド

#### 単線へ変更

ルート作図後に単線⇔複線の切り替えができます。ここでは例として給水管を単線に変更します。 単線/複線の表現は、ビューごとに選択することができます。

- 1 給水管をクリックします。
- 2 [要素選択]パネルの[系統選択]をクリックします。
   →給水管の系統内の配管がすべて選択されます。
- 3 コンテキストメニューから[単線/複線 変更]-[単線に変更]をクリックします。
   →現在のビューの給水系統が単線に変わります。

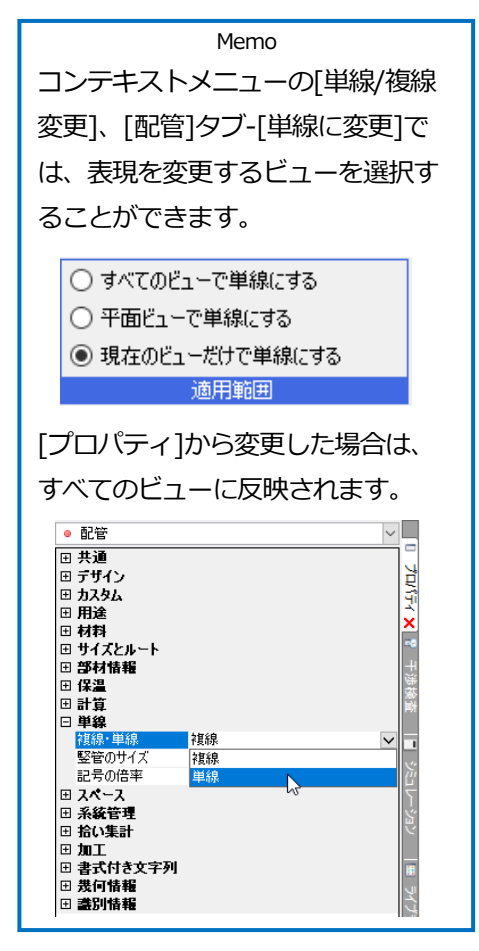

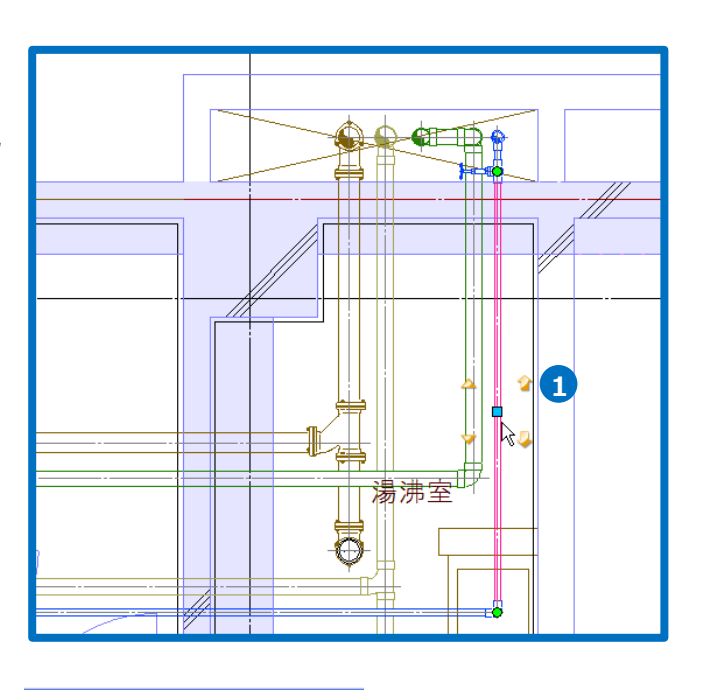

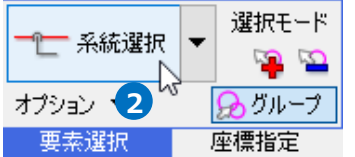

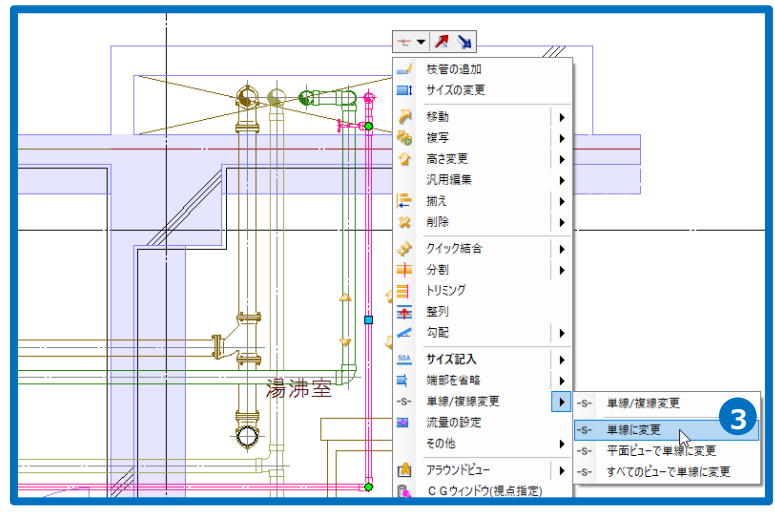

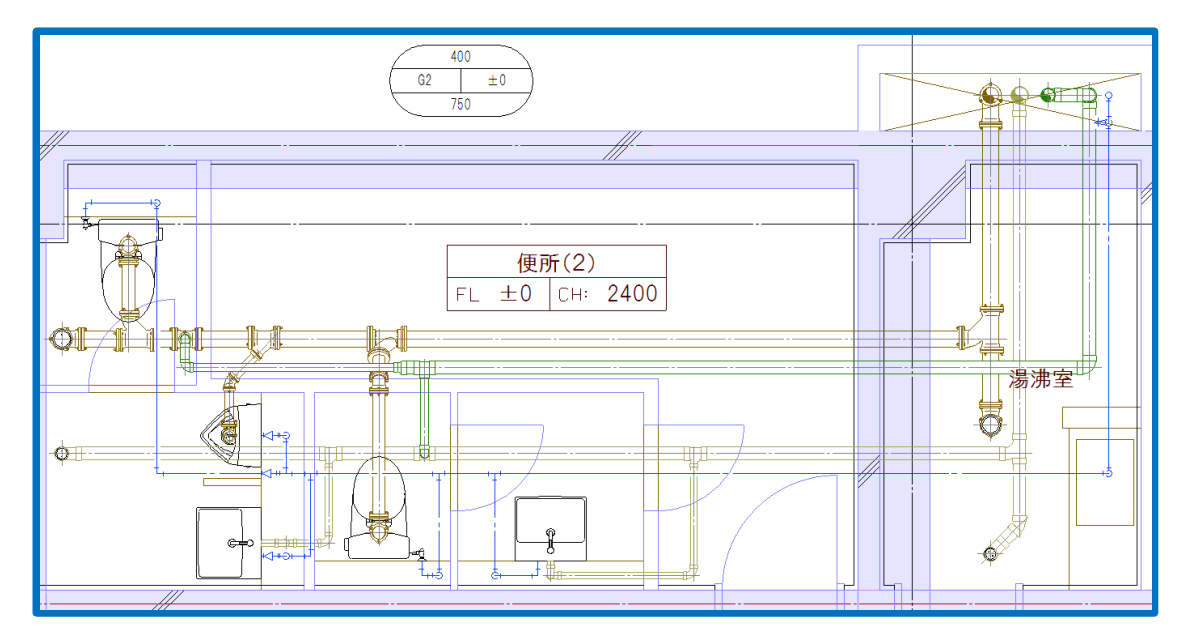

#### ● 補足説明

単線の記号の大きさは、[配管]タブ-[その他の設定]-[単線記号の設定]で縮尺ごとに設定することができます。

| ・単線記号の設定 ×                                                                                                    | 単線記号の設定 ×                                                                                                    | 単線記号の設定 ×                                                                                                    |
|----------------------------------------------------------------------------------------------------|----------------------------------------------------------------------------------------------------|----------------------------------------------------------------------------------------------------|
| 用総記号 能争記号(基約) 能等 弁部・クンパー記号       自動記言母小問題:     0 mm       自動記言母小問題:     2 mm       確認となったを     2 mm       アントな MS ゴシック     *       経営行(年間)     2 mm       記俗・スパイラルグクト・フレキッブルグクト     *       加肥ガクト     *       加肥ガクト     *                                                                                                    | Hatelet         Hatelet         Hatelet         Hatelet         Hatelet         Hatelet         Hatelet           V/10         1         V         1508         J         J <td< td=""><td>用金記号     批手記号(活時)     堅管     升振 やりパー記号       ● 記号が重な込ま、井振記号・ないパー記号を接り示する。     最小切大客     「10%     ●       ● 記号が重な込ま、推発已等(4)未受する     記号の(1)     ●     ●       ● ごうかいの記号     ● い     ●       ● フラングの記号を表示する     ●     ●       ● フラングの記号を表示する     ●       ● フラングの記号を表示する       ● パーの記号     ●</td></td<> | 用金記号     批手記号(活時)     堅管     升振 やりパー記号       ● 記号が重な込ま、井振記号・ないパー記号を接り示する。     最小切大客     「10%     ●       ● 記号が重な込ま、推発已等(4)未受する     記号の(1)     ●     ●       ● ごうかいの記号     ● い     ●       ● フラングの記号を表示する     ●     ●       ● フラングの記号を表示する     ●       ● フラングの記号を表示する       ● パーの記号     ● |
| 実好なの分支         米           用金足号 准手記号(法中) 単筆 弁孫・欠川(一記号)         単葉 弁孫・欠川(一記号)           聖空の体大を         大空の設定           聖空の小大きでいたままする         大きない           大きない         大きない           大きない         大きない           大きない         大きない           大きない         大きない           大きない         大きない           大きない         大きない           大きない         大きない           大きない         大きない           大きない         大きない           大きな         7.5           1/30         2 × 125倍           1/30         0.31倍           1/30         0.31倍           1/300         1.3 × 0.31倍           1/300         0.31倍           1/300         1.3 × 0.31倍           1/500         1.3 × 0.31倍           1/500         1.3 × 0.31倍           1/500         1.3 × 0.31倍           1/500         1.3 × 0.31倍           1/500         1.3 × 0.31倍           1/500         1.3 × 0.31倍 | 世界にその設定         米           用途記号         推手記号(法本)         推手記号(法本)         推手記号(法本)         第二           大さ         150倍         人         人           1/20         193         150倍         人           1/20         150倍         人         人           1/20         150倍         人         人           1/20         150倍         人         人           1/20         127倍         人         人           1/20         2.1         0.91倍         人           1/200         2.1         0.91倍         人           1/200         2.1         0.91倍         人           1/200         2.1         0.91倍         人           1/200         2.1         0.91倍         人           1/200         2.1         0.91倍         人           1/200         2.1         0.91倍         人           1/200         2.1         0.91倍         人           1/200         2.1         0.91倍         人           1/200         2.1         0.91倍         人           1/201         1.1         0.91倍         人           1/202         1.1         0.91倍                                                                                                    |                                                                                                    |
| 該定の読み込み・保存 マ OK キャンセル                                                                                                    | 設定の読み込み・保存 ▼  OK  キャンセル  OK                                                                                                    |                                                                                                    |

| 加、 | 移動、 | 削除ができます。 |
|----|-----|----------|
|    |     |          |

| ○ 追加 | ● 移動 | ○削除  |
|------|------|------|
|      | ļ    | ノセット |
|      | 編集方法 |      |

Rebro2022 操作ガイド

#### 勾配の設定

汚水管と雑排水管に勾配を付けます。

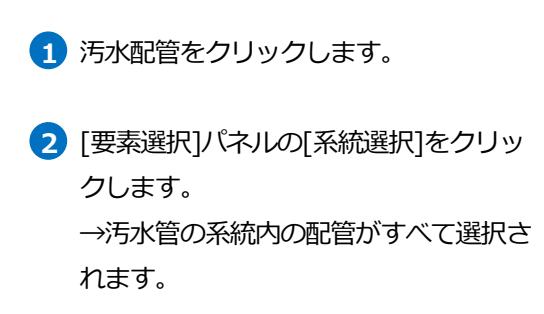

- 3 コンテキストメニューから[勾配]をク リックします。
- 4 勾配値「1/100」を選択します。

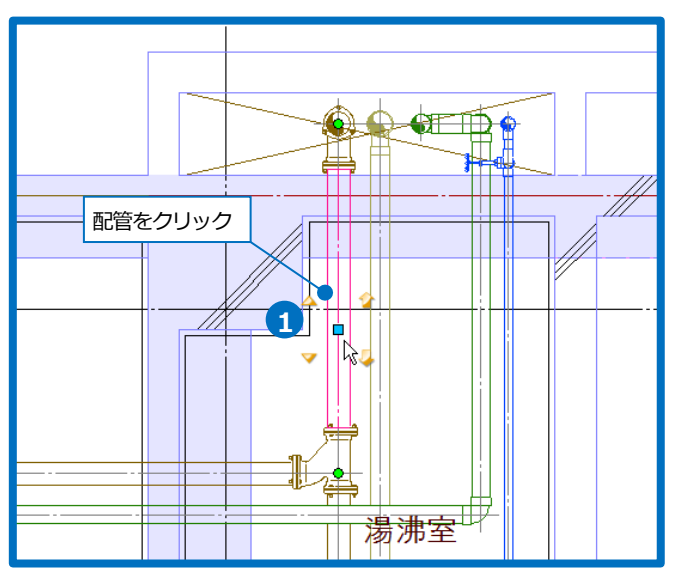

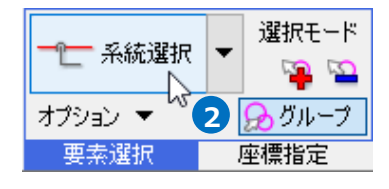

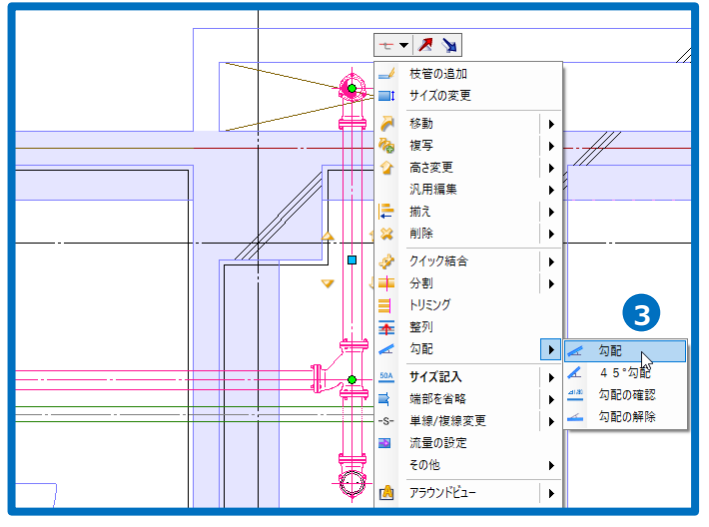

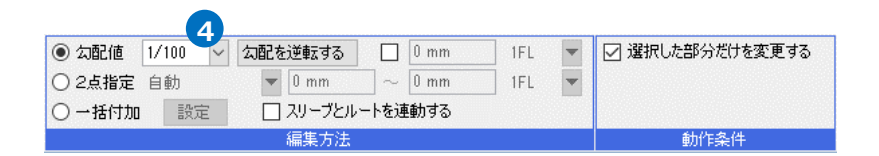

- 5 勾配の向きを確認します。ルート上に 勾配の向きを示すアイコン が表 示されます。向きが合っていない箇所 はクリックして変更します。
- 6 勾配の基準点(高さが変わらない位置)を 指定します。勾配の基準点に表示され ているハンドル(オレンジ)をクリックし て基準点を指定します。ここでは竪管 の中心位置をクリックします。
- フコンテキストメニューから[確定]をク リックして実行します。
- 8 雑排水管にも、同様に勾配の設定を行 います。

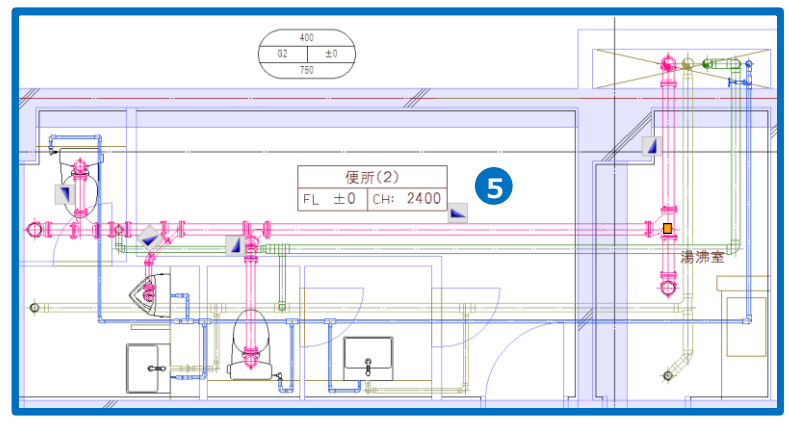

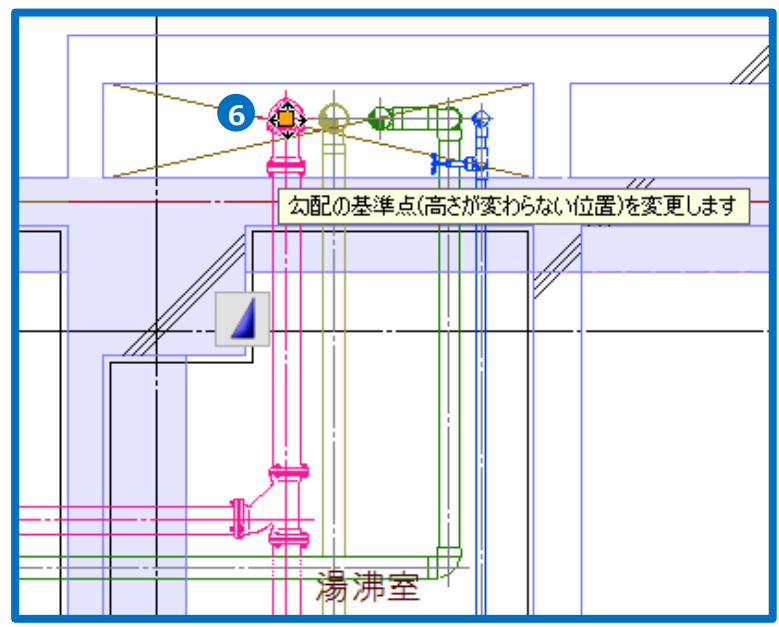

#### ● 補足説明

配管のサイズごとに指定した勾配を、一括で付加することもできます。

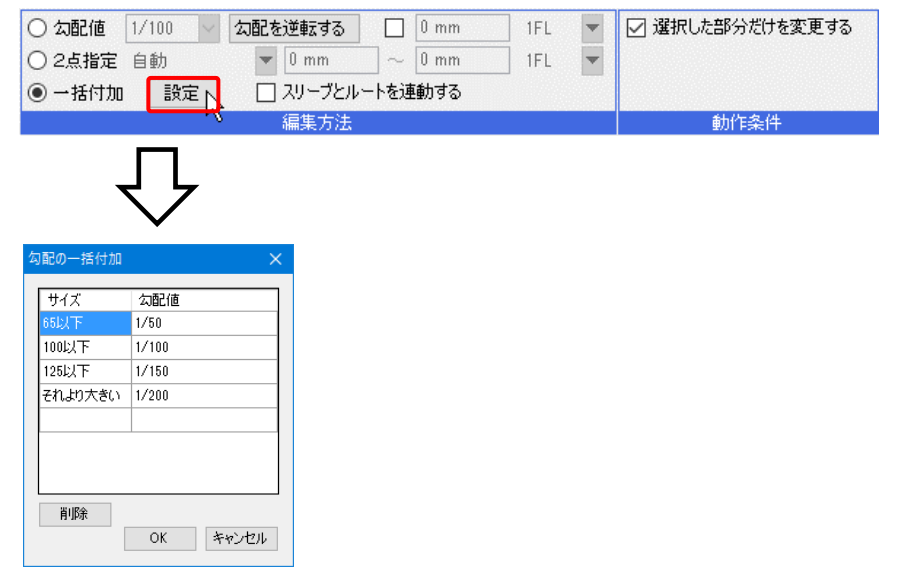

#### 干涉検査

配管同士、または配管と躯体で干渉している箇所を確認します。

- [ツール]タブ-[干渉検査]をクリックします。
   →「干渉検査]パネルが開きます。
   (ツール)タブ-[干渉検査]パネルが開きます。
- 2 「図面全体を検査する」を選択し、[開始する]をクリックして干渉検査を実行します。 →配管同士、または配管と建築躯体の干渉位置が[干渉検査]パネルにリストアップされ、図面上にはリスト内の番号を示すバルーンが表示されます。

| 図<br>拾い集計 | データリンク      | 留部材情報<br>コフロパティ<br>、 ハイパーリン                        | <ul> <li>              ぼう についていています             ジェンバリング      </li> </ul> | ▲ 制気ロリスト ■ 冷媒サイズリスト ■ 器具リスト | <ul> <li>満 桝のナンバリ</li> <li>1</li> <li>番号記入</li> <li>二</li> <li>二</li> <li>一</li> <li>二</li> <li>村リスト</li> </ul> | 日本 10 日本 10 日 | 重複要素の<br>削除 | 日本<br>国面の比較 |
|-----------|-------------|----------------------------------------------------|--------------------------------------------------------------------------|-----------------------------|----------------------------------------------------------------------------------------------------|----------------------------------------------------------------------------------------------------|-------------|-------------|
|           |             |                                                    | <u></u>                                                                  | <u> </u>                    | 71                                                                                                    |                                                                                                    | 一           |             |
| 開始        | iする -       | <ul> <li>図面全</li> <li>カレント</li> <li>選択要</li> </ul> | 体を検査する<br>ビューのみ検査する<br>素のみ検査する                                           |                             |                                                                                                    |                                                                                                    |             |             |
| 表示        | 数(0)/=<br>々 | 干渉数(0)                                             |                                                                          |                             | ▽表示                                                                                                    |                                                                                                    |             |             |
| NO.       | <u></u> ①要素 | 名 '                                                | ②要素名                                                                     | 内容                          | X                                                                                                    | F渉検査<br>×                                                                                                    |             |             |

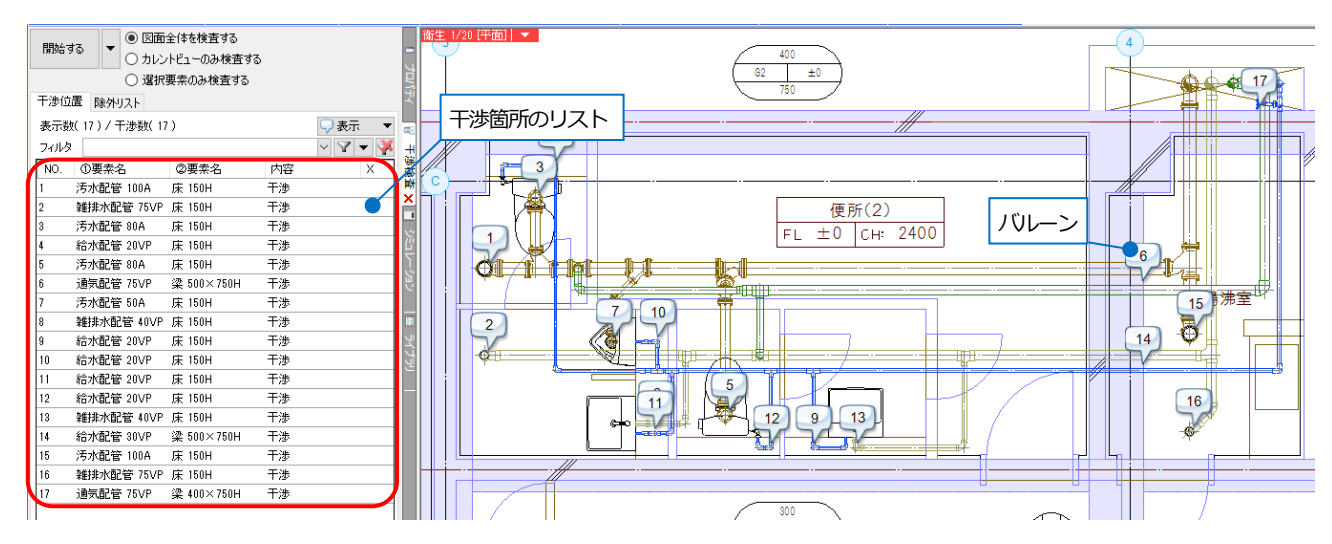

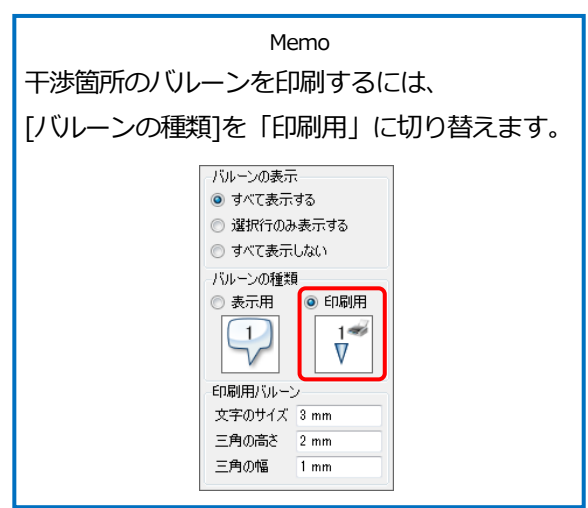

## スリーブの作図

躯体との貫通箇所にスリーブを入力します。スリーブを入力した箇所は、干渉リストから除外されます。スリーブに は自動・手動2通りの入力方法があります。ここでは梁スリーブは手動で、床スリーブは自動で入力します。

図形 配管

ダクト

#### 梁スリーブを入力する

- 1 [スリーブ・インサート]タブ-[スリー ブーをクリックします。
- スリーブの種類を選択します。
- 3 スリーブのサイズの指定方法を選択しま す。ここでは「配管-保温なし(2 サイズ UP)」を選択し、「サイズ」に配管サイズ 「75」を入力します。
- 4 [高さの指定]を「座標」にして配管の高 さに合わせて入力します。

Memo [高さの指定]を「座標」にした場合、 スリーブの高さは「高さピッチ」で入力 した数値で丸められます。「0mm」を 入力した場合は補正を行わず、指定し た座標の高さがそのままスリーブの高 さになります。

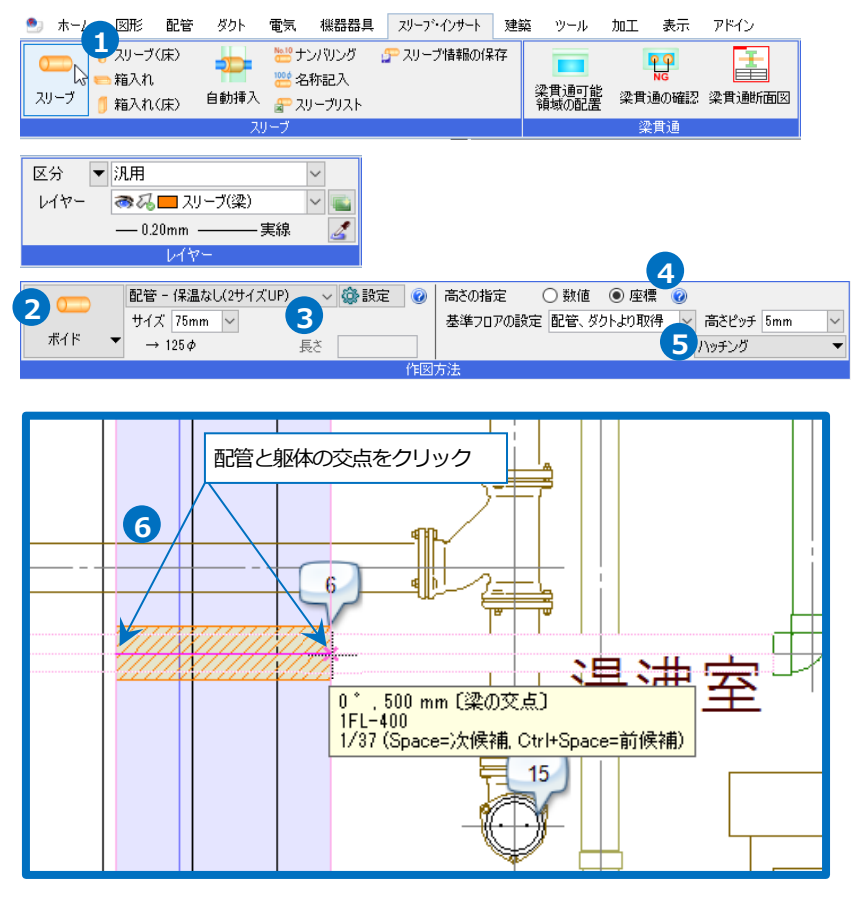

電気 機器器具 スリーブ・インサート 建築 ツール 加工 表示 アドイン

- 5 「基準フロアの設定」を「配管、ダクトよ り取得 にします。
- 6 ガイドメッセージに『スリーブの両端に なる位置を2ヶ所、指定します。1点目 は、スリーブを描き出す位置を指定しま す』と表示されます。配管と躯体の交点 を2点クリックします。

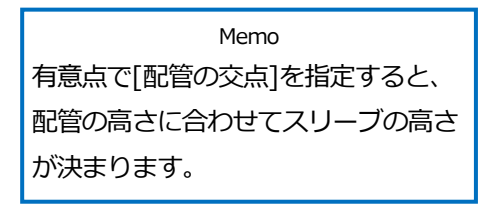

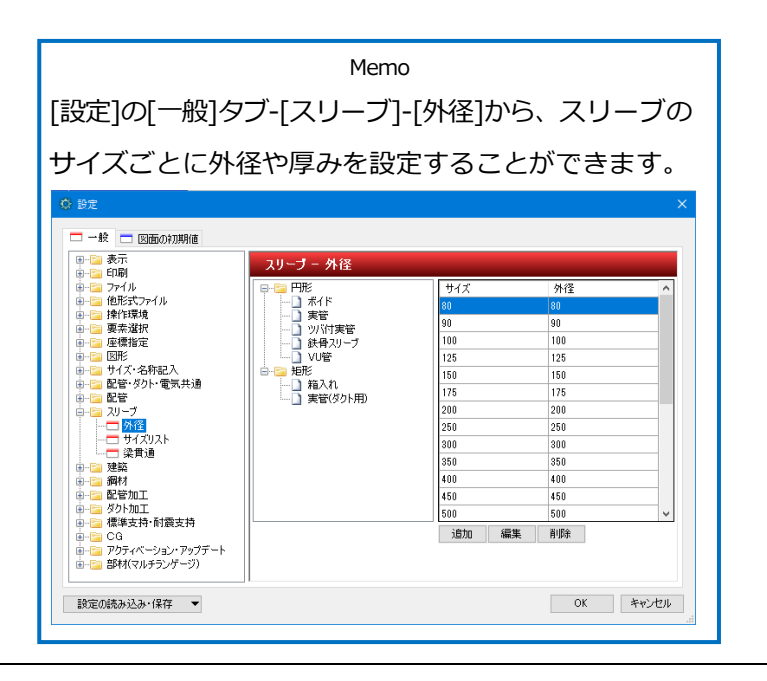

- 7 同様の手順でその他の梁との干渉箇所に
   も入力します。
   →スリーブが作図されると、干渉箇所の
   バルーンが消えます。
- 8 コンテキストメニューから[確定]をクリ ックしてコマンドを終了します。

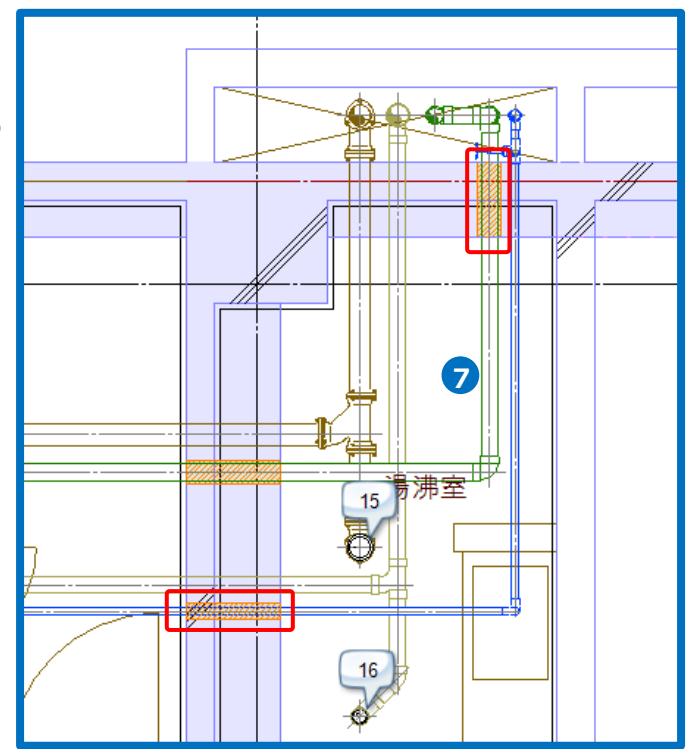

#### 床スリーブを入力する

- [スリーブ・インサート]タブ-[自動挿 入]をクリックします。
- 図面全体を対象とする」を選択します。
- 3 [基準フロアの設定]を「配管、ダクト より取得」にします。

Memo スリーブの高さは[高さピッチ]で入力した 数値で丸められます。「0mm」を入力した 場合は補正を行わず、ルートの高さがその ままスリーブの高さになります。

④ ガイドメッセージに『[開始する]ボタンを押して、図面全体にスリーブを自動的に挿入します』と表示されます。
 [開始する]をクリックして実行します。
 →ダイアログに結果が表示されます。

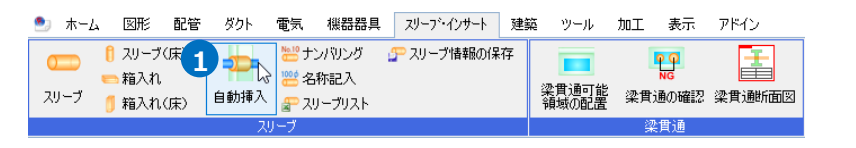

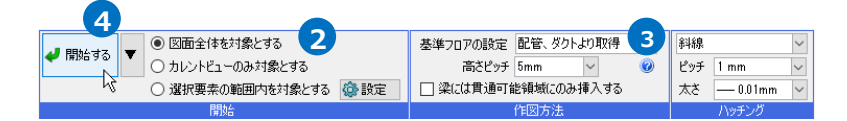

## 5 [OK]をクリックします。

→画面上にスリーブが表示され、干渉 箇所のバルーンが消えます。

|   | Memo                                                                                                    |        |   |        |        |            |        |         |        |  |  |  |
|---|----------------------------------------------------------------------------------------------------|--------|---|--------|--------|------------|--------|---------|--------|--|--|--|
| 7 | スリーブの種類は[開始する]ボタン横の[▼]                                                                                                    |        |   |        |        |            |        |         |        |  |  |  |
| を | をクリックし、設定します。                                                                                                    |        |   |        |        |            |        |         |        |  |  |  |
| ā | 2管・ダクト 電気                                                                                                    |        |   |        |        |            |        |         | 0      |  |  |  |
|   |                                                                                                    | ☑ 配管   |   | ☑ 角厚りト |        | ☑ スパイラルダクト |        | 🗹 円形ダクト |        |  |  |  |
| 6 | 2 梁                                                                                                    | ポイド    | ~ | (なし)   | $\sim$ | ポイド        | $\sim$ | ボイド     | $\sim$ |  |  |  |
| 6 | ☑ 鉄骨梁                                                                                                    | 鉄骨スリーブ | ~ | (なし)   | $\sim$ | 鉄骨スリーブ     | $\sim$ | 鉄骨スリーブ  | $\sim$ |  |  |  |
| 6 | 2 號                                                                                                    | ポイド    | ~ | 箱入れ    | $\sim$ | ボイド        | $\sim$ | ボイド     | $\sim$ |  |  |  |
| 6 | 回床                                                                                                    | ボイド    | ~ | 箱入れ    | $\sim$ | ボイド        | $\sim$ | ボイド     | $\sim$ |  |  |  |
| 6 | 2 鋼材                                                                                                    | 鉄骨スリーブ | ~ | 箱入れ    | $\sim$ | 鉄骨スリーブ     | $\sim$ | 鉄骨スリーブ  | $\sim$ |  |  |  |
| 6 | ☑ その他(3D図形)                                                                                                    | ポイド    | ~ | 箱入れ    | $\sim$ | ポイド        | $\sim$ | ボイド     | $\sim$ |  |  |  |
| E | <ul> <li>⑦ 外部参照7ァイルを検索対象に含む スリーブ系を(グループルとれている面に対しの FOEbaamの混の推調</li> <li>⑦ 次初サイズ ○ 文表している範囲 ● グループ内の最大範囲 ● 读 ○ 鉄骨梁</li> </ul> |        |   |        |        |            |        |         |        |  |  |  |

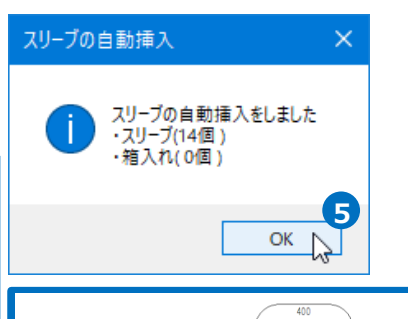

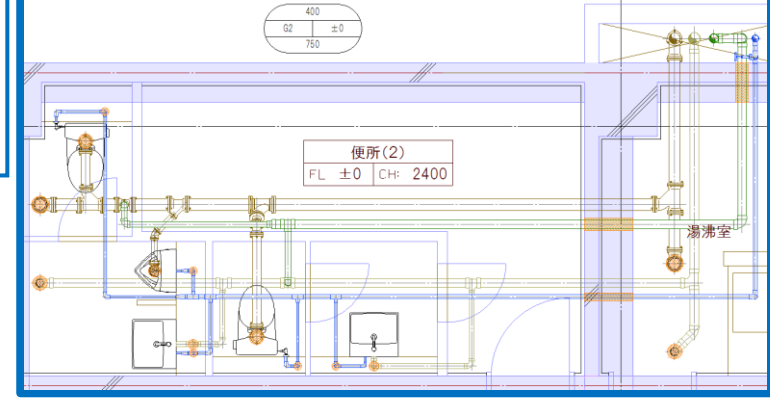

#### ● 補足説明

[自動挿入]の場合、配管(冷媒管、耐火二層管を除く)のスリーブサイズは、[設定]-[一般]タブ-[スリーブ]-[サイズ リスト]で用途に割り当てられた設定から取得します。

| © BE                      |                                    | ×          | 用途に対する設定     |               |              |               |              |               | × |
|---------------------------|------------------------------------|------------|--------------|---------------|--------------|---------------|--------------|---------------|---|
| - 一般 - 図面の初期値             |                                    |            | 空間一配管」衛生一給排水 | (御生ー消火)御生ーオ   | 12           |               |              |               |   |
| □ - 122 表示<br>● - 122 ED刷 | スリーブ ー サイズリスト                      |            | 用途           | 梁             | 鉄骨梁          | 壁             | 床            | その他(3D図形、鋼    | ^ |
| B- 🔁 78116                | 配谷 1948 をセレー開始 金がたし 田野ざたし フパイラリがたし | @\#        | /冷温水(往)      | 冷温水(保温30mn∼   | 冷温水(保温30nn~  | /冷温水(保温30nm~  | 冷温水(保温30mm~  | 泠温水(保温30nn~   |   |
| 田一〇二 他形式ファイル     山戸っ 操作環境 | - ANE /2011                        | HUX 28th - | 冷温水(還)       | 冷温水(保温30nn~   | 冷温水(保温30nn~  | 冷温水(保温30nm~   | 冷温水(保温30mm~  | 冷温水(保温30nn~   |   |
| ● ── 要亲選択                 |                                    |            | /冷水(往)       | / 冷温水(保温30mm~ | 冷温水(保温30nn~  | 冷温水(保温30nm~   | /冷温水(保温30mm~ | /泠温水(保温30nn~  |   |
| ● 🔤 座標指定                  | BON 274 XUP                        |            | (冷水()置)      | / 冷温水(保温30nn~ | 冷温水(保温30nn~  | /冷温水(保温30nm~… | 冷温水(保温30mm~  | 冷温水(保温30nn∼   |   |
| ■ 12 区の2 ■ 12 サイズ・名称記入    | IFO1291X 20-7091X                  | ^          | 温水(往)        | 冷温水(保温30nn~   | 冷温水(保温30nn~  | 冷温水(保温30nm~   | 冷温水(保温30mm~  | 冷温水(保温30nn~   |   |
| □ 記管・ダクト・電気共通             | 20 80                              |            | 温水(還)        | / 冷温水(保温30mm~ | 冷温水(保温30nn~  | 冷温水(保温30nm~   | /冷温水(保温30mm~ | /泠温水(保温30nn~  |   |
| ● 122 配管<br>白-122 スリーブ    | 25 80                              |            | 冷却水(往)       | 保温なし(2サイズUP)  | 保温なし(2サイズUP) | 保温なし(2サイズUP)  | 保温なし(2サイズUP) | 保温なし(2サイズUP)  |   |
|                           | 82 80                              |            | 冷却水(還)       | 保温なし(2サイズUP)  | 保温なし(2サイズUP) | 保温なし(2サイズUP)  | 保温なし(2サイズUP) | 保温なし(2サイズUP)  |   |
|                           | 40 80                              |            | ドレン(空調)      | 一 檢配管(保温20nn) | 一般配管(保温20mm) | 一般配管(保温20mm)  | 一般配管(保温20mm) | 一 檢配管(保温20nn) |   |
| □ 朱月/2<br>田 🔁 建築          | 50 100                             |            | 空気抜き         | 保温なし(2サイズUP)  | 保温なし(2サイズUP) | 保温なし(2サイズUP)  | 保温なし(2サイズUP) | 保温なし(2サイズUP)  |   |
| 由 □ 鋼材                    | 65 125                             |            | 膨張管(空調)      | 保温なし(2サイズUP)  | 保温なし(2サイズUP) | 保温なし(2サイズUP)  | 保温なし(2サイズUP) | 保温なし(2サイズUP)  |   |
| □ 12 配管加上                 | 80 125                             |            | 蒸気           | 一 檢配管(保温20nn) | 一般配管(保温20mm) | 一般配管(保温20mm)  | 一般配管(保温20mm) | 一 檢配管(保温20nn) |   |
| 🕒 📴 標準支持·耐震支持             | 100 100                            | *          | 還水           | 保温なし(2サイズUP)  | 保温なし(2サイズUP) | 保温なし(2サイズUP)  | 保温なし(2サイズUP) | 保温なし(2サイズUP)  |   |
| B-G CG                    | Allow Holes                        |            | 高温水          | 一般配管(保温20nn)  | 一般配管(保温20mm) | 一般配管(保温20mm)  | 一般配管(保温20mm) | 一般配管(保温20nn)  |   |
| ● (■ 部材(マルチランゲージ)         | 用途に対するサイスリストの割り当て                  |            | 油            | 保温なし(2サイズUP)  | 保温なし(2サイズUP) | 保温なし(2サイズUP)  | 保温なし(2サイズUP) | 保温なし(2サイズUP)  |   |
|                           | 1                                  |            | 350          |               |              |               |              |               | ~ |
| 設定の読み込み・保存 🔻              |                                    | OK キャンセル   |              |               |              |               |              | OK キャンセノ      | L |

スリーブの作図レイヤーは、[表示]タブ-[レイヤー初期値]で設定します。[自動スリーブで用途区分ごとにレイヤー を分ける]のチェックを入れると、レイヤー名の後ろに、スリーブを貫通しているルートの用途区分が付加されます。

| カテゴリ      | שלאב<br>אלאב  | 種類        | レイヤー    | 1                      |
|-----------|---------------|-----------|---------|------------------------|
| スリーブ・インサ・ | ート インサート      |           | インサート   |                        |
| スリーブ・インサ・ | ート スリーブ       | 壁         | スリーブ(壁) |                        |
| スリーブ・インサ・ | ート スリーブ       | 梁         | スリーブ(梁) |                        |
| フリーブ・インサ・ | -k 211-7      | i⊈.       | 211ブ(床) |                        |
| スリーブ・インサ  | ート 自動スリーブ     | スリーブ・壁    | スリーブ(壁) | 1                      |
| スリーブ・インサ  | ート 自動スリーブ     | スリーブ(角)・壁 | スリーブ(壁) |                        |
| スリーブ・インサ・ | ート 自動スリーブ     | スリーブ・梁    | スリーブ(梁) |                        |
| スリーブ・インサ・ | ート 自動スリーブ     | スリーブ(角)・梁 | スリーブ(梁) |                        |
| スリーブ・インサ  | ート 自動スリーブ     | スリーブ・床    | スリーブ(床) |                        |
| スリーブ・インサ  | ート 自動スリーブ     | スリーブ(角)・床 | スリーブ(床) | J                      |
| スリーブ・インサ  | -卜 梁貫通断面図     |           | 梁貫通断面図  | _                      |
| 建築        | 通り芯           |           | 通り芯     |                        |
| 建築        | 梁             | 梁         | 梁       |                        |
| 建築        | 梁             | 鉄骨梁       | 鉄骨梁     |                        |
| 建鎬        | 柱             | 柱         | 柱       |                        |
| 2 自動スリーフ  | で用途区分ごとにレイヤーを | 分ける       |         |                        |
| 設定の結果     | λ.a(277 ₩     |           | OK 3    | 5.m <sup>2</sup> d711. |

## 5.図面の仕上げ

## 印刷用レイアウトの作成

#### ビューのサイズ変更

- 1 ビュー名をクリックします。
- 2 ガイドメッセージに『ビューの追加選択/選択解除でビューを複数選択。マウスの左ボタンのドラッグorハンドルをクリックor編集ボタンを押して下さい。』と表示されます。ビューの枠上に表示されるサイズ変更のハンドル(白)をクリックします。
- 3 ガイドメッセージに『変更位置を指定 してください』と表示されます。変更 位置をクリックします。

Memo リボン、またはコンテキストメニュー の[中心揃え]にチェックを入れると、 サイズ変更後も同じ位置が中心に表示 されます。

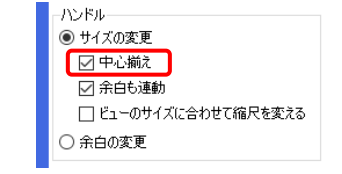

- ④ コンテキストメニューから[確定]をクリ ックしてコマンドを終了します。
- 5 Ctrl キーを押しながらホイールをドラッ グしてビュー内表示位置の微調整を行 います。

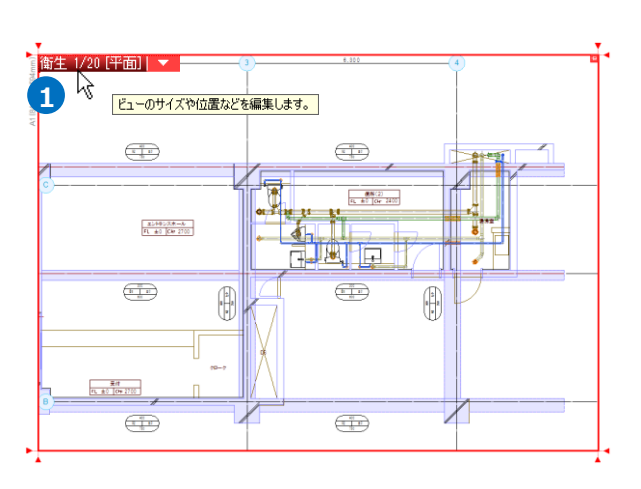

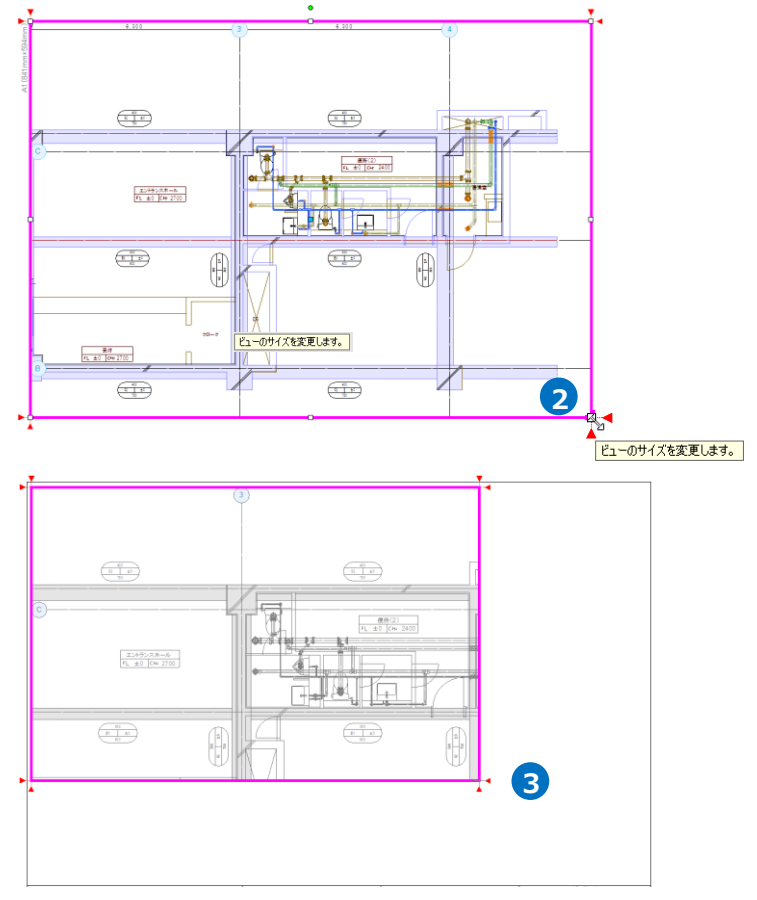

#### 断面図用のビューの作成

- 1 [表示]タブ-[ビューの作成]をクリック します。
- 2 縮尺「1/20」、方向「正面」を選択します。
- 3 ガイドメッセージに『ビューを作成する 範囲を指定します』と表示されます。 画面上で対角2点をクリックします。
- ④ 同様に、方向「右面」、「右前面」の ビューを縮尺「1/20」で開きます。
- 5 コンテキストメニューから[確定]を クリックしてコマンドを終了します。
- 6 正面ビュー、右面ビューのビュー名横の
   [▼]より、[フィット]をクリックします。
   →すべての要素がビューの中に納まるよ

うに縮尺と表示位置が調整されます。

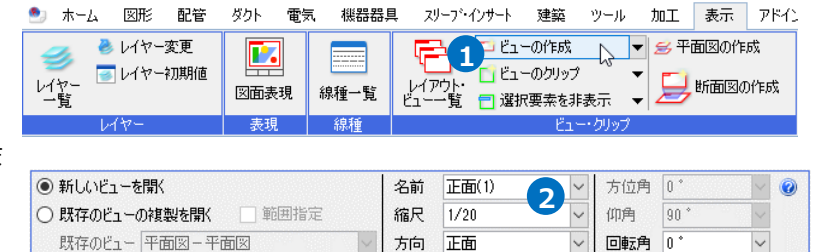

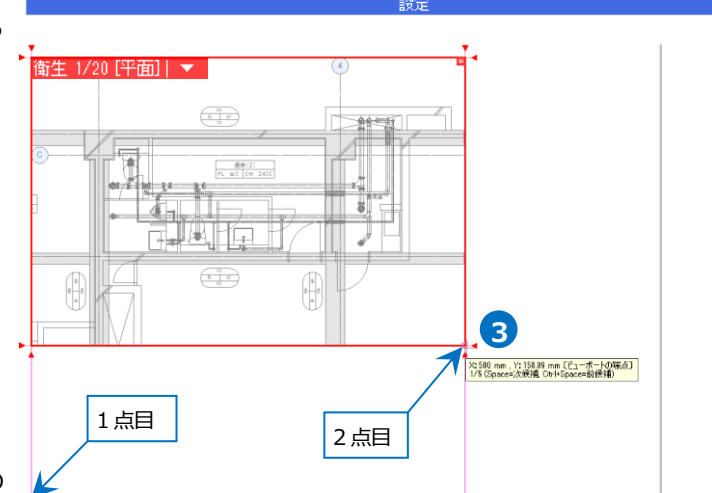

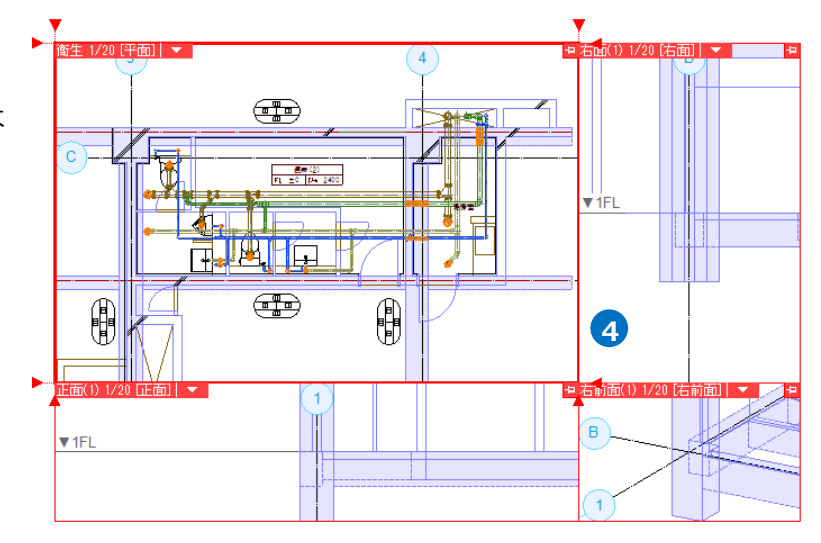

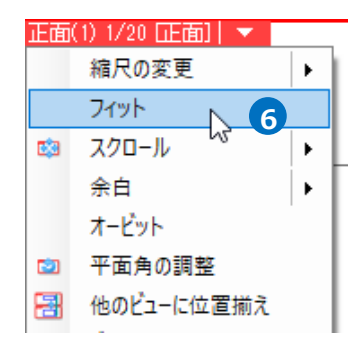

#### クリップの設定

ビューに表示されている要素から断面図として必要なものだけを表示するために、要素の表示範囲を設定します。

- [表示]タブ-[ビューのクリップ]をクリ ックします。
- [追加]を選択します。
   高さは「0」、基準フロアは「1FL」を選 択します。

Memo 同じ高さを設定した場合、Z 軸方向の クリップは設定しません。 別々の高さを設定すると、Z 軸方向の 指定した範囲を取り出した平面図を作 成することができます。

- 3 ガイドメッセージに『クリップ範囲を 指定してください』と表示されます。 平面ビューで正面ビューに表示する範 囲の対角2点をクリックします。

→正面ビューには指定した範囲の要素 のみが表示されます。

5 同様に右面ビューにもクリップを設定 します。

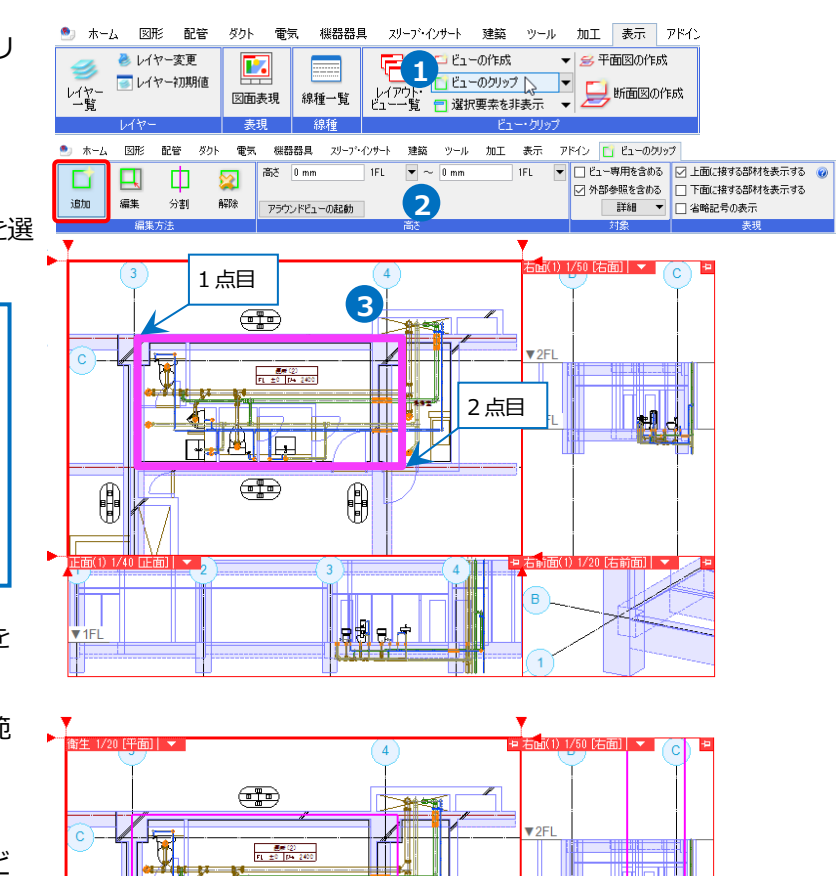

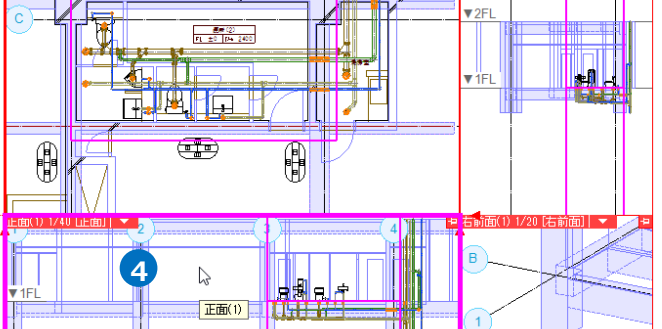

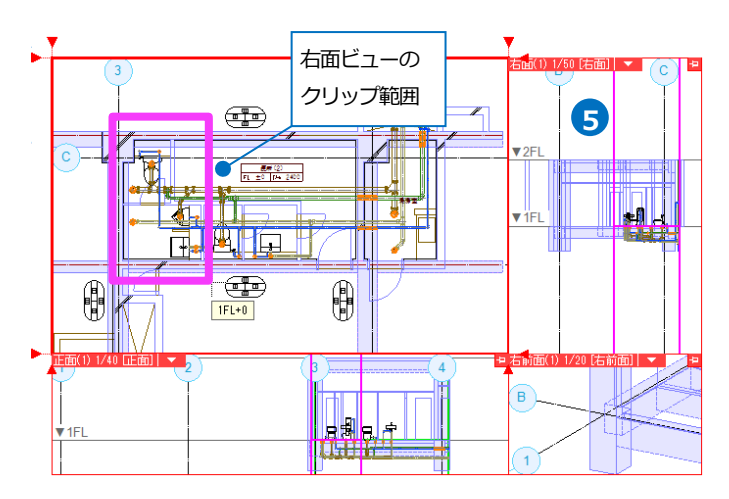

#### 縮尺の設定

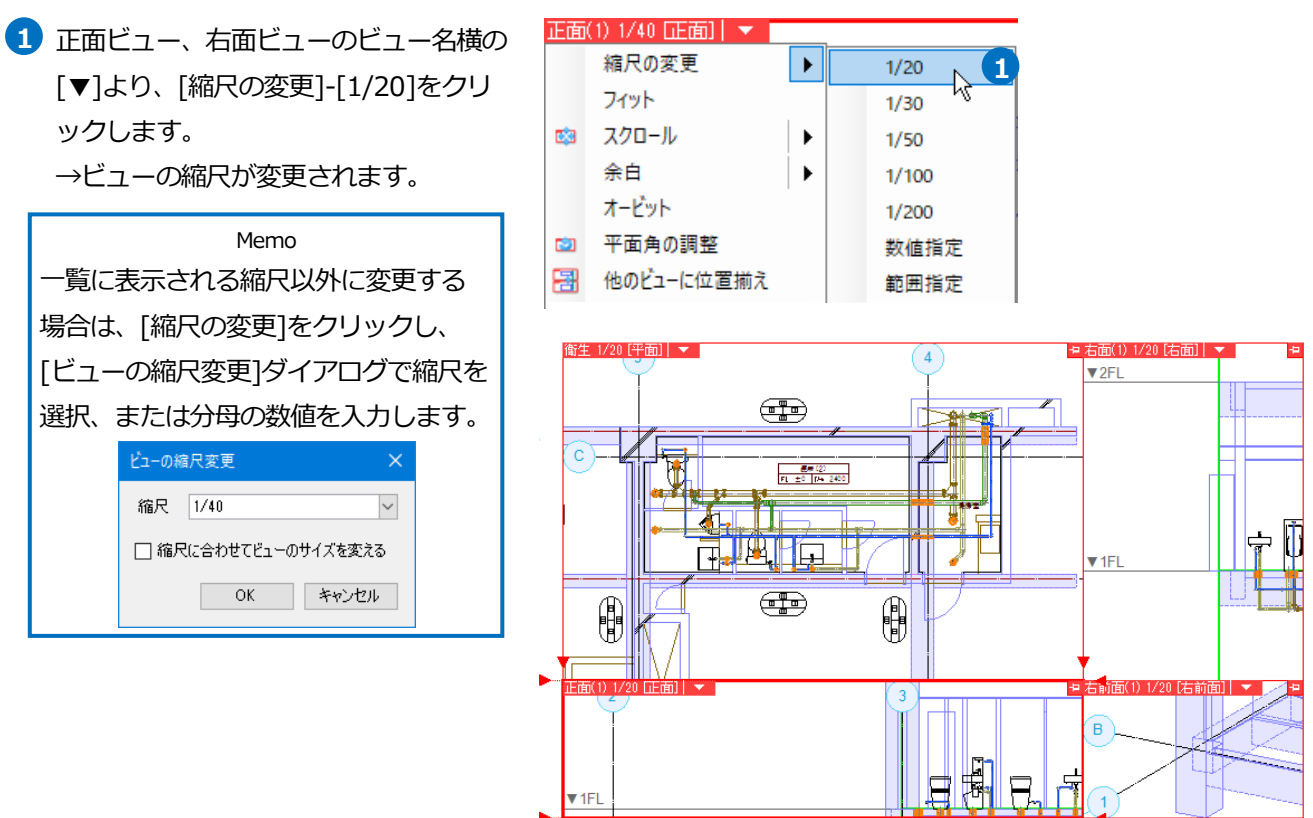

#### ● 補足説明

[表示]タブ-[断面図の作成]コマンドで、クリップと縮尺を設定した断面ビューを作成できます。

| 艶 ホーム 図形 配管                                                                                      | ダクト 電気 機器器具       | 具 スリーフ・インサート 建築 ツール 加工                                             | 表示 アドイン                             |
|--------------------------------------------------------------------------------------------------|-------------------|--------------------------------------------------------------------|-------------------------------------|
| <ul> <li>シレイヤー変更</li> <li>レイヤー</li> <li>レイヤー</li> <li>ブリレイヤー</li> <li>初期値</li> <li>一覧</li> </ul> | 区面表現         線種一覧 | □ ビューの作成 マ <u>S 平</u><br>レイアウト. □ ビューのクリップ マ<br>ビューー覧 □ 選択要素を非表示 マ | 面図の作成     「新面図の作成     自動隠線 ▼ 手動隠線 ▼ |
| レイヤー                                                                                             | 表現 線種             | ビュー・クリップ                                                           | 隐線処理                                |
|                                                                                                  |                   | $\overline{\mathbf{Q}}$                                            |                                     |
| 🍨 ホーム 🛛 図形 配管                                                                                    | ダクト 電気 機器器具       | スリープ・インサート 建築 ツール 加工 表示                                            | アドイン 🔒 断面図の作成                       |
| 区分 ▼ 汎用                                                                                          | → 久前 断            | 価図 A=A' 方向                                                         | □ ビューの角度を方向に合わせる 高さ                 |

| 区分 🔻 | ' 汎用             | $\sim$ | 名前   | 断面図 A-A' |        | 0 | 方回    | ~    |       | □ ビューの角度を方向に合わせる | 高さ | 0 mm | 1FL | • |
|------|------------------|--------|------|----------|--------|---|-------|------|-------|------------------|----|------|-----|---|
| レイヤー |                  | ~      | 縮尺   | 1/20     | $\sim$ |   | ○左面   | 〇背面  | ○右面   |                  | ~  | 0 mm | 1FL | ▼ |
|      | —— 0.20mm ———— 爭 | 実線 🛃   | 🗹 断面 | 國記号の作成   | 詳細 🔻   |   | U .11 | ◉ 正面 | 0.000 |                  |    |      |     |   |
|      | レイヤー             |        |      |          |        |   |       | 設定   |       |                  |    | 高さ   |     |   |

#### ビューの表示位置を揃える

- 正面ビューのビュー名横の[▼]より、
   [他のビューに位置揃え]をクリックします。
- 2 ガイドメッセージに『位置を揃える他の ビューを選択します』と表示されます。 平面ビューの枠の中でクリックします。 →平面ビューと正面ビューの位置が揃い ます。
- 3 配管がすべてビューの中に表示されるように Z 軸方向の位置を調節します。正面ビューのビュー名横の[▼]より、[スクロール]-[スクロール(2 点指定)]をクリックします。

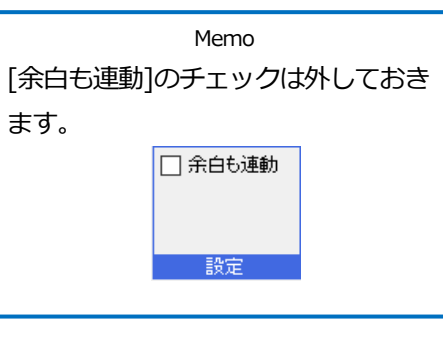

 ④ ガイドメッセージに『スクロールする 2 点を指定します。』と表示されます。正 面ビューの枠の中で1点目、2点目が垂 直になるようにクリックします。
 →ビューの表示位置が変更されます。

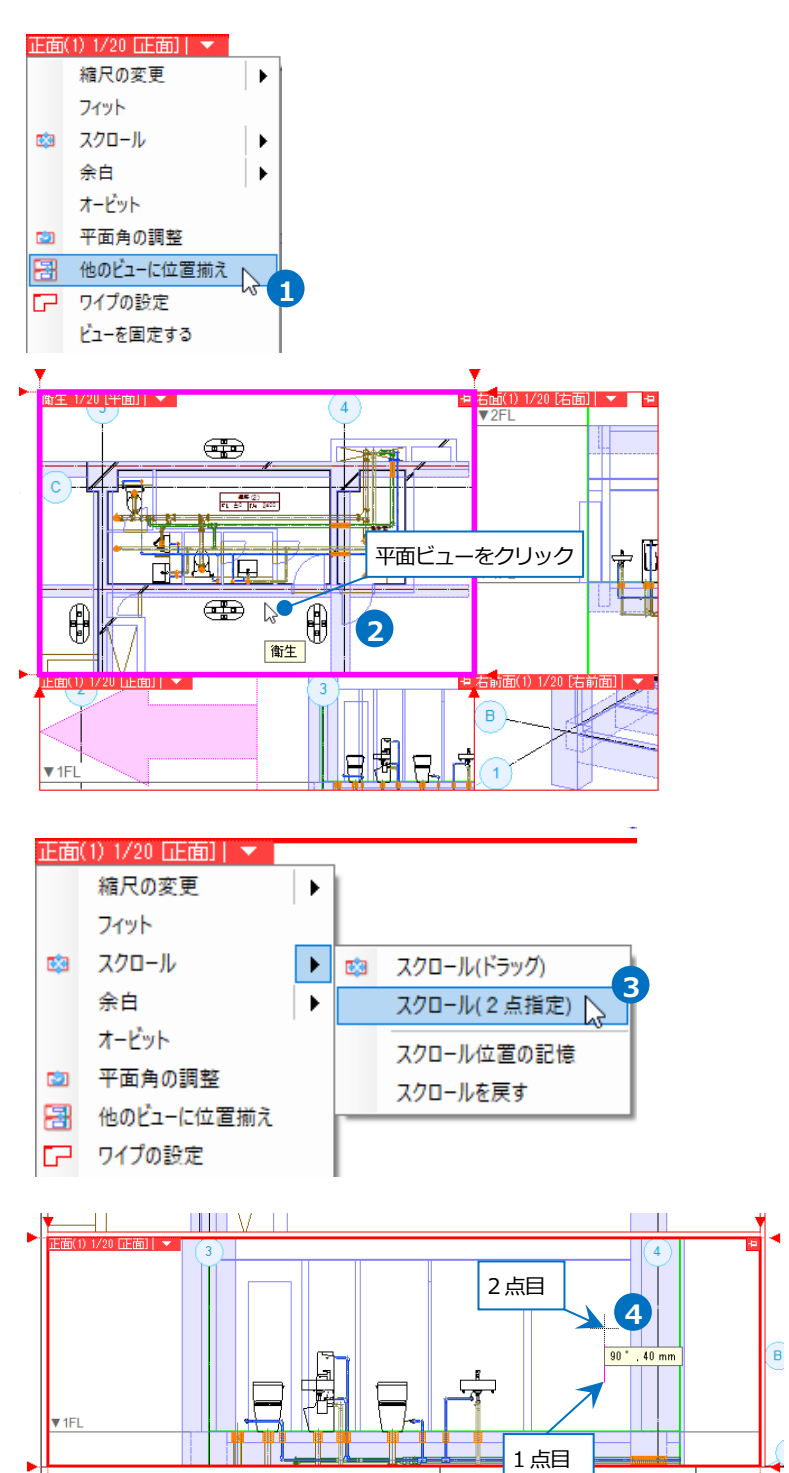

5 Ctrl キーを押しながらホイールをド ラッグして右面ビュー内の表示位置 も調整します。

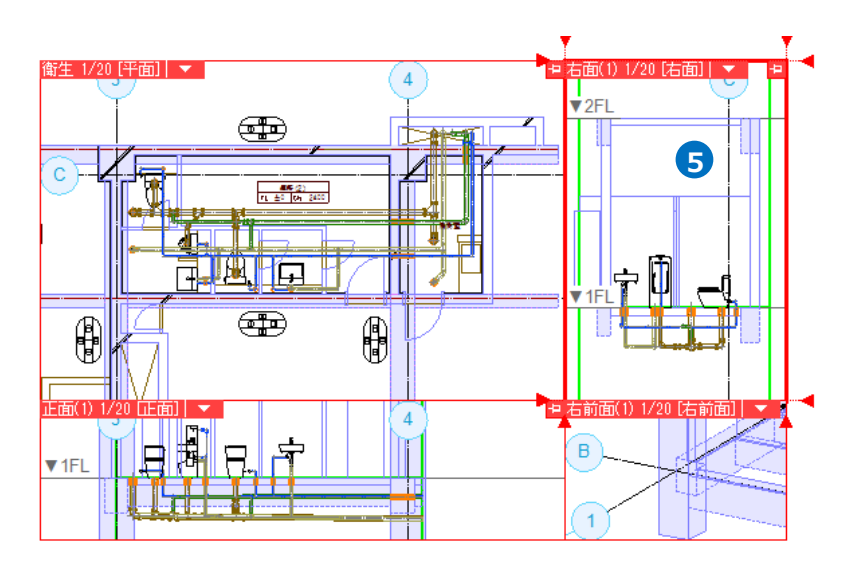

#### レイヤーの表示設定

ここでは右前面ビューの躯体のレイヤーを非表示にします。

- 1 [レイヤー]パネルをクリックします。
- 2 レイヤーの制御をする対象を[現在の ビュー]にします。
- 3 「区分」で「建築」を選択します。
- 4前面ビューをカレントビューにし、
   表示アイコンをクリックします。
   →右前面ビューの 3D の建築データが
   非表示になります。
- 5 右前面ビューのビュー名横の[▼]より [フィット]をクリックし、配管全体を ビューに表示します。

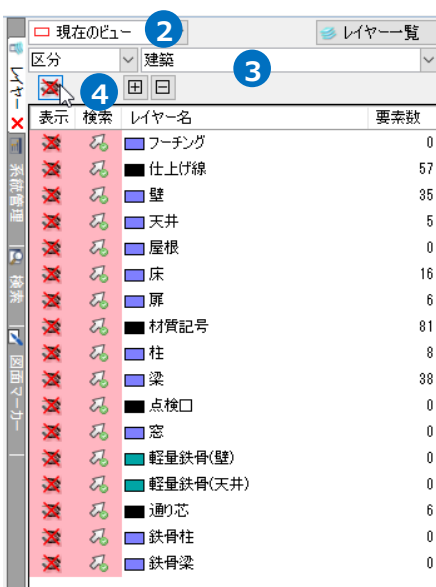

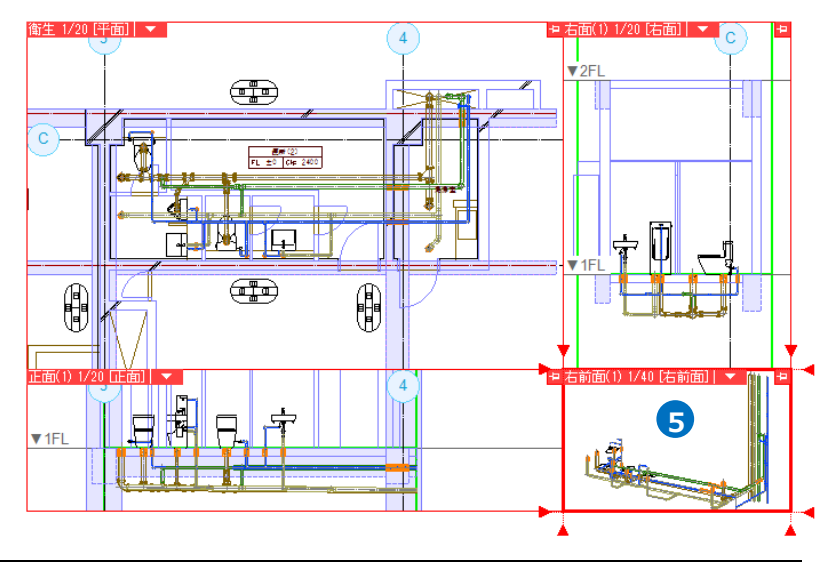

ビューの余白設定

ビューに余白を設定して、通り芯や寸法線を図面の外側に引き出して作図できるようにします。

- 平面ビューのビュー名横の[▼]より、 [余白]をクリックします。
- 2 ガイドメッセージに『余白を変更する 辺にあるハンドルをクリックしてくだ さい』と表示されます。ビューの枠上 に表示される余白の位置変更ハンドル (白)をクリックします。
- 3 ガイドメッセージに『余白の変更位置 を指定してください』と表示されま す。カーソルを移動し変更位置をクリ ックします。

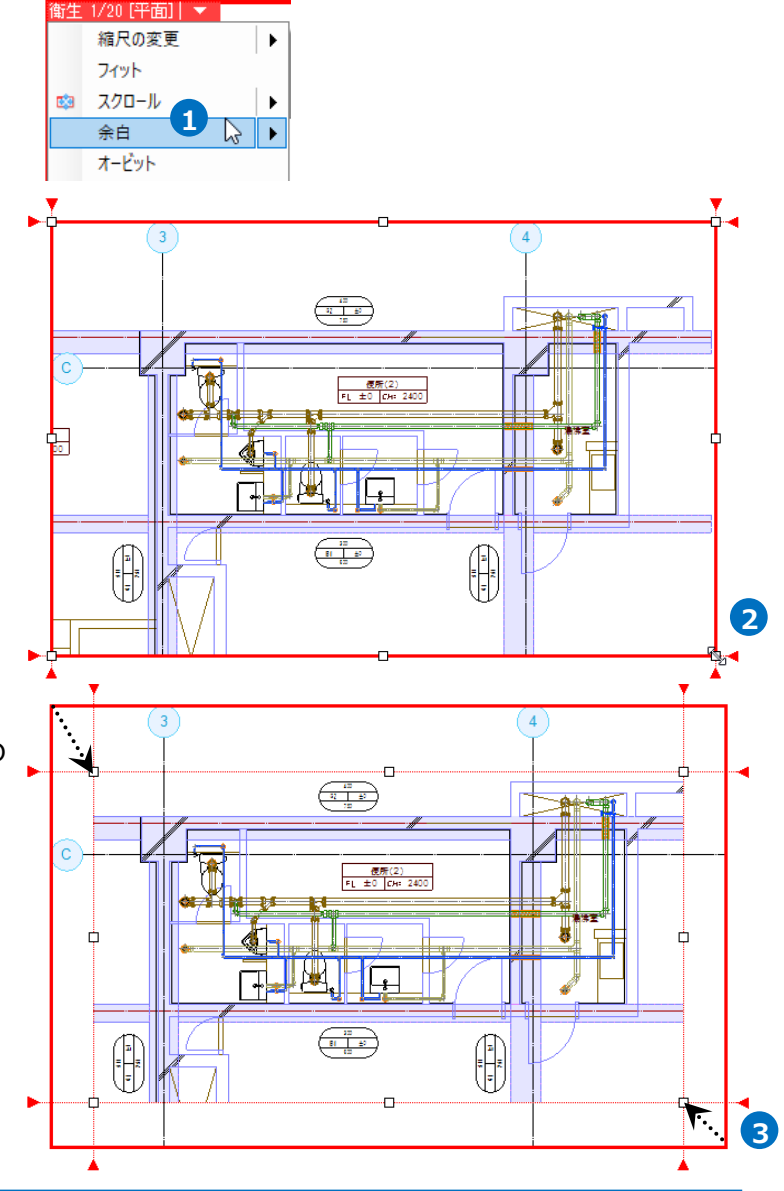

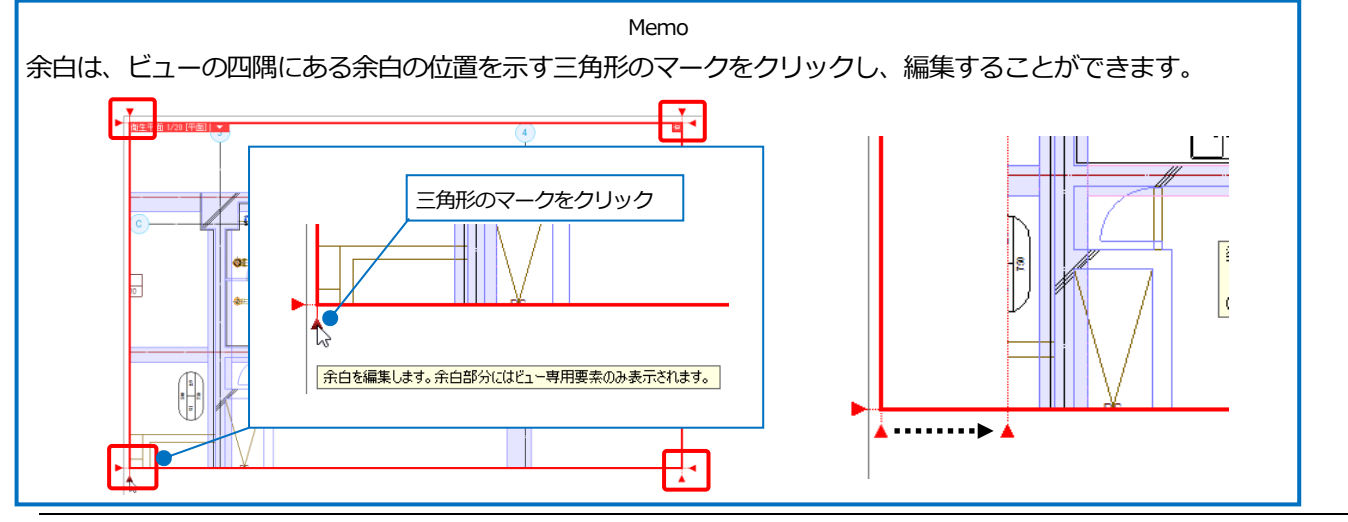

## 寸法線の記入

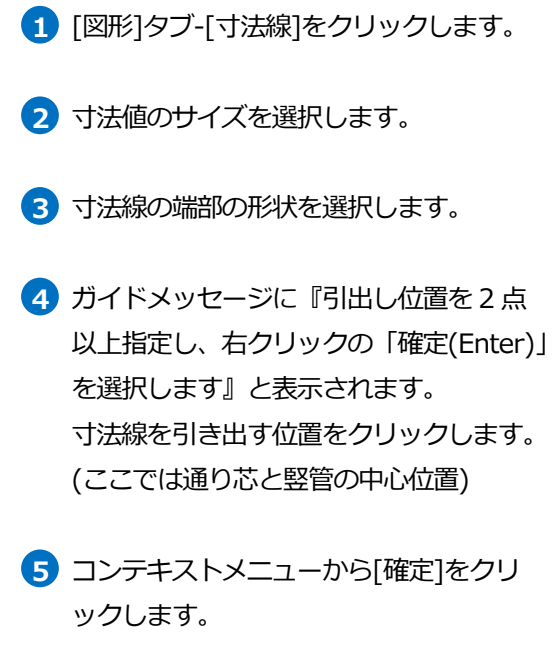

6 ガイドメッセージに『寸法値の位置を指定するか、右クリックの「確定(Enter)」を選択します。』と表示されます。 余白の範囲で寸法線の記入位置をクリックします。

フコンテキストメニューから[確定]をクリ ックしてコマンドを終了します。

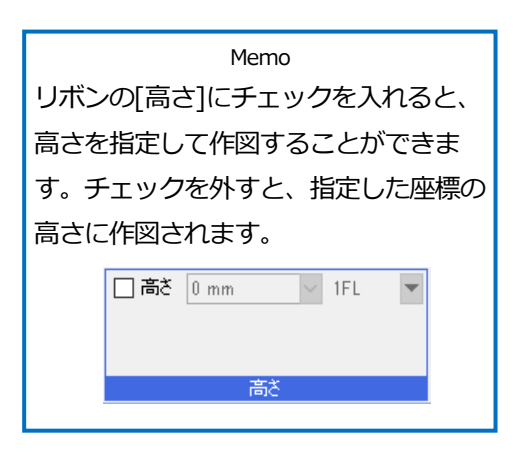

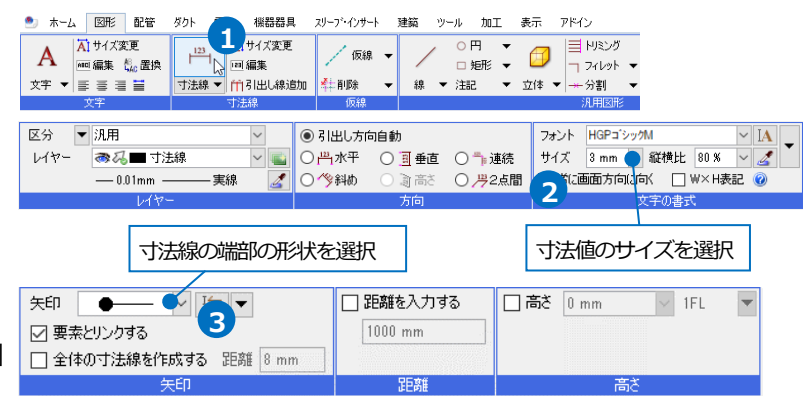

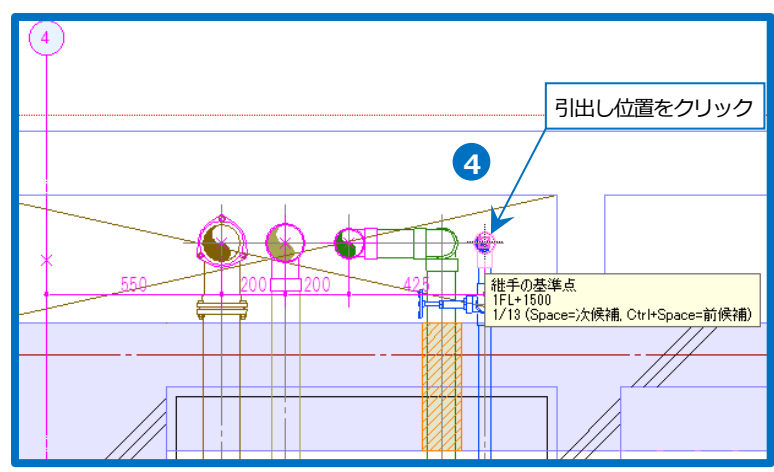

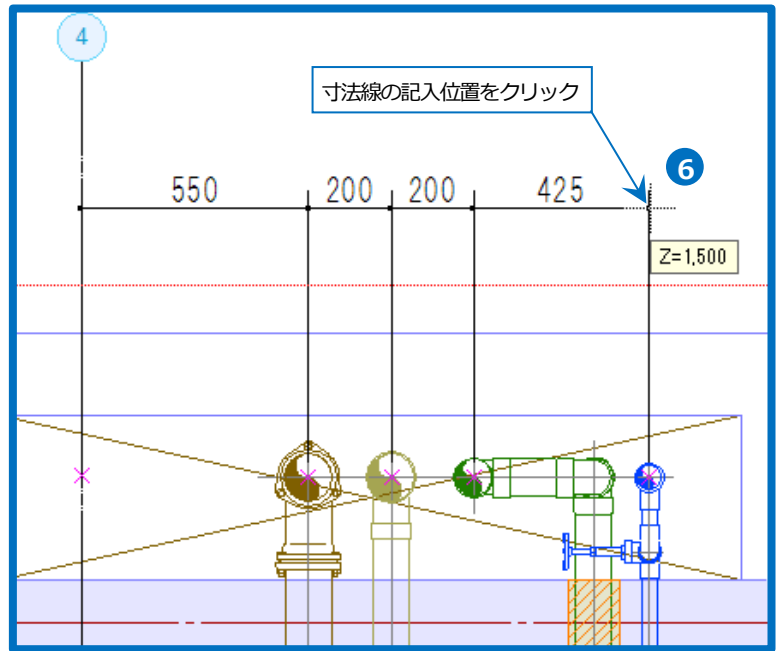

## サイズ記入

配管のサイズや高さなどを文字記入します。

- 1 [配管]タブ-[サイズ記入]をクリックします。
- 2 記入する内容を選択します。
- 3 作図方法を選択します。

### 4 文字サイズ等を選択します。

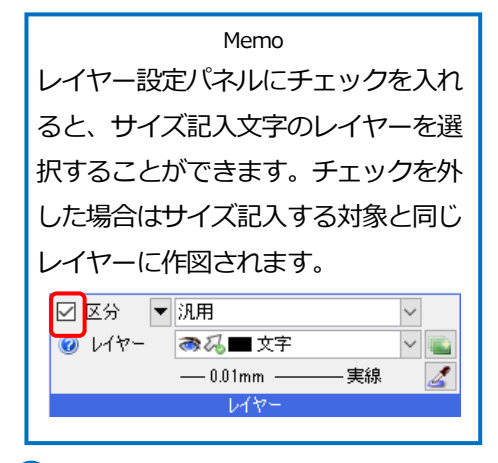

- 5 ガイドメッセージに『サイズなどの文字 を記入する配管、弁類、継手を選択しま す』と表示されます。サイズを記入する 配管をクリックします。
- 6 [引出し線(角度指定)][線上][任意の位置]の場合、サイズ記入文字を配置する
   位置をクリックします。
   ※[中央]は、クリックした配管の中央

※[中央]は、クリックした配官の中央 に文字を配置します。

- 6 [引出し線]の場合、引出し線の位置、サイズ記入文字を配置する位置をクリックします。
- フコンテキストメニューから[確定]をク リックしてコマンドを終了します。

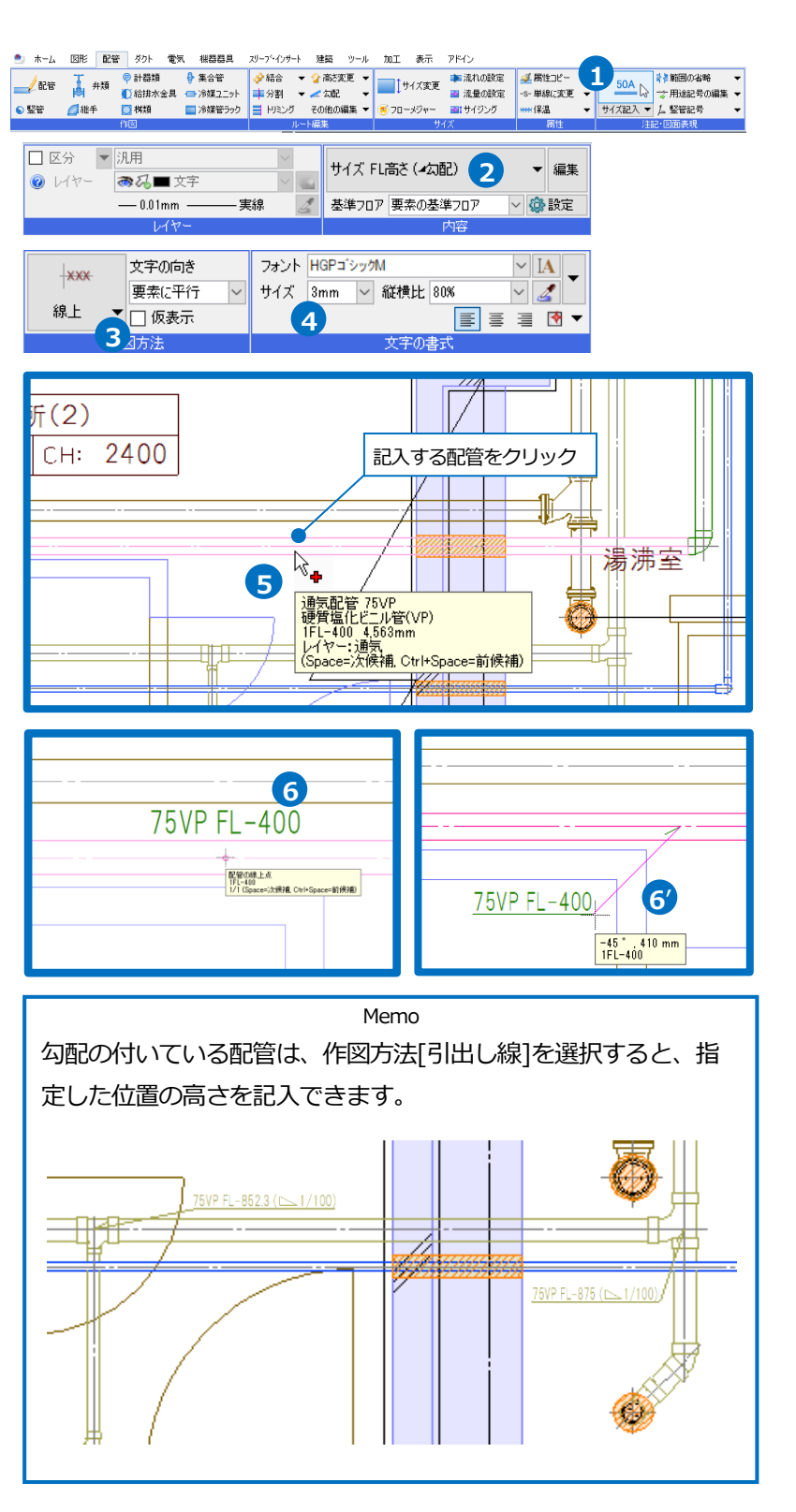

#### 堅管記号

- 1 [配管]タブ-[竪管記号]をクリックしま す。
- 2 竪管記号の作図方法を指定します。 [選択要素の上下を自動判別]にチェック を入れ、「数値のみ」を指定します。
- 3 竪管記号を並べる順序を指定します。
   「左上」を指定します。
- ④ [矢印]をクリックし、[竪管記号(ヤリ)
   の色をルートに合わせる]にチェックを
   入れます。
- 5 ガイドメッセージに『竪管、竪ダクトを 選択します』と表示されます。パイプシ ャフト内の竪管を選択します。
- 6 コンテキストメニューから[確定]をクリ ックします。
- ブガイドメッセージに『引出し線の頂点を 指定して、右クリックの「確定 (Enter)」を選択します』と表示されま す。引出し線の頂点をクリックします。
- 8 コンテキストメニューから[確定]をクリ ックしてコマンドを終了します。

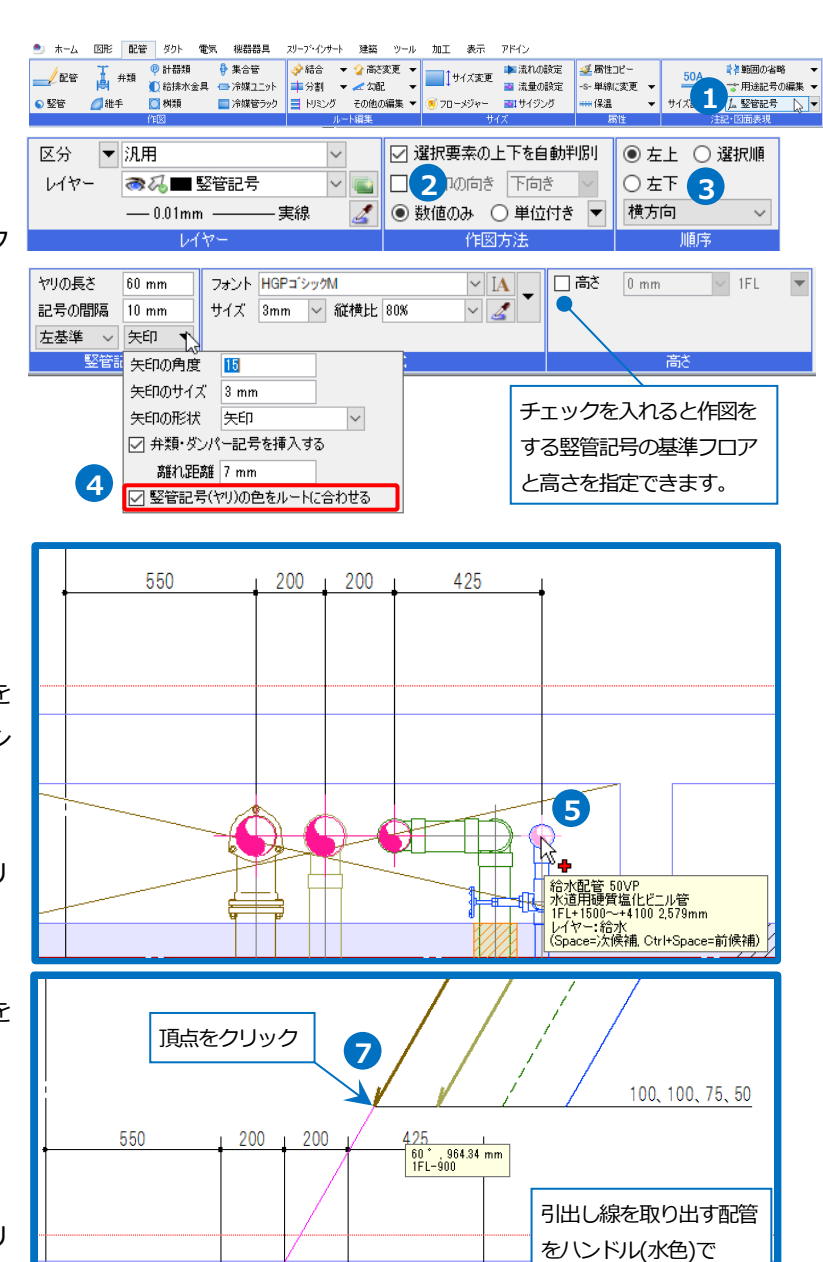

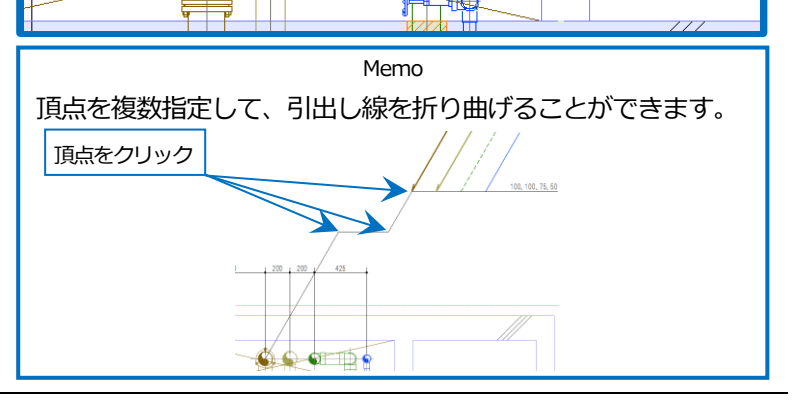

<u>\_</u>

8

変更できます。

#### 通り芯の位置調整

- 長さを変更する通り芯を選択し、位置 変更ハンドル(黄)をクリックします。 ガイドメッセージに『変更先の位置を 指定します』と表示されます。
- 2 通り芯の長さを調整します。記号の表示位置をクリックします。

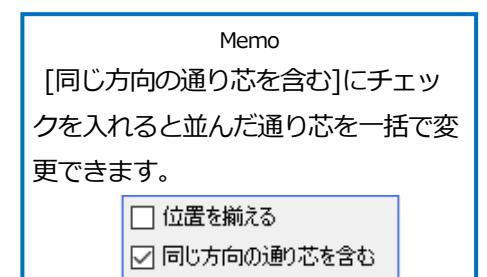

編集方法

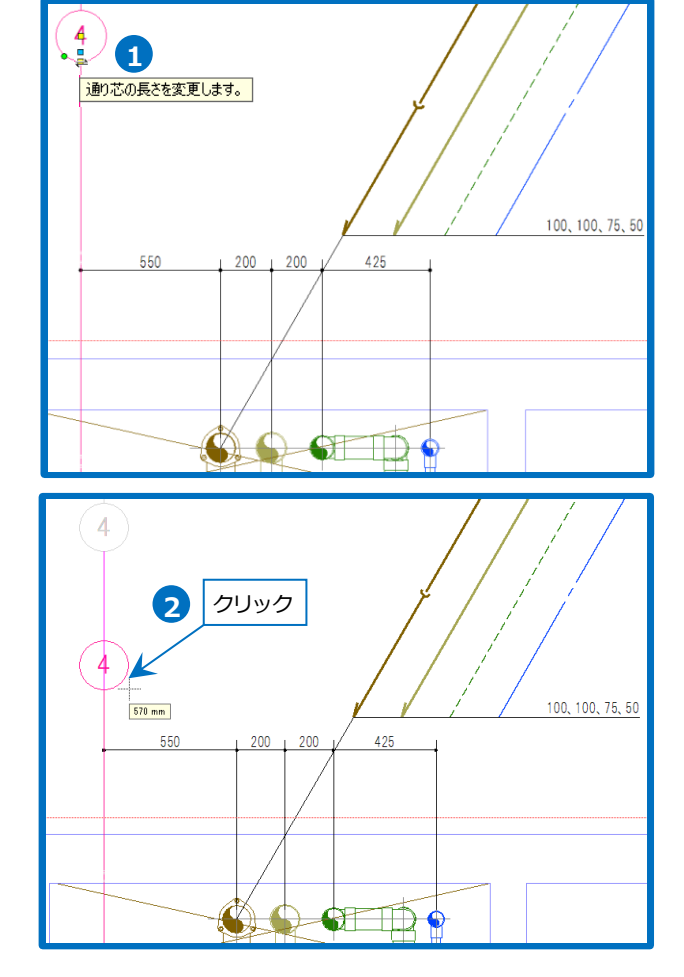

## フロアラインの作図

- 1 [建築]タブ-[フロアの設定]を選択しま す。
- [フロアラインの作図]をクリックします。

| ೨ ホーム 図形 配管     | ダクト 電気 機器器                                          | 具 スリーフ・インサー | 建築 ツール 加工 |
|-----------------|-----------------------------------------------------|-------------|-----------|
|                 | また、/非表示 20アのし 1 1 1 1 1 1 1 1 1 1 1 1 1 1 1 1 1 1 1 |             |           |
| 通り芯             | 707                                                 |             | 躯体        |
| フロアの設定          |                                                     | ×           |           |
| 階床名 階高          | Z座標値                                                | Î           |           |
| 1FL 4100        | 0                                                   |             |           |
|                 |                                                     |             |           |
|                 |                                                     |             |           |
|                 |                                                     |             |           |
|                 |                                                     |             |           |
| 挿入賞服金           |                                                     |             |           |
| □ 階高の変更で要素を移動する |                                                     |             |           |
|                 |                                                     |             |           |
| 高さの基準 1FL       |                                                     | ~           |           |
| 指定したフロノ         | か ム= い (い)言さに_なります。                                 |             |           |
| 設定の読み込み・保存      | OK ¥4                                               | っしせル        |           |
|                 |                                                     |             |           |

3 ガイドメッセージに『フロアラインを 作成する範囲を指定します』と表示されます。フロアラインに交差するように対角2点をクリックします。 →指定範囲とフロアラインが交差している位置に印刷用のフロアラインが作図されます。

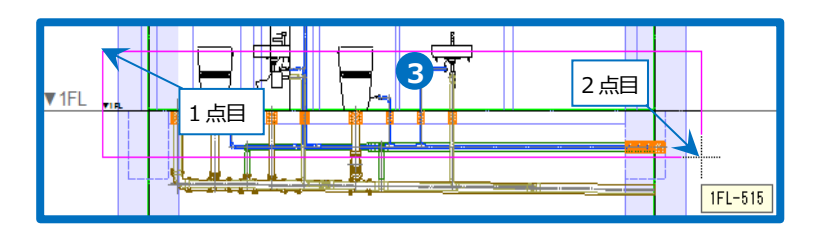

#### 隠線処理

[表示]タブ-[自動隠線]をオンにした状態にすると、作図時に隠線処理を行います。 作図後にオンにするとその時点で隠線処理を行います。オフにすると隠線処理が解除されます。

| ಶ ホーム 図形 配管                                                          | ダクト 電気 機         | と おおおして、 スリーフ・インサート 建築 ツール 加工 表示 アドイン | /                                       |
|----------------------------------------------------------------------|------------------|---------------------------------------|-----------------------------------------|
| <ul> <li>● レイヤー変更</li> <li>レイヤー</li> <li>レイヤー</li> <li>一覧</li> </ul> | 図面表現         線種- | □ ビューの作成                              | ▲ ● ● ● ● ● ● ● ● ● ● ● ● ● ● ● ● ● ● ● |
| レイヤー                                                                 | 表現線              | 種 ビュー・クリップ                            | 隠線処理                                    |

[自動隠線の設定]で隠線処理の対象要素や隠線部分の線種などの設定を行うことができます。

| 🍨 ホーム 図形 配管                                    | ダクト 電気 機器器                                | 具 スリーブインサート 建築 ツー, | レ 加工 表示 アドイ                                   | 2                              | 1            | 自動陳線の設定 ×                                                                                                   |
|------------------------------------------------|-------------------------------------------|--------------------|-----------------------------------------------|--------------------------------|--------------|----------------------------------------------------------------------------------------------------|
| ● レイヤー変更<br>レイヤー<br>一覧<br>レイヤー<br>レイヤー<br>レイヤー | 区面表現         線種一覧           表現         線種 |                    | <ul> <li>学 平面図の作成</li> <li>単断面図の作成</li> </ul> |                                |              | <ul> <li>▶ 処理の対象</li> <li>▶ 2012</li> <li>▶ 2025</li> <li>▶ 2025</li> <li>▶ 2025</li> <li>▶ 2025</li> </ul> |
|                                                |                                           |                    |                                               | すべてのビューで自動理線を<br>すべてのビューで自動理線を | #行う<br>#行わない | <ul> <li>建築を別に理線処理する</li> <li>処理の対象</li> <li>鋼材 20図形 30図形</li> </ul>                                        |
|                                                |                                           |                    |                                               |                                |              | ☑ 外部参照ファイルを含む □ ルートの芯線を含む                                                                                   |
|                                                |                                           |                    |                                               |                                |              | 「理線の表現<br>「理線線種 非表示 ♥<br>「 指定した対象にご思される場合は、別の線種を使用する<br>対象 ● ● ● ● ● ● ● ● ● ● ● ● ● ● ● ● ● ● ●            |
|                                                |                                           |                    |                                               |                                |              |                                                                                                    |